# راهنمای کاربری ثبت نام جشنواره دانشجو نمونه

**تذکر ۱**: در هر مرحله از فرایند ثبت درخواست دانشجوی نمونه، بر روی گزینه ذخیره در پایین فرم کلیک کنید تا اطلاعات درج شده ذخیره شود و جهت ثبت درخواست خود، می توانید بر روی کلید ثبت نهایی شرکت در جشنواره در سمت راست فرم کلیک کنید. شما تا قبل از اتمام مهلت ثبت درخواست دانشجوی نمونه می توانید درخواست ثبت شده خود را ویرایش نمایید.

**تذکر ۲**: در هر مرحله از فرایند ثبت درخواست دانشجوی نمونه، با کلیک روی عبارت "جهت دریافت جدول امتیازات x لطفا بر روی لینک کلیک کنید" می توانید جدول امتیازات مربوط به هر بخش را مشاهده نمایید.

از طریق پورتال سازمان امور دانشجویان سربرگ ثبت درخواست دانشجوی نمونه را انتخاب کرده و بر روی آن کلیک نمایید. (تصویر ۱)

| سه شتبه، ۳ام بهمن |                          |                                   |           |            |                                        |                                                                                            |                                                                                   |                                                           |                 |                | وفين حروج                               | 02,002,023                               | 17- 5-1                                        | ) <u>jen</u> es                                          | ا حوس اللدة                                                |                             |
|-------------------|--------------------------|-----------------------------------|-----------|------------|----------------------------------------|--------------------------------------------------------------------------------------------|-----------------------------------------------------------------------------------|-----------------------------------------------------------|-----------------|----------------|-----------------------------------------|------------------------------------------|------------------------------------------------|----------------------------------------------------------|------------------------------------------------------------|-----------------------------|
|                   | Q, Eng                   | آزمون زبان lish                   | ثبت نام آ | آزمون زیان | ره دانشجوی نمونه                       | ت متداول                                                                                   | ارش پرداخت سوالا                                                                  | خدمات گزا                                                 | شتیبانی سامانه  | ارتباط با پ    | میز خدمت                                | كارتابل                                  | •                                              | سی ایـران<br>اتوفناوری<br>نشجویتان                       | مهــوری انـــلام<br>ارت علوم، تحقیقا<br>ازمــان امــور دان |                             |
|                   |                          |                                   |           |            |                                        |                                                                                            |                                                                                   |                                                           |                 |                |                                         |                                          |                                                |                                                          |                                                            |                             |
|                   |                          |                                   |           |            |                                        |                                                                                            |                                                                                   |                                                           |                 |                |                                         |                                          |                                                |                                                          |                                                            |                             |
|                   | دولتى                    | لتی و غیر                         | لی دوا    | وزش عا     | مراکز آمو                              | سگاه ها و                                                                                  | بويان داننا                                                                       | دانشج                                                     | و انتقال        | مانی ا         | ں میھ                                   | فصوه                                     | در خ                                           | (عيه                                                     | اطلا                                                       |                             |
|                   |                          |                                   |           |            |                                        |                                                                                            |                                                                                   |                                                           |                 |                |                                         |                                          |                                                |                                                          |                                                            |                             |
|                   |                          |                                   |           |            |                                        |                                                                                            |                                                                                   |                                                           |                 |                |                                         |                                          |                                                |                                                          |                                                            |                             |
|                   |                          |                                   |           |            |                                        |                                                                                            |                                                                                   |                                                           |                 |                |                                         |                                          |                                                |                                                          |                                                            |                             |
|                   |                          |                                   |           |            |                                        | • • •                                                                                      |                                                                                   |                                                           |                 |                |                                         |                                          |                                                |                                                          |                                                            |                             |
|                   |                          | <b>₽</b>                          |           |            |                                        | ••••                                                                                       | 22                                                                                |                                                           |                 |                |                                         |                                          | i                                              |                                                          |                                                            |                             |
|                   |                          | <b>₽</b>                          |           |            |                                        | ••••<br>(00)                                                                               | ی<br>کی<br>ثبت نام و                                                              |                                                           |                 |                |                                         |                                          | <b>i</b> ی سامان                               | معرفر                                                    |                                                            |                             |
|                   | ,<br>,                   | <b>♦</b><br>اخا                   |           | ÷          | یکبار ثبت                              | ورود<br>ورود<br>ددمات، باید ابتدا                                                          | یت نام و<br>ثبت نام و<br>بهت استفاده از خ                                         | ربر گرامي، ج                                              | ηu              | به             | الکترونیک و                             | ،<br>به دولت ا                           | <b>i</b><br>ی سامان<br>ف توسع                  | معرفر<br>معرفر                                           | ای دستیابی                                                 | در راست                     |
|                   | ,<br>,                   |                                   | متحو      | ¢          | یکبار ثبت<br>بر متقاضی                 | ورود<br>درمات، باید ابتدا<br>در صورتی که کار                                               | یت نام و<br>ثبت نام و<br>بیت استفاده از خ<br>سامانه وارد شوید                     | ربر گرامي، ج<br>م و سپس به                                | یر<br>۱۵<br>نا  | به             | لکترونیک و<br>ش آموختگ                  | ه<br>به دولت ا<br>بویان، دان             | <b>ز</b><br>ی سامان<br>ف توسع<br>دانشج         | معرفر<br>به اهداف<br>بهتر به                             | ای دستیابی<br>ارائه خدمات                                  | در راست<br>منظور            |
|                   | ر<br>رخی حوزه ها<br>1402 | کم<br>اخبر<br>1024 لفو آزمون زبان | ستجو      | ¢          | یکبار ثبت<br>بر متقاضی<br>بد.اگر کاربر | ورود<br>دمات، باید ابتدا<br>در صورتی که کارا<br>ضی" استفاده کنی<br>۰۰ دانشگاه"راستفاده کنی | عبت استفاده از خ<br>ثبت نام و<br>سامانه وارد شوید<br>ه * ورود کاربر متنه *مود کار | ربر گرامی، ج<br>م و سپس به<br>ستید از گزینا<br>شگاه هستند | کار<br>ان<br>چه | به<br>ان<br>ان | الکترونیک و<br>ش آموختگ<br>ایر سازمانها | ه<br>به دولت ا<br>بویان، دان<br>الی و سا | ن سامان<br>ی سامان<br>ک توسع<br>دانشج<br>چوہان | معرفر<br>به اهداف<br>ت بهتر به<br>سسات آمو<br>امور بدانش | ای دستیابی<br>ارائه خدمات<br>هها و موس                     | در راست<br>منظور<br>دانشگاه |

# پيشخوان

سیستم صفحه پیشخوان فرم دانشجوی نمونه را به شما نمایش می دهد. اطلاعات این قسمت طبق اطلاعاتی که در ثبت نام وارد کرده اید، نمایش داده می شود. در صورتی که اطلاعات موجود در این صفحه درست نمی باشد، بایستی از طریق لینک ویرایش پروفایل در بالای صفحه به ویرایش اطلاعات خود بپردازید. در قسمت های اطلاعات آموزشی دوره متقاضی، مشخصات کاربری و شناسنامه ای می توانید وضعیت هر یک از قسمت های مذکور را مشاهده کنید که در تصویر ذیل به صورت تکمیل نشده می باشد (تصویر ۲)

تصویر ۱–انتخاب فرایند دانشجوی نمونه در پورتال

| سه شنبه، ۳۴م بهمن ۲۰                                 |                              |                                 |                     |                 |                     |                                                      | روفايل خروج    | عبور ا ويرايش پ | فوش آمدید 🔋 تغییر رمز                                                                            |
|------------------------------------------------------|------------------------------|---------------------------------|---------------------|-----------------|---------------------|------------------------------------------------------|----------------|-----------------|--------------------------------------------------------------------------------------------------|
| م <mark>ون زبان</mark> English <mark>مون زبان</mark> | آزمون زبان <b>ثبت نام آز</b> | جشنواره دانشجوی نمونه           | سوالات متداول       | گزارش پرداخت    | خدمات               | ارتباط با پشتیبانی سامانه                            | میز خدمت       | كارتابل         | بالالم معموری اسلامی ایران<br>المنطق وزارت علوم، تعقیقات وفناوری<br>المرجع سازمان امور دانشجویان |
|                                                      |                              |                                 |                     |                 |                     |                                                      |                |                 |                                                                                                  |
|                                                      |                              |                                 |                     |                 |                     |                                                      |                |                 | پيسحوان                                                                                          |
|                                                      | م به ویرایش پروفایل نمایید   | ه تغییر این اطلاعات، بایستی اقد | ند، در صورت تمایل ب | صورت زیر می باش | ولیه شما به<br>مانه | دانشجوی گرامی، اطلاعات ار<br>پرسش ها و پاسخ ها در سا |                |                 | پیشخوان                                                                                          |
| نهایی را انتخاب نمایید                               | بت موقت یا ثبت               | سامانه حتما گزینه ث             | ی از خروج از        | للاعات، قبإ     | ثبت ام              | جهت                                                  |                |                 | 📄 مشخصات کاربری و شناسنامه ای                                                                    |
|                                                      |                              |                                 |                     |                 |                     |                                                      |                |                 | 📄 فعالیت های آموزشی                                                                              |
|                                                      |                              |                                 |                     |                 |                     |                                                      |                |                 | 🖶 فعالیت های پژوهشی                                                                              |
|                                                      |                              |                                 |                     |                 |                     |                                                      |                |                 | 📄 فعالیت های فرهنگی                                                                              |
|                                                      |                              |                                 |                     |                 |                     | 2022-10-                                             |                |                 | 🖶 فناورى                                                                                         |
|                                                      |                              |                                 |                     | 17_P1           | _122_2282_          | 818478b99b06500b0d2c32                               | 27cdd783cf.jpg |                 | 🖶 فعالیت های بین المللی                                                                          |
| خرين بازديد                                          |                              | کد ملی                          | ام                  | تاريخ ثبت نا    |                     | نام و نام خانوادگی                                   |                |                 | Η سایر موارد                                                                                     |
|                                                      |                              |                                 |                     |                 |                     |                                                      |                |                 | 🕂 ثبت نهایی شرکت در جشنواره                                                                      |
| تاريخ فراخوان جشنواره دانشجوى نمونه                  |                              | پست الکترونیک                   | برى                 | وضعیت کارہ      |                     | شماره همراه                                          |                |                 | ede liter                                                                                        |
|                                                      |                              |                                 |                     |                 |                     |                                                      |                |                 |                                                                                                  |
|                                                      |                              |                                 |                     |                 |                     | قابل توجه                                            |                |                 |                                                                                                  |
|                                                      |                              |                                 |                     |                 |                     |                                                      |                |                 |                                                                                                  |
|                                                      |                              |                                 |                     |                 |                     |                                                      |                |                 |                                                                                                  |
| د، ثبت فعالیت آموزشی ، فرهنگی پژوهشی و سایر          | ت در جشنواره وارد نشده باش   | آموزشی دوره متقاضی جهت شرک      | اسنامه ای ، اطلاعات | که مشخصات شنا   | اييد تا زماني       | دانشجویان گرامی توجه فرم<br>امکان پذیر نمی باشد      |                |                 |                                                                                                  |
| مشخصات کاربری و شناسنامه ای                          | آموزشی دوره متقاضی           | يشين اطلاعات                    | آموزشی دوره های پ   | اطلاعات         | ان                  | شرط کسب امتیاز زب                                    |                |                 |                                                                                                  |
| تكميل نشده                                           | تكميل نشده                   |                                 | تكميل نشده          |                 |                     | تكميل نشده                                           |                |                 |                                                                                                  |
|                                                      |                              |                                 |                     |                 |                     |                                                      |                |                 |                                                                                                  |
|                                                      |                              |                                 |                     |                 |                     | اطلاعيه ها                                           |                |                 |                                                                                                  |
|                                                      |                              |                                 |                     |                 |                     |                                                      |                |                 |                                                                                                  |

#### تصوير ۲- صفحه پيشخوان

# مشخصات کاربری و شناسنامه ای

با کلیک روی قسمت مشخصات کاربری و شناسنامه ای در سمت راست صفحه فرم مربوطه نمایش داده می شود. در این قسمت فیلدهایی که در ثبت نام، تکمیل نموده اید نمایش داده می شود. همچنین بایستی به مقداردهی سایر فیلدهای فرم بپردازید. با کلیک روی فیلدهای تصویر داوطلب و تصویر کارت ملی می توانید به مشاهده تصاویر آپلود شده در مرحله ثبت نام بپردازید. در صورتی که اطلاعات مربوط به این بخش صحیح نمی باشد، بایستی از طریق لینک ویرایش پروفایل در بالای صفحه به ویرایش اطلاعات خود بپردازید. سپس بر روی کلید ذخیره اطلاعات در پایین این قسمت کلیک کنید تا اطلاعات درج شده ذخیره شود (تصویر ۳).

| چهارشمه، ۲۴م بر                                                              |                                          |                             |                                                                                                    | ويرايش پروفايل 🛛 خروج | ، خوش آمدید ۱ تغییر رمز عبور ۱ و                                                     |
|------------------------------------------------------------------------------|------------------------------------------|-----------------------------|----------------------------------------------------------------------------------------------------|-----------------------|--------------------------------------------------------------------------------------|
| <b>جوی نمونه</b> آزمون زیان <b>ثبت نام آزمون زیان</b> English کر             | اخت سوالات متداول <b>جشنواره دانش</b>    | خدمات گزارش پرد             | ارتباط با پشتیبانی سامانه                                                                                                    | کارتابل میز خدمت      | جمه وری اسلامی ایران<br>بن وزارت علوم تحقیقات وفناوری<br>مولی ساز مان امور دانشجویان |
| مکان شده خانه / پیشخوان / مشخصات کاربری و شناسنامه ا                         |                                          |                             |                                                                                                    |                       | خصات کاربری و شناسنامه ای                                                            |
|                                                                              |                                          |                             |                                                                                                    |                       | پیشخوان                                                                              |
| ه تغییر این اطلاعات، بایستی در فرایند ثبت نام اقدام به ویرایش پروفایل نمایید | ما به صورت زیر می باشد، در صورت تمایل به | کاربری و شناستامه ای ش      | دانشجوی گرامی، اطلاعات آ                                                                                                    |                       | مشخصات کاربری و شناستامه ای                                                          |
| ما گزینه ثبت موقت یا ثبت نهایی را انتخاب نمایید                              | قبل از خروج از سامانه حت                 | ثبت اطلاعات،                | جهت                                                                                                    |                       | مشخصات کاربری و شناستامه ای                                                          |
| نام خانهادگی                                                                 | i                                        |                             | تام                                                                                                    |                       | فعالیت های آموزشی                                                                    |
|                                                                              |                                          |                             |                                                                                                    |                       | فعالیت های پژوهشی                                                                    |
| Last Name                                                                    | 2                                        |                             | First Name                                                                                                    |                       | فعالیت های فرهنگی                                                                    |
|                                                                              |                                          |                             |                                                                                                    |                       | فناورى                                                                               |
| دد ملی                                                                       |                                          |                             | جنسيت                                                                                                    |                       | فعالیت های بین المللی                                                                |
| سريال شناسنامه                                                               |                                          |                             | شماره شناسنامه                                                                                                    |                       | ا سایر موارد                                                                         |
|                                                                              |                                          |                             |                                                                                                    |                       | ا بیک بهایی مرتک در جنسوره<br>ا تنظیمات                                              |
| * محل توند                                                                   |                                          |                             | تاريخ تولد                                                                                                    |                       |                                                                                      |
|                                                                              |                                          |                             | * محل صدور                                                                                                    |                       |                                                                                      |
| از اقلیت های دینی هستم 📄                                                     |                                          |                             |                                                                                                    |                       |                                                                                      |
| * تلقن منزل                                                                  |                                          |                             | * تلقن همراه                                                                                                    |                       |                                                                                      |
| * کد پسټې                                                                    | •                                        |                             | * ایمیل                                                                                                    |                       |                                                                                      |
|                                                                              |                                          |                             | n in the second second s |                       |                                                                                      |
| * وضعیت شاهد و اینارگری                                                      | باشيد؟                                   | واهی سازمان بهزیستی می      | * آیا از مشمولین خدمات توانخ                                                                                                    |                       |                                                                                      |
|                                                                              |                                          |                             |                                                                                                    |                       |                                                                                      |
|                                                                              |                                          | م 🗌                         | از دانشجویان بین المللی میباش<br>• -                                                                                                    |                       |                                                                                      |
|                                                                              |                                          |                             | * آدرس                                                                                                    |                       |                                                                                      |
| تصویر کارت ملی                                                               | 3                                        |                             | تصوير داوطلب                                                                                                    |                       |                                                                                      |
|                                                                              |                                          |                             |                                                                                                    |                       |                                                                                      |
| 2022-10-17_P1_122_2284_7ccbd845ebbeef1bd84e96398dc3c463.jpg                  | 2022-10-17_P1_12                         | 2_2282_818478b99b06         | 500b0d2c3227cdd783cf.jpg                                                                                                    |                       |                                                                                      |
|                                                                              | بف بزرگ و کوچک حساس می باشد)             | مایید (کد امنیتی زیر به حرو | طفا مقدار کد امنیتی زیر را وارد ن                                                                                                    | al                    |                                                                                      |
|                                                                              |                                          | B                           | Ърас@                                                                                                    | •                     |                                                                                      |
|                                                                              |                                          |                             |                                                                                                    |                       |                                                                                      |
|                                                                              |                                          |                             | ذخيره مرحله بعدى                                                                                                    |                       |                                                                                      |
|                                                                              |                                          |                             | ئارش : 1.109                                                                                                    | 6                     |                                                                                      |
|                                                                              |                                          |                             |                                                                                                    |                       |                                                                                      |

تصویر ۳- صفحه مشخصات کاربری و شناسنامه ای

# فعالیت های آموزشی اطلاعات آموزشی دوره جاری

بر روی قسمت فعالیت های آموزشی، اطلاعات آموزشی دوره جاری کلیک کنید. سیستم فرم مربوطه را نمایش می دهد. در این قسمت اطلاعات مربوط به دوره تحصیلی جاری طبق اطلاعات ثبت نام بازیابی می شود. شما بایستی مقطع مورد نظر جهت شرکت در جشنواره را انتخاب نمایید. همچنین با درج فیلدهای مربوط به قسمت اطلاعات ریز نمره ، با استفاده از کلید اضافه و سپس کلیک روی کلید ثبت در جدول، اطلاعات مربوط به کلیه ریز نمرات دوره مورد درخواست ، در جدول پایین این قسمت شده و مرایش مور صورتی که اطلاعات مربوط به این بخش صحیح نمی باشد، بایستی از طریق لینک ویرایش پروفایل در بالای صفحه به ویرایش اطلاعات خود بپردازید. سپس بر روی کلید ذخیره اطلاعات در پایین این قسمت کلیک کنید تا اطلاعات درج شده ذخیره شود (تصاویر

٤).

| Q English                                  | ثبت نام آزمون زبان                      | <b>دانشجوی نمونه</b> آزمون زبار                                    | سوالات متداول <b>چشنواره</b>                                           | دمات گزارش پرداخت                                         | ارتباط با پشتیبانی سامانه خ                                                       | یش پروفایل ۲ حروی<br>رتابل میز خدمت | ىز عبور : وير<br>۲ | ی خوش امدید ۲ نفیبر رو<br>جمهـوری اسـلامـی ایـران<br>وزارت علوم تحقیقات وفناوری<br>پی سازمـان امـور دانشجویـان |
|--------------------------------------------|-----------------------------------------|--------------------------------------------------------------------|------------------------------------------------------------------------|-----------------------------------------------------------|-----------------------------------------------------------------------------------|-------------------------------------|--------------------|----------------------------------------------------------------------------------------------------|
| نه / پیشخوان / اطلاعات آموزشی دوره جاری    | مکان شما: خا                            |                                                                    | Columbular<br>13                                                       |                                                           |                                                                                   |                                     |                    | ت آموزشی دوره جاری                                                                                             |
|                                            |                                         |                                                                    |                                                                        |                                                           |                                                                                   |                                     |                    |                                                                                                    |
|                                            |                                         |                                                                    |                                                                        |                                                           | راهتما                                                                            |                                     |                    | ييشخوان                                                                                                    |
| فییر این اطلاعات، بایستی در فرایند ثبت ناه | ی باشد، در صورت تمایل به ت              | ش آموخته ی شما به صورت زیر ه                                       | وضعیت شاغل به تحصیل و داذ                                              | ا به دوره های تحصیلی با و                                 | دانشجوی گرامی، اطلاعات مربوه<br>اقدام به ویرایش پروفایل نمایید                    |                                     |                    | مشخصات کاربری و شناسنامه ای                                                                                    |
| ر بالد. (در مقطع خکتری تخمیمیے بالدنے) م   | ب. از شد بیوسته و دکتر ای چر ف          | ل کل بند فوق را احراز نمایند.<br>بد)، شف ، نیمسا ،(د، مقاطع کا شنا | تمره پایان نامه باید حد نمناب معد<br>نو نیمسا ۱ در مقطع کار شناسی از ۱ | ر شد و دکتری بدون احتساب :<br>مسال ( در مقطع کار شناسی) د | <ol> <li>دانشجویان مقطع کارشناسی ا</li> <li>دانشجویان بس راز طی جمار ن</li> </ol> |                                     |                    | لعالیت های آموزشی                                                                                              |
| مورتی که دانشجویی دروس خود را زودتر از     | ے ۔ ،۔۔ ۔ ۔ ۔ ۔ ۔ ۔ ۔ ۔ ۔ ۔ ۔ ۔ ۔ ۔ ۔ ۔ | ۔<br>۔<br>ہر نیمسال تحصیلی دانشجو بر اسا                           | نوانند در این رقابت شرکت نمایند<br>ده اختصاص و بخش دیگر به معدل        | دکتری تخصصی(PHD )) می:<br>به معدل کل واحدهای گذران        | پس از آزمون جامع (در مقطع<br>۳. از مجموع امتیاز معدل، بخشی                        |                                     |                    | اللاعات آموزشی دوره جاری                                                                                       |
|                                            |                                         | کیرد.<br>نمایید                                                    | باز بالترین معدل نیمسال تعلق می<br>افغا ابرا روی اینک کلیک ن           | لاد به نیمسال باقیمانده، امتی<br>ن امتیازات آموزشی له     | سنوات تعیین شده انمام برس<br>۴. <b>جهت دریافت جدول</b>                            |                                     |                    | به علمی<br>ستیاری آموزشی / تدریس                                                                               |
| نمره پژوهشی محاسبه خواهد شد.               | پایاننامه نگشتهاند، بر اساس             | ں محور که هنوز موفق به دفاع از                                     | کترای تخصصی(PHD ) پژوهش                                                | دسته از دانشجویان مقطع د                                  | تبصره 1: امتیاز معدل برای آنا                                                     |                                     |                    | مون زبان<br>سیاد علمی                                                                                          |
| را انتخاب نمایید                           | نت یا ثبت نهایی                         | حتما گزینه ثبت مون                                                 | از خروج از سامانه                                                      | ت اطلاعات، قبل                                            | جهت ثبا                                                                           |                                     |                    |                                                                                                    |
|                                            |                                         |                                                                    |                                                                        |                                                           |                                                                                   |                                     |                    | هالیت های پروهشی<br>ا                                                                                          |
| فايل نماييد                                | اطلاعات، اقدام به ویرایش پرو            | در صورت نیاز به هرگونه تغییر در                                    | ت نام شما خوانده شده است.                                              | این اطلاعات از اطلاعات ثب                                 |                                                                                   |                                     |                    | هالیت های فرهنگی<br>                                                                                           |
|                                            |                                         |                                                                    |                                                                        | نواره 🗌                                                   | مقطع موردنظر جهت شرکت در جشا                                                      |                                     |                    | يتاورى                                                                                                    |
|                                            |                                         |                                                                    | تحصيل                                                                  | د انشگاه محل ا                                            | نوع دانشگاه                                                                       |                                     |                    | عالیت های بین المللی                                                                                           |
|                                            | ¥ ¥                                     |                                                                    |                                                                        | × ×                                                       |                                                                                   |                                     |                    | ساير موارد                                                                                                    |
| G                                          | . *                                     | گرایش تحصیل                                                        |                                                                        | رشته تحصیلی                                               | مقطع تحصيلى                                                                       |                                     |                    | بت نهایی سردت در جستواره<br>انظریات                                                                            |
|                                            |                                         |                                                                    |                                                                        |                                                           |                                                                                   |                                     |                    | مطيرها ت                                                                                                    |
|                                            |                                         | سال فارغ التحصيلى                                                  | انشكاء                                                                 | سال ورود به دا<br>× ×                                     | وضعيت تحصيلى                                                                      |                                     |                    |                                                                                                    |
|                                            |                                         |                                                                    |                                                                        |                                                           |                                                                                   |                                     |                    |                                                                                                    |
|                                            |                                         |                                                                    |                                                                        | نواره 💟                                                   | مقطع موردنظر جهت شرکت در جشا                                                      |                                     |                    |                                                                                                    |
|                                            |                                         |                                                                    | تحصيل                                                                  | دانشگاه محل ا                                             | نوع دانشگاه                                                                       |                                     |                    |                                                                                                    |
|                                            | ¥ ¥                                     |                                                                    |                                                                        | × ×                                                       |                                                                                   |                                     |                    |                                                                                                    |
| G                                          |                                         | گرایش تحصیل                                                        |                                                                        | رشته تحصیلی                                               | مقطع تحصيلى                                                                       |                                     |                    |                                                                                                    |
|                                            |                                         |                                                                    | -15 ÷ 1                                                                |                                                           |                                                                                   |                                     |                    |                                                                                                    |
|                                            |                                         |                                                                    |                                                                        | (* ×                                                      | وللعيك تكلفيني                                                                    |                                     |                    |                                                                                                    |
| 4.7                                        | ی انضباطی و یا مراجع قانونی دارد        | آیا سابقه محکومیت قطعی از شورا<br>•                                | دى                                                                     | * نیمسال ورود                                             | * معدل کل                                                                         |                                     |                    |                                                                                                    |
|                                            | *                                       |                                                                    | *                                                                      | سی ارشد و یا                                              | در میورتی که مقطع تحصیلی شما کار شنا                                              |                                     |                    |                                                                                                    |
|                                            |                                         |                                                                    | گذرانده شده                                                            | ساب پایان نامه<br>* تعداد واحد                            | دکتری باشد: لطفا معدل کل را بدون احت<br>وارد تمایید                               |                                     |                    |                                                                                                    |
|                                            |                                         |                                                                    |                                                                        |                                                           |                                                                                   |                                     |                    |                                                                                                    |
|                                            |                                         |                                                                    |                                                                        | حذف 🗆                                                     | مرخصی بدون احتساب در سنوات یا                                                     |                                     |                    |                                                                                                    |
|                                            |                                         |                                                                    |                                                                        |                                                           | نیمسال داشته ام                                                                   |                                     |                    |                                                                                                    |
|                                            |                                         |                                                                    |                                                                        |                                                           | * پیوست آخرین کارتامه                                                             |                                     |                    |                                                                                                    |
|                                            |                                         |                                                                    |                                                                        | ⊥                                                         |                                                                                   |                                     |                    |                                                                                                    |
|                                            |                                         |                                                                    | ها کنید تا آپلود شود<br><sup>بت</sup>                                  | ن قسمت بکشید و ره<br>حداکثر سایز فایل: 2.1 مگابای         | فایل خود را به ایر                                                                |                                     |                    |                                                                                                    |
|                                            |                                         |                                                                    |                                                                        |                                                           |                                                                                   |                                     |                    |                                                                                                    |
|                                            |                                         |                                                                    |                                                                        |                                                           |                                                                                   |                                     |                    |                                                                                                    |
|                                            |                                         |                                                                    |                                                                        |                                                           | اطلاعات ریز نمرہ                                                                  |                                     |                    |                                                                                                    |
|                                            |                                         |                                                                    |                                                                        |                                                           | الم پيوست                                                                         |                                     |                    |                                                                                                    |
|                                            |                                         |                                                                    |                                                                        |                                                           | * پيوست                                                                           |                                     |                    |                                                                                                    |
|                                            |                                         |                                                                    |                                                                        | •                                                         |                                                                                   |                                     |                    |                                                                                                    |
|                                            |                                         |                                                                    | ها کنید تا آیلود شود                                                   | لے<br>۰٫ قسمت بکشید و رو                                  | فایل خود را به ای                                                                 |                                     |                    |                                                                                                    |
|                                            |                                         |                                                                    |                                                                        | حداکثر سایز قابل: 2 مگابایہ                               |                                                                                   |                                     |                    |                                                                                                    |
|                                            |                                         |                                                                    |                                                                        |                                                           | اضافه 🛞                                                                           |                                     |                    |                                                                                                    |
|                                            |                                         |                                                                    |                                                                        |                                                           | فيت در جدول                                                                       |                                     |                    |                                                                                                    |
|                                            |                                         |                                                                    |                                                                        |                                                           | (                                                                                 |                                     |                    |                                                                                                    |
|                                            |                                         |                                                                    |                                                                        |                                                           | لیست موارد ثبت شده                                                                |                                     |                    |                                                                                                    |
| كواهى                                      | وليه                                    | نوع ارمون                                                          |                                                                        | 949 AN                                                    |                                                                                   |                                     |                    |                                                                                                    |
|                                            |                                         |                                                                    | و کوچک حساس می باشد)                                                   | (کد امنیتی زیر به حروف بزرگ                               | هَمَا مقدار کد امنیتی زیر را وارد نمایید                                          | J                                   |                    |                                                                                                    |
|                                            |                                         |                                                                    |                                                                        | ŧ                                                         | 5°#aa                                                                             | •                                   |                    |                                                                                                    |
|                                            |                                         |                                                                    |                                                                        |                                                           |                                                                                   |                                     |                    |                                                                                                    |
|                                            |                                         |                                                                    |                                                                        |                                                           | ذخيره فرحله بعدى                                                                  |                                     |                    |                                                                                                    |
|                                            |                                         |                                                                    |                                                                        |                                                           |                                                                                   |                                     |                    |                                                                                                    |
|                                            |                                         |                                                                    |                                                                        |                                                           | ئارش : 1,275                                                                      | 2                                   |                    |                                                                                                    |

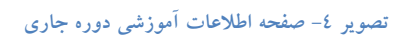

### رتبه های علمی

جهت تکمیل اطلاعات رتبه های علمی، در قسمت فعالیت های آموزشی، بر روی بخش رتبه علمی کلیک کنید. سیستم فرم مربوطه را نمایش می دهد.سوالات این بخش متناسب با مقطع تحصیلی شما نمایش داده خواهند شد. شما بایستی به مقداردهی فیلدهای مربوط بپردازید. در صورت کسب هر کدام از رتبه های علمی نمایش داده شده ، مستندات مربوطه را نیز بارگزاری نمایید. پس از تکمیل اطلاعات ، کد امنیتی را وارد نموده و دکمه ثبت در جدول را انتخاب نمایید.(تصویر ۵).

| ove of with the                                                                                                    | ببور اویرایش پروفایل اخروج | خوش آمدید   تغییر رمز :<br>جمهـوری اسـلامـی ایـران                                         |
|----------------------------------------------------------------------------------------------------|----------------------------|--------------------------------------------------------------------------------------------|
| ارتباط با پشتیبانی سامانه خدمات گزارش پرداخت سوالات متداول <b>جشنواره دانشجوی نمونه</b> آزمون زبان <b>ثبت نام آزمون زبان</b> Q English ارتباط با پشتیبانی سامانه خدمات گزارش پرداخت سوالات متداول   | 🕈 کارتایل میز خدمت         | ی کار ارد علوم تحقیقات وفناوری<br>مرکز سازمان امور دانشجویان<br>مرکز سازمان امور دانشجویان |
| مکان شعا: خانه / پیشخوان / رتبه های علمی                                                                                                    |                            | رتبه های علمی                                                                              |
| راهتما                                                                                                    |                            | 🗄 پیشخوان                                                                                  |
| با توجه به اطلاعات پروفایل شما، شما مجاز به ثبت این درخواست نمی باشید. شرایط ثبت درخواست به شرح زیر است:                                                                                            |                            | 🕂 مشخصات کاربری و شناسنامه ای                                                              |
| دانشجو گرامی تا زمانی که مشخصات کاربری و شناسنامه ای، اطلاعات آموزشی دوره متقاضی جهت شرکت در جشنواره را ثبت نکرده باشید. قادر به ثبت اطلاعات فعالیت های آموزشی، فرهنگی، پژو<br>هشی و سایر نمی باشید |                            | 📃 فعالیت های آموزشی                                                                        |
| رتبه های علمی                                                                                                    |                            | اطلاعات آموزشی دوره جاری<br>رتبه علمی                                                      |
| ۳ ایا زنبه ۱ تا 3 دانش آموختگان را در میان هم رشته هم ورودی ها در مقطع قبلی کسب کرده اید ؟<br>۲                                                                                                    |                            | دستیاری آموزشی دس                                                                          |
| * در مقطع قبلی دانشگاهی ، دانش آموختگی زودتر از موعد داشتید؟(با حداقل معدل کل 16)                                                                                                    |                            | ارمون زبان<br>المپیاد علمی                                                                 |
|                                                                                                    |                            | 🗄 فعالیت های پژوهشی                                                                        |
| تيت در جدول                                                                                                    |                            | 🗄 فعالیت های فرهنگی                                                                        |
|                                                                                                    |                            | 🕂 فناوری                                                                                   |
| ليست موارد بيت منده<br>الا محرة الاطلاح المطلاح بالحصاف المحمود المحمود الاستقالة المحمود محمود المحمول محمول المطلح المحمول المحمول                                                                |                            | 🕂 فغالیت های بین المللی                                                                    |
|                                                                                                    |                            | 🗄 سایر موارد                                                                               |
| لفا مقدار کد امنیتی زیر را وارد تمایید (کد استین زیر به خروف بزرگ و کوچک حساس می باشد)                                                                                                    | ),                         | 🕀 ثبت نهایی شرکت در جشنواره                                                                |
|                                                                                                    |                            | 🕀 تنظيمات                                                                                  |
| C <sup>f</sup> <sup>(inv</sup> ) f                                                                                                    |                            |                                                                                            |
| čeus staran.                                                                                                    |                            |                                                                                            |
|                                                                                                    |                            |                                                                                            |
| ارش : 1.31                                                                                                    | 2                          |                                                                                            |
|                                                                                                    |                            |                                                                                            |

تصوير ٥- صفحه رتبه علمي

### دستياري أموزشي / تدريس

جهت اضافه کردن فعالیت های دستیاری آموزشی / تدریس ، در قسمت فعالیت های آموزشی، بر روی بخش دستیاری آموزشی / تدریس کلیک کنید. سیستم فرم مربوطه را نمایش می دهد. شما بایستی به مقداردهی فیلدهای مربوط به هر فعالیت دستیاری آموزشی / تدریس خود بپردازید. پس از تکمیل اطلاعات ، کد امنیتی را وارد نموده و دکمه ثبت در جدول را انتخاب نمایید. به همین ترتیب می توانید فعالیت جدیدی را در این قسمت اضافه کنید (تصویر ٦).

| چهارشنبه، ۱۴م بهمن ۷۰                             |                            |                         |                                |                             |                |                                                  | وفايل اخروج | ویرایش پر | مز عبور | وش آمدید 🗉 تغییر                                                                                     |
|---------------------------------------------------|----------------------------|-------------------------|--------------------------------|-----------------------------|----------------|--------------------------------------------------|-------------|-----------|---------|----------------------------------------------------------------------------------------------------|
| ون زبان C English ون زبان                         | ون زبان <b>ثبت نام آزم</b> | <b>انشجوی نمونه</b> آزه | سوالات متداول <b>جشنواره د</b> | گزارش پرداخت                | خدمات          | ارتباط با پشتیبانی سامانه                        | میز خدمت    | كارتابل   | ŧ       | ا این اس جمه وری اسلامی ایران<br>در این وزارت علوم، تحقیقات وفناوری<br>مرکز می سازمان امور دانشجویان |
| مکان شعا: خانه / پیشخوان / دستیاری آموزشی / تدریس |                            |                         |                                |                             |                |                                                  |             |           |         | دستیاری آموزشی / تدریس                                                                               |
|                                                   |                            |                         |                                |                             |                | راهنما                                           |             |           |         | 📄 پیشخوان                                                                                            |
|                                                   | ىت:                        | درخواست به شرح زیر ار   | واست نمی باشید. شرایط ثبت      | محاز به ثبت این درخ         | , شما، شما م   | با توجه به اطلاعات بروفايل                       |             |           |         | 🕂 مشخصات کاربری و شناسنامه ای                                                                        |
| در به ثبت اطلاعات فعالیت های آموزشی، فرهنگی، پژو  | اره را ثبت نکرده باشید، قا | ی جهّت شرکت در جشنو     | ، اطلاعات آموزشی دوره متقاض    | کاربری و شناسنامه ای        | مشخصات آ       | دانشجو گرامی تا زمانی که<br>هشی و سایر نمی باشید |             |           |         | 📄 فعالیت های آموزشی                                                                                  |
|                                                   |                            |                         |                                |                             | س              | دستیاری آموزشی / تدرید                           |             |           |         | اطلاعات آموزشی دوره جاری<br>رتبه علمی                                                                |
| تعداد نيمسال                                      | *                          | * تعداد واحد            |                                | * نوع درس                   |                | * نام درس                                        |             |           |         | دستیاری آموزشی / تدریس<br>آزمون زبان                                                                 |
|                                                   |                            |                         |                                |                             |                | * کواهی آموزشی / تدریس                           |             | 1         |         | المپياد علمي                                                                                         |
|                                                   |                            |                         |                                | <u>م</u> ر                  |                |                                                  |             |           |         | Η فعالیت های پژوهشی                                                                                  |
|                                                   |                            |                         | ا کنید تا آپلود شود            | <b>لٹا</b><br>یت بکشید و رھ | این قسه        | فایل خود را به                                   |             |           |         | 🖶 فعالیت های فرهنگی                                                                                  |
|                                                   |                            |                         |                                | ٍ سایز فایل: 2 مگابایت      | حداكثر         |                                                  |             |           |         | 🕂 فناوری                                                                                             |
|                                                   |                            |                         |                                |                             |                | ثبت در جدول                                      |             |           |         | 🕂 فعالیت های بین المللی                                                                              |
|                                                   |                            |                         |                                |                             |                |                                                  |             |           |         | 🛨 سایر موارد                                                                                         |
|                                                   |                            |                         |                                |                             |                | یست موارد ثبت شده                                | Ļ           |           |         | 💮 ثبت نهایی شرکت در جشنواره                                                                          |
| گواهی آموزشی / تدریس                              | تعداد ليمسال               | 20                      | رس تعداد وا                    | نوع د                       | نام درس        |                                                  |             |           |         | ا تنظيمات                                                                                            |
|                                                   |                            |                         | کوچک حساس می باشد)             | تی زیر به حروف بزرگ و       | باييد (كد امني | طفا مقدار کد امنیتی زیر را وارد نه               | ป           |           |         |                                                                                                    |
|                                                   |                            |                         |                                |                             | g              | ₽₽ <sub>03</sub> Ε                               | •           |           |         |                                                                                                    |
|                                                   |                            |                         |                                |                             |                |                                                  |             |           |         |                                                                                                    |
|                                                   |                            |                         |                                |                             |                | دخيره مرحله بعدى                                 |             |           |         |                                                                                                    |
|                                                   |                            |                         |                                |                             |                | گارش : 1.21                                      | 5           |           |         |                                                                                                    |
|                                                   |                            |                         |                                |                             |                |                                                  |             |           |         |                                                                                                    |

تصویر ۲-صفحه دستیاری آموزشی / تدریس

# آزمون زبان

جهت اضافه کردن فعالیت های آزمون زبان ، در قسمت فعالیت های آموزشی، بر روی بخش آزمون زبان کلیک کنید. سیستم فرم مربوطه را نمایش می دهد. شما بایستی به مقداردهی فیلدهای مربوط به آزمون زبان خود بپردازید. پس از تکمیل اطلاعات ، کد امنیتی را وارد نموده و دکمه ثبت در جدول را انتخاب نمایید. به همین ترتیب می توانید فعالیت جدیدی را در این قسمت اضافه کنید (تصویر ۲).

| چهارشنبه. ۴ام بهمن ۲۰۰۲                                           |                                                                             |                                                           | خروج                          | مز عبور 👘 ویرایش پروفایل | ں آمدید 👘 تغییر رہ                                                                          |
|-------------------------------------------------------------------|-----------------------------------------------------------------------------|-----------------------------------------------------------|-------------------------------|--------------------------|---------------------------------------------------------------------------------------------|
| ازمون زبان درخواست دریافت کد تایید مدرک <b>ثبت نام آزمون زبان</b> | سوالات متداول <b>جشنواره دانشجوی نمونه</b>                                  | مامانه خدمات گزارش پرداخت                                 | میز خدمت ارتباط با پشتیبانی س | ان<br>رف 🔒 کارتایل<br>ان | بیان می جمه وری اسلامی ایر<br>این می وزارت علوم تحقیقات وفناور<br>مورکی سازمان امور دانشجوب |
| مکن شما: حانه / پیشجوان / آزمون زبان                              |                                                                             |                                                           |                               | Q English                | آزمون زبان                                                                                  |
|                                                                   |                                                                             |                                                           |                               |                          |                                                                                             |
|                                                                   |                                                                             |                                                           | راهتما                        |                          | 田 پیشخوان                                                                                   |
| دول امتیازات بالاترین نمره خود را وار د نمایید                    | در صورتی که در چند آرمون شرکت کرده اید با توجه به ج                         | ها به یک نوع آزمون امتیاز تعلق می گیرد.                   | ۱ . لازم بذکر است تن          | e<br>e                   | 🔠 مشخصات کاربری و شناسنامه ا                                                                |
|                                                                   | فا بر روی لینک کلیک نمایید<br>م                                             | ددول امتیازات آزمون زبان لط<br>شریب است                   | جهت دریافت ج                  |                          | فعالیت های آموزشی                                                                           |
| ت موقت یا تبت نهایی را انتخاب نمایید                              | از خروج از سامانه حتما گزینه تب                                             | هت تبت اطلاعات، قبل                                       | 2                             |                          | اطلاعات آموزشی دوره جاری                                                                    |
|                                                                   |                                                                             |                                                           | آزمون زبان                    |                          | رتبه علمی                                                                                   |
|                                                                   | * تاریخ اخذ مدرک<br>www.mm/dd                                               | * نمرہ                                                    | * نوع آزمون                   |                          | ازمون زبان                                                                                  |
|                                                                   |                                                                             |                                                           | chi i Site i noi *            |                          | المپياد علمى                                                                                |
|                                                                   |                                                                             |                                                           |                               |                          | 🔡 فعالیت های پژوهشی                                                                         |
|                                                                   |                                                                             | <u></u> ⊥                                                 |                               |                          | 🛞 فعالیت های فرهنگی                                                                         |
|                                                                   | ها کنید تا آپلود شود<br>بت                                                  | را به این قسمت بکشید و ره<br>حداکثر سایز فایل: 2.1 مگابای | فایل خود                      |                          | 🗐 قناوری                                                                                    |
|                                                                   |                                                                             |                                                           |                               |                          | 🕀 فعالیت های بین المللی                                                                     |
|                                                                   |                                                                             |                                                           | ثيت در جدول                   |                          | 🔠 سایر موارد                                                                                |
|                                                                   |                                                                             |                                                           |                               |                          | 🔠 ثبت نهایی شرکت در جشنواره                                                                 |
|                                                                   | an Thursday and the Thursday                                                |                                                           | لیست موارد دبت ه              |                          | 🕀 تنظیمات                                                                                   |
| ojiji ana oja lata i                                              | البريغ الحد الراجز الرومين مسلما مريدة مرية.<br>ممركة المركبي اليومين ممرية | noni carali Ser                                           | 1004200                       |                          |                                                                                             |
|                                                                   | 1402/10/0                                                                   | 6 20 IELTS / IELTS Equival                                | 1                             |                          |                                                                                             |
|                                                                   |                                                                             | ent                                                       |                               |                          |                                                                                             |
|                                                                   | و کوچک حساس می باشد)                                                        | ا وارد تمایید (کد امنیتی زیر به حروف بزرگ                 | لطفا مقدار کد امنیتی زیر را   |                          |                                                                                             |
|                                                                   |                                                                             | F <sup>1</sup> E                                          | ec @ °                        |                          |                                                                                             |
|                                                                   |                                                                             |                                                           |                               |                          |                                                                                             |
|                                                                   |                                                                             |                                                           | ذخيره مرحله بعدي              |                          |                                                                                             |
|                                                                   |                                                                             |                                                           |                               |                          |                                                                                             |
|                                                                   |                                                                             |                                                           | نگارش : 1,92                  |                          |                                                                                             |

تصویر ۷- صفحه آزمون زبان

### المپياد علمى

جهت اضافه کردن فعالیت های المپیاد علمی ، در قسمت فعالیت های آموزشی، بر روی بخش المپیاد علمی کلیک کنید. سیستم فرم مربوطه را نمایش می دهد. شما بایستی به مقداردهی فیلدهای مربوط به المپیاد علمی خود بپردازید. پس از تکمیل اطلاعات ، کد امنیتی را وارد نموده و دکمه ثبت در جدول را انتخاب نمایید. به همین ترتیب می توانید فعالیت جدیدی را در این قسمت اضافه کنید (تصویر ۸).

| چهارشنیه، ۱۴م بهص ۱۴۰                                                                                           |                                             |                                                        |                                  |                               | خروج     | ر ۱ ویرایش پروفایا | فوش آمدید 🗉 تغییر رمز عبو                                                                            |
|----------------------------------------------------------------------------------------------------|---------------------------------------------|--------------------------------------------------------|----------------------------------|-------------------------------|----------|--------------------|----------------------------------------------------------------------------------------------------|
| آزمون زبان درخواست دریافت کد تایید مدرک <b>ثبت نام آزمون زبان</b>                                               | ، جشنواره دانشجوی نمونه                     | زارش پرداخت سوالات متداول                              | نه خدمات گ                       | ارتباط با پشتیبانی ساما       | میز خدمت | کارتابل            | بالطباب جمه وری اسلامی ایران<br>منابع با وزارت علوم تحقیقات وفناوری<br>موج بین سازمان امور دانشجویان |
| مكان شما: خانه / پیشخوان / المپیاد علمی                                                                         |                                             |                                                        |                                  |                               |          | Q English          | المپياد علمى                                                                                         |
|                                                                                                    |                                             |                                                        |                                  |                               |          |                    |                                                                                                    |
|                                                                                                    |                                             |                                                        |                                  | راهنما                        |          |                    | \cdots پیشخوان                                                                                       |
| المتعقبين الشرائي المتعالي المتعادي المتعادي المتعادين المتعادين المتعادين المتعادين المتعادين المتعادين المتعا | لینک کلیک نمایید<br>ا: سامانه حتما گندنه ثر | سیاد علمی لطفا بر روی ا<br>مادت، قرار از خرمچ          | ول امتيازات الد<br>ت ثبت اطلا    | جهت دریافت جدر<br>حمر         |          |                    | 📄 مشخصات کاربری و شناسنامه ای                                                                        |
|                                                                                                    |                                             | عات، قبل از حروج                                       | ت تبت الطر                       | ~~~                           |          |                    | فعالیت های آموزشی                                                                                    |
|                                                                                                    | ساير موارد<br>• • • نوع الميناد ·           | * مقام کسب شدہ                                         |                                  | المپیاد علمی<br>* سال شرکت    |          |                    | اطلاعات آموزشی دوره جاری                                                                             |
| ×                                                                                                    | Select an Option                            |                                                        |                                  |                               |          |                    | رىبە عمى<br>دستيارى آموزشى / تدريس                                                                   |
|                                                                                                    |                                             |                                                        |                                  | * تصویر لوح یا گواهی          |          |                    | آزمون زبان<br>المپیاد علمی                                                                           |
|                                                                                                    |                                             | ⊥                                                      |                                  |                               |          |                    | 🗄 فعالیت های پژوهشی                                                                                  |
|                                                                                                    | پلود شود                                    | ه <b>بکشید و رها کنید تا آپ</b><br>ز فایل: 2.1 مگابایت | <b>به این قسمت</b><br>حداکثر سای | فایل خود را                   |          |                    | 📄 فعالیت های فرهنگی                                                                                  |
|                                                                                                    |                                             |                                                        |                                  |                               |          |                    | 🕂 فتاوری                                                                                             |
|                                                                                                    |                                             |                                                        |                                  | ثیت در جدول                   |          |                    | 📄 فعالیت های بین المللی                                                                              |
|                                                                                                    |                                             |                                                        | •                                | ایست ممارد ژیت شد             |          |                    | 🗄 سایر موارد                                                                                         |
| نوع الساد السور اوم با أواهي                                                                                    | مقام كسب شده                                | سال شرکت                                               |                                  | يسه توارد بيه س               |          |                    | 🗄 ثبت نهایی شرکت در جشنواره                                                                          |
| دانشگاهی                                                                                                    | طلا(مقام اول)                               | 1402                                                   | 1                                | - 1                           |          |                    | 🕂 تنظيمات                                                                                            |
|                                                                                                    |                                             |                                                        |                                  |                               |          |                    |                                                                                                    |
| منطقه اي / استاني                                                                                               | برنز(مقام سوم)                              | 1402                                                   | 1                                | 2                             |          |                    |                                                                                                    |
| ين التالي                                                                                                    | طلا(مقام اول)                               | 1402                                                   | <b>i</b> /                       | 3                             |          |                    |                                                                                                    |
|                                                                                                    | می باشد)                                    | زیر به حروف بزرگ و کوچک حساس                           | ارد نمایید (کد امنیتی            | طفا مقدار کد امنیتی زیر را وا | 1        |                    |                                                                                                    |
|                                                                                                    |                                             |                                                        | #@                               | NAP # °                       |          |                    |                                                                                                    |
|                                                                                                    |                                             |                                                        |                                  |                               |          |                    |                                                                                                    |
|                                                                                                    |                                             |                                                        |                                  | ذخيره مرحله بعدى              |          |                    |                                                                                                    |
|                                                                                                    |                                             |                                                        |                                  | ىگارش : 1,57                  | i        |                    |                                                                                                    |

تصوير ٨ - صفحه المپياد علمي

# فعالیت های پژو هشی

پس از ثبت فعالیت های آموزشی، به همین ترتیب در بخش فعالیت های پژوهشی در صورت داشتن فعالیت های مربوطه روی لینک قسمت مورد نظر کلیک کنید و فیلدهای مربوط به هر کدام را تکمیل نمایید. مقالات

جهت اضافه کردن فعالیت های مقالات ، در قسمت فعالیت های آموزشی، بر روی بخش مقالات کلیک کنید. سیستم فرم مربوطه را نمایش می دهد. در صورتی که گونه مقاله را مجله(ژورنال) انتخاب کنید، فیلدهای مربوط به آن را که در تصویر زیر مشخص است مقداردهی کنید. پس از تکمیل اطلاعات ، کد امنیتی را وارد نموده و دکمه ثبت در جدول را انتخاب نمایید. به همین ترتیب می توانید فعالیت جدیدی را در این قسمت اضافه کنید (تصویر ۹).

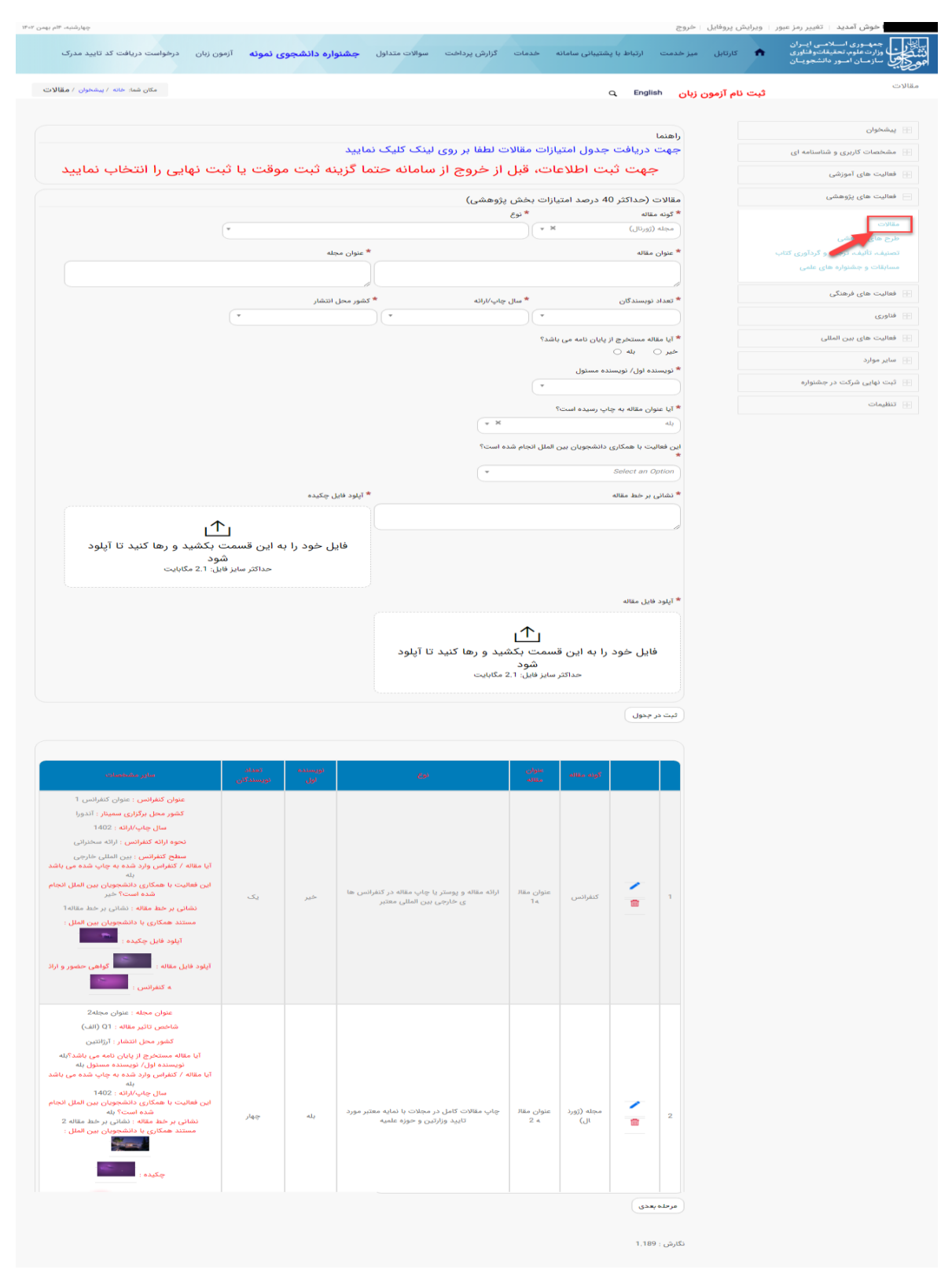

تصوير ۹- صفحه مقالات (گونه مقاله مجله (زورنال))

در صورتی که گونه مقاله را "کنفرانس" انتخاب کنید، فیلدهای مربوط به آن را که در تصویر زیر مشخص است مقداردهی کنید. پس از تکمیل اطلاعات ، کد امنیتی را وارد نموده و دکمه ثبت در جدول را انتخاب نمایید. به همین ترتیب می توانید فعالیت جدیدی را در این قسمت اضافه کنید (تصویر ۱۰).

| شنبه، ۱۷م د                              |                            |                       |               |                        |               |                                     | فايل خروج       | ویرایش پرو | مز عبور | خوش آمدید 🔋 تغییر را                                                                    |
|------------------------------------------|----------------------------|-----------------------|---------------|------------------------|---------------|-------------------------------------|-----------------|------------|---------|-----------------------------------------------------------------------------------------|
| بت نام آزمون زبان English                | آزمون زبان                 | جشنواره دانشجوی نمونه | سوالات متداول | ، گزارش پرداخت         | نه خدمات      | ارتباط با پشتیبانی ساما             | میز خدمت        | كارتابل    | A       | ل جمهـورى اسـلامـى ايـران<br>لوزارت علوم، تحقيقاتوفناورى<br>مى سازمـان امـور دانشجويـان |
| مکان شما: خانه / پیشخوان / <b>مقالا،</b> |                            |                       |               |                        |               |                                     |                 |            | ٩       | c                                                                                       |
|                                          |                            |                       |               |                        |               |                                     | Lint            |            |         | پیشخوان                                                                                 |
|                                          |                            | ایید                  | ینک کلیک نم   | لات لطفا بر روی ا      | يازات مقا     | دریافت جدول امت                     | جهت             |            |         | مشخصات کاربری و شناسنامه ای                                                             |
| ی را انتخاب نمایید                       | ا ثبت نهای                 | ا گزینه ثبت موقت ی    | سامانه حتما   | ل از خروج از د         | عات، قب       | هت ثبت اطلا                         | <b>?</b>        |            |         | فعالیت های آموزشی                                                                       |
|                                          |                            |                       |               | ں پژوهشی)              | نيازات بخش    | (حداکثر 40 درصد ام                  | مقالات          |            |         | فعالیت های پژوهشی                                                                       |
|                                          |                            |                       |               | 3                      | * نو          | اله                                 | * گونه مق       |            |         |                                                                                         |
|                                          |                            |                       |               |                        | ) ( * ×       | (                                   | كنفرانس         |            |         | مفارت<br>طرح های پژوه فی                                                                |
|                                          |                            | عنوان كنفرانس         | *             |                        |               | قاله                                | * عنوان ہ       |            | ų       | تصنیف، تألیف، ترجمه و گردآوری کتا                                                       |
|                                          |                            |                       |               |                        |               |                                     |                 |            |         | مسابقات و جشنواره های علمی                                                              |
|                                          |                            | شو محار دگذاری سورتان | *             | 4311/c Jo. 11          | *             | المراجع المراجع                     | i alae: *       |            |         | فعالیت های فرهنگی                                                                       |
|                                          | -                          | سور محن بردراری مسیدر | ~             |                        | •             | 00,000,00                           |                 |            |         | فناورى                                                                                  |
|                                          |                            |                       |               | طح کنفرانس             |               | ئە كنفرانس                          | * نحوه ار       |            |         | فعالیت های بین المللی                                                                   |
|                                          |                            |                       | •             |                        | •             | Select an                           | Option          |            |         | سابر موارد                                                                              |
|                                          |                            |                       |               |                        | Sk.           | ن مقاله به چاپ رسیده است            | * آیا عنوا      |            |         | ثبت نهایی شرکت در جشنواره                                                               |
|                                          |                            |                       |               |                        |               |                                     |                 |            |         | تنظيمات                                                                                 |
|                                          |                            |                       |               | شده است؟               | ن الملل انجام | <sup>ی</sup> با همکاری دانشجویان بی | این فعالیہ<br>* |            |         |                                                                                         |
|                                          |                            |                       |               | <b>.</b>               |               | Select an                           | Option          |            |         |                                                                                         |
|                                          |                            | آپلود فایل چکیدہ      | *             |                        |               | ر خط مقاله                          | * نشانی         |            |         |                                                                                         |
|                                          | •                          |                       |               |                        |               |                                     |                 |            |         |                                                                                         |
|                                          | <u>т</u>                   |                       |               |                        |               |                                     |                 |            |         |                                                                                         |
| و ره <mark>ا</mark> کنید تا آپلود        | مت بکشید ر<br>شید          | فایل خود را به این قس |               |                        |               |                                     |                 |            |         |                                                                                         |
| يت                                       | سود<br>ایز فایل: 2.1 مگابا | حداكثر س              |               |                        |               |                                     |                 |            |         |                                                                                         |
|                                          |                            |                       |               |                        |               | حضور و ارائه کنفرانس                | * گواهی         |            |         |                                                                                         |
|                                          |                            |                       |               |                        | <u>ተ</u>      |                                     |                 |            |         |                                                                                         |
|                                          |                            |                       | تا آىلود      | ا<br>کشید و رها کنید ز | ت.<br>قسمت ن  | یل خود را به این                    | فا              |            |         |                                                                                         |
|                                          |                            |                       | - 74          |                        | شود           |                                     |                 |            |         |                                                                                         |
|                                          |                            |                       |               | 2, ۱                   | ר שונר שונט:  | בנוט                                |                 |            |         |                                                                                         |
|                                          |                            |                       |               |                        |               | بدول                                | ثبت در ۰        |            |         |                                                                                         |
|                                          |                            |                       |               |                        |               |                                     |                 |            |         |                                                                                         |
| ساير مشخصات                              | اد نویسندگان               | نویسنده اول تع        | 69            | عنوان مقاله            |               | گونه مقاله                          |                 |            |         |                                                                                         |
|                                          |                            |                       | حساس می باشد) | ر به حروف بزرگ و کوچک  | (کد امنیتی زہ | کد امنیتی زیر را وارد نمایید        | لطفا مقدار      |            |         |                                                                                         |
|                                          |                            |                       |               |                        | Ŧ             | #@BRN1                              | •               |            |         |                                                                                         |
|                                          |                            |                       |               |                        |               |                                     |                 |            |         |                                                                                         |
|                                          |                            |                       |               |                        |               |                                     |                 |            |         |                                                                                         |

تصویر ۱۰-نمایش صفحه مقالات (گونه مقاله کنفرانسی) در فرم فرایند برای متقاضی

مرحله بعدى

طرح های پژو هشی

جهت اضافه کردن طرح های پژوهشی ، در قسمت فعالیت های پژوهشی، بر روی بخش طرح های پژوهشی کلیک کنید. سیستم فرم مربوطه را نمایش می دهد. شما بایستی به مقداردهی فیلدهای مربوط به طرح پژوهشی خود بپردازید. پس از تکمیل اطلاعات ، کد امنیتی را وارد نموده و دکمه ثبت در جدول را انتخاب نمایید. به همین ترتیب می توانید فعالیت جدیدی را در این قسمت اضافه کنید

(تصوير ١١).

| چهارشنبه، ۴۴م بهمن ۱۴۰۲                                                                                                    |                         |                                              |                                             |                                              | فايل خروج     | ا ویرایش پرو | خوش آمدید 📋 تغییر رمز عبور                                                             |
|----------------------------------------------------------------------------------------------------|-------------------------|----------------------------------------------|---------------------------------------------|----------------------------------------------|---------------|--------------|----------------------------------------------------------------------------------------|
| <b>جوی نمونه</b> آزمون زبان درخواست دریافت کد تایید مدرک                                                                                                    | اول <b>جشنواره دانش</b> | گزارش پرداخت سوالات متد                      | خدمات                                       | ارتباط با پشتیبانی سامانه                    | بل میز خدمت   | کارتا        | بیانیا<br>بیانیا<br>منبع می وزارت علوم تحقیقات وفناوری<br>مورک می استان اسور دانشجویان |
| مکان شما: خانه / پیشخوان / طرح های پژوهشی                                                                                                    |                         |                                              |                                             | Q Engl                                       | زمون زیان ish | ثىت نام آ    | طرح های پژوهشی                                                                         |
|                                                                                                    |                         |                                              |                                             |                                              | 047097        |              |                                                                                        |
|                                                                                                    |                         |                                              |                                             |                                              | راهنما        |              | 📄 پیشخوان                                                                              |
| بيد                                                                                                    | وی لینک کلیک نماب       | های پژوهشی لطفا بر رو                        | زات طرح                                     | دريافت جدول امتيا                            | جهت           |              | 🕂 مشخصات کاربری و شناسنامه ای                                                          |
| ، موقت یا ثبت نهایی را انتخاب نمایید                                                                                                    | حتما گزینه ثبت          | از خروج از سامانه ۰                          | ت، قبل                                      | بهت ثبت اطلاعا                               | ?             |              | 🕂 فعالیت های آموزشی                                                                    |
|                                                                                                    |                         | بازات بخش پژوهشی)                            | 1 درصد امتب                                 | ای پژوهشی (حداکثر 0ا                         | طرح ھ         |              | 📄 فعالیت های پژوهشی                                                                    |
|                                                                                                    | * سال انجام طرح         | فمكارى                                       | * نوع ه                                     | لرح                                          | * שמב מ       |              |                                                                                        |
|                                                                                                    |                         | *                                            |                                             |                                              |               |              | مفالات<br>طرح های پژوهشی                                                               |
|                                                                                                    |                         |                                              | الملل                                       | ت با همکاری دانشجویان بین ا<br>نده استند     | این فعالیہ    |              | تصنيف، تأليف، ترجمه و روم مر، كتاب                                                     |
|                                                                                                    |                         |                                              |                                             | Select an                                    | Option        |              | مسابقات و جشنواره های علمی                                                             |
| ، دهنده                                                                                                    | * نهاد یا سازمان سفارش  |                                              |                                             | لرح                                          | * عنوان م     |              | 🕂 فعالیت های فرهنگی                                                                    |
|                                                                                                    |                         |                                              |                                             |                                              |               |              | 🚽 فناوری                                                                               |
|                                                                                                    |                         |                                              |                                             |                                              |               |              | فعالیت های بین المللی 🕂                                                                |
|                                                                                                    |                         |                                              |                                             |                                              | * چکیدہ       |              | 📄 سایر موارد                                                                           |
|                                                                                                    |                         |                                              |                                             |                                              |               |              | 🕂 ثبت نهایی شرکت در جشنواره                                                            |
|                                                                                                    | * تاييديه انجام طرح     |                                              |                                             | Pe فایل                                      | * طرح ft      |              | تنظيمات                                                                                |
| ا                                                                                                    | فایل خود ر              | ید و رها کنید تا آپلود<br><sup>مگابایت</sup> | لمت بکش<br>سمت بکش<br>شود<br>سایز فایل: 2.1 | یل خود را به این قد<br>حداکثره               | فا            |              |                                                                                        |
|                                                                                                    |                         |                                              |                                             | بدول                                         | ثبت در ۰      |              |                                                                                        |
|                                                                                                    |                         |                                              |                                             | موارد ثبت شده                                | ليست و        |              |                                                                                        |
| سل الجام<br>طرح ساير مشخصات                                                                                                    |                         |                                              | سطح<br>طرح                                  |                                              |               |              |                                                                                        |
| این فعالیت با همکاری دانشجویان بین الملل انجام شده ا<br>ست؟ :خیر<br>چکیده<br>طرح ارائه شده به تائید معاون پژوهشی دانشگاه رسیده اس<br>یت؟ :                       |                         |                                              |                                             |                                              |               |              |                                                                                        |
| الین Pd طرح : المحقق الم Pd طرح : تایید ایم Pd طرح : تایید ایم طرح : تایید به معاون پژوهشی :<br>تایید به معاون پژوهشی :<br>مستند همکاری با دانشجویان بین الملل : | ت مجری اصلی طر<br>ح     | نهاد یا سازمان سفارش دهنده تسن<br>طرح        | سازمانی                                     | דאשד שע<br>ד                                 | 1             |              |                                                                                        |
|                                                                                                    | اشد)                    | حروف بزرگ و کوچک حساس می با                  | د امنیتی زیر به                             | کد امنیتی زیر را وارد نمایید <mark>(ک</mark> | لطفا مقدار    |              |                                                                                        |
|                                                                                                    |                         |                                              |                                             | 5 <sub>fL</sub> 5@l                          | o °           |              |                                                                                        |
|                                                                                                    |                         |                                              |                                             |                                              |               |              |                                                                                        |
|                                                                                                    |                         |                                              |                                             | مرحلہ بعدی                                   | دخيره         |              |                                                                                        |

تصویر ۱۱– صفحه طرح های پژوهشی

تصنيف، تأليف، ترجمه و گردآوري كتاب

جهت اضافه کردن فعالیت های تصنیف ، تالیف ، ترجمه و گردآوری کتاب ، در قسمت فعالیت های پژوهشی، بر روی بخش تصنیف ، تالیف ، ترجمه و گردآوری کتاب کلیک کنید. سیستم فرم مربوطه را نمایش می دهد. شما بایستی به مقداردهی فیلدهای مربوط به تصنیف ، تالیف ، ترجمه و گردآوری کتاب خود بپردازید. پس از تکمیل اطلاعات ، کد امنیتی را وارد نموده و دکمه ثبت در جدول را انتخاب نمایید. به همین ترتیب می توانید فعالیت جدیدی را در این قسمت اضافه کنید (تصویر ۱۲).

| چهارشتبه، ۱۴م بهمن ۲۰۶                                                                                                    |                 |                           |                                 |                                                                     | خروج                   | ويرايش پروفايل     | خوش آمدید 🔋 تغییر رمز عبور                                                                    |
|----------------------------------------------------------------------------------------------------|-----------------|---------------------------|---------------------------------|---------------------------------------------------------------------|------------------------|--------------------|-----------------------------------------------------------------------------------------------|
| <b>جشنواره دانشچوی نمونه</b> آزمون زبان درخواست دریافت کد تایید مدرک                                                                                                    | سوالات متداول   | گزارش پرداخت              | خدمات                           | ارتباط با پشتیبانی سامانه                                           | میز خدمت               | کارتابل            | سایل جمه وری اسلامی ایران<br>بایل وزارت علوم تحقیقات وفناوری<br>مورک کی سازمان امور دانشجویان |
| مکان شما: خانه / پیشخوان / تصنیف، تألیف، ترجمه و گردآوری کتاب                                                                                                    |                 |                           |                                 | Q Engl                                                              | sh نان                 | ُ<br>ثبت نام آزمور | تصنیف، تألیف، ترجمه و گردآوری کتا                                                             |
|                                                                                                    |                 |                           |                                 |                                                                     | 0.00                   |                    |                                                                                               |
|                                                                                                    |                 |                           |                                 |                                                                     | راهنما                 |                    | 🕀 پیشخوان                                                                                     |
| فا بر روی لینک کلیک نمایید                                                                                                    | وری کتاب لط     | ،،ترجمه و گردآ            | ات تاليف                        | دريافت جدول امتياز                                                  | جهت                    |                    | 🕂 مشخصات کاربری و شناسنامه ای                                                                 |
| ما گزینه تبت موقت یا تبت نهایی را انتخاب نمایید                                                                                                    | سامانه حت       | از خروج از                | ت، قبل                          | بهت تبت اطلاعاه                                                     | >                      |                    | 🕂 فعالیت های آموزشی                                                                           |
| - adaption - adaption | خش پژوهشی)      | درصد امتیازات ب           | حداکثر 20                       | رجمه و گردآوری کتاب (                                               | تاليف،ن                |                    | فعالیت های پژوهشی 📃                                                                           |
| ناشر مسابک                                                                                                    | •<br>  •        | : نویسندگان               | • تعداد                         | ارش<br>ا                                                            | م نوع ند<br>تصنيف      |                    | مقالات                                                                                        |
|                                                                                                    |                 |                           |                                 | Second a survey of the day.                                         | J-5 I J *              |                    | طرح های پژوهشی                                                                                |
|                                                                                                    | * *             | چچ                        | 1402                            | ×                                                                   | به هر                  |                    | مسابقات و جشنواره های علمی                                                                    |
| * آیا کتاب رتبه اول تا سوم جشنواره های معتبر ملی و بین المللی کسب کرده است؟                                                                                                    |                 |                           |                                 | ,                                                                   | گونه کتام              |                    | 🕂 فعالیت های فرهنگی                                                                           |
| • × •                                                                                                    |                 |                           | ها، پژوهشگاه                    | جع تا تصنیفی 📄<br>شگاهی (انتشار توسط دانشگاه                        | کتب مر.<br>کتب دان     |                    | فناوري                                                                                        |
| رتبه کسب شده                                                                                                    | *               | شرکت در جشنواره           | * سال                           | منواره                                                              | * نام جش               |                    | 🕂 فعالیت های بین المللی                                                                       |
| •                                                                                                    | )(*             |                           |                                 |                                                                     |                        |                    | 🕂 سایر موارد                                                                                  |
|                                                                                                    |                 |                           | ملل                             | ت با همکاری دانشجویان بین اا<br>سُده است؟                           | این فعالی<br>* انجام ن |                    | 🕂 ثبت نهایی شرکت در جشنواره                                                                   |
|                                                                                                    |                 |                           |                                 | Select an                                                           | Option                 |                    | 🕂 تنظیمات                                                                                     |
| * صفحه اول شناسنامه کتاب                                                                                                    |                 |                           |                                 | ایل کل کتاب                                                         | * آپلود ف              |                    |                                                                                               |
| فایل خود را به این قسمت بکشید و رها کنید تا آپلود<br>شود<br>حداکثر سایز قابل: 2.1 مگابایت                                                                                                    | تا آپلود        | مید و رها کنید<br>مگابایت | ست بکش<br>شود<br>بایز فایل: 2.1 | ایل خود را به این قس<br>حداکثر س<br>رتبه در جشنواره                 | ف<br>* ئواھى           |                    |                                                                                               |
| Separate Para                                                                                                    | ويسدقن          | 1 62216                   | نوح تكارس                       |                                                                     |                        |                    |                                                                                               |
| سال چاپ : 1402<br>گواهی رتبه در جشنواره :                                                                                                    |                 |                           |                                 |                                                                     |                        |                    |                                                                                               |
| سال چاپ : 1402<br>شایک : بکس<br>این فعالیت با همکاری دانشجویان میں اسل انجام شده است؟ :<br>به مستند همکاری با دانشجویان میں اسلل :<br>مستند همکاری با دانشجویان میں اسلل :<br>آپلوڈ قابل کل کتاب :                                                                                                    | ک نفر           |                           | تاليف                           |                                                                     | 2                      |                    |                                                                                               |
| صفحه اول شناسانه کتاب :<br>کواهی زنبه در جشنواره :                                                                                                    | ہ حساس می باشد) | ، حروف بزرگ و کوچک        | امنیتی زیر به                   | کد امنیتی زیر را وارد تمایید (ک<br><b>5 b R g b k</b><br>مرحله بعدی | لطفا مقدار             |                    |                                                                                               |
|                                                                                                    |                 |                           |                                 | 1.9                                                                 | نگارش : 1              |                    |                                                                                               |

تصویر ۱۲- صفحه تصنیف، تالیف، ترجمه و گردآوری کتاب

مسابقات و جشنواره های علمی

جهت اضافه کردن مسابقات و جشنواره های علمی، در قسمت فعالیت های پژوهشی، بر روی بخش مسابقات و جشنواره های علمی کلیک کنید. سیستم فرم مربوطه را نمایش می دهد. فیلدهای مربوطه در این قسمت را مقداردهی کنید. پس از تکمیل اطلاعات ، کد امنیتی را وارد نموده و دکمه ثبت در جدول را انتخاب نمایید. به همین ترتیب می توانید فعالیت جدیدی را در این قسمت اضافه کنید

(تصوير ١٣).

| مکان شما: خانه / پیشخوان / مسابقات و جشنواره های          |              |                |                   |                                        | Q Engli                 | ى زبان <sup>sh</sup> | ثبت نام آزمون | نات و جشنواره های علمی      |
|-----------------------------------------------------------|--------------|----------------|-------------------|----------------------------------------|-------------------------|----------------------|---------------|-----------------------------|
|                                                           |              |                |                   |                                        |                         | راهنما               |               | پیشخوان                     |
| کلیک نمایید                                               | بر روی لینک  | لمى لطفا       | جشنواره های عا    | ول امتیازات مسابقات و                  | دریافت جد               | جهت                  |               | مشخصات کاربری و شناسنامه ای |
| موقت یا ثبت نهایی را انتخاب نمایب                         | گزینه ثبت ،  | ، حتما أ       | وج از سامانه      | ، اطلاعات، قبل از خر                   | جهت ثبت                 |                      |               | فعالیت های آموزشی           |
|                                                           |              | وهشی)          | امتیازات بخش بژ   | های علمی (حداکثر 10 درصد               | ت و حشنواره             | مسابقا               |               | فعالیت های پژوهشی           |
| * مقام کسب شده                                            | مسابقه       | ر ک).<br>* سال | یارکت کننده       | * تعداد نفرات مش                       | سابقه                   | * نوع م              |               |                             |
| ▼ Select an Option ▼                                      |              |                |                   | •                                      |                         |                      |               | مقالات<br>طرح های بدوهش ر   |
|                                                           |              |                |                   | شجویان بین الملل                       | بت با همکاری دان        | این فعال             |               |                             |
|                                                           |              |                |                   | •                                      | شدہ است؟<br>Select an C | * انجام<br>Dotion    |               | مسابقات و جشنواره های علمی  |
|                                                           | 201.10       | *              |                   |                                        |                         | cilois *             | 1             | فعالیت های فرهنگی           |
|                                                           | وير بور      |                |                   |                                        |                         | 240                  |               | فناورى                      |
| $\mathbf{\uparrow}$                                       |              |                |                   |                                        |                         |                      |               | فعالیت های بین المللی       |
| به این قسمت بکشید و رها کنید تا اپلود<br>شود              | فایل خود را  |                |                   |                                        |                         |                      |               | سایر موارد                  |
| حداکثر سایز فایل: 2.1 مکابایت                             |              |                |                   |                                        |                         |                      |               | ثبت نهایی شرکت در جشنواره   |
|                                                           |              |                |                   |                                        |                         |                      |               | تنظيمات                     |
|                                                           |              |                |                   |                                        | جدول                    | تبت در               |               |                             |
|                                                           |              |                |                   |                                        |                         |                      |               |                             |
| سایر مشخصات                                               | مقام کسب شدہ | سال            | تعداد شركت كننده  | عنوان                                  |                         |                      |               |                             |
| این فعالیت با همکاری دانشجویان بین الملل انجام شده است؟ : |              |                |                   |                                        |                         |                      |               |                             |
| مستند همکاری با دانشجویان بین الملل :                     |              | 1402           | W. 4. 41 2        | , de de altrée a clâdure               |                         | 1                    |               |                             |
| تصوير لوج :                                               | معام دوم     | 1402           | ے نفر بہ بالا     | مسابعات و جسواره های علمی              |                         |                      |               |                             |
| این فعالیت با همکاری دانشجویان بین الملل انجام شده است؟ : |              |                |                   |                                        |                         |                      |               |                             |
| مستند همکاری با دانشجویان بین الملل :                     |              |                |                   |                                        |                         |                      |               |                             |
|                                                           | مقام اول     | 1402           | ا تفرہ            | asorasorsaor                           |                         | 2                    |               |                             |
| i Salusia                                                 |              |                |                   |                                        |                         |                      |               |                             |
| تصوير لوح : المسلم                                        |              | ی باشد)        | ٍگ و کوچک حساس می | وارد نمایید (کد امنیتی زیر به حروف بزر | ر کد امنیتی زیر را      | لطفا مقدا            |               |                             |
| تصویر اوج : ـــــــــــــــــــــــــــــــــــ           |              |                |                   |                                        |                         |                      |               |                             |
| تموير لوح :                                               |              |                |                   | # P \                                  | P @4                    | Ŷ                    |               |                             |

تصویر ۱۳– صفحه مسابقات و جشنواره های علمی

# فعالیت های فر هنگی

در بخش فعالیت های فرهنگی در صورت داشتن فعالیت های مربوطه روی لینک قسمت مورد نظر کلیک کنید و فیلدهای مربوط به هر کدام را تکمیل نمایید.

### فعالیت های دینی و قرآنی

جهت اضافه کردن فعالیت های دین و قرآنی، در قسمت فعالیت های پژوهشی، بر روی بخش فعالیت های دین و قرآنی کلیک کنید. سیستم فرم مربوطه را نمایش می دهد. فیلدهای مربوطه در این قسمت را مقداردهی کنید. پس از تکمیل اطلاعات ، کد امنیتی را وارد نموده و دکمه ثبت در جدول را انتخاب نمایید. به همین ترتیب می توانید فعالیت جدیدی را در این قسمت اضافه کنید (تصویر ۱٤).

| چهارشنبه، ۱۴م بهمن ۱۴۰۷                                 |                                                             |                                                |                                              | خروج                         | ور 🗉 ویرایش پروفایل | خوش آمدید 👘 تغییر رمز عب                                                                  |
|---------------------------------------------------------|-------------------------------------------------------------|------------------------------------------------|----------------------------------------------|------------------------------|---------------------|-------------------------------------------------------------------------------------------|
| <b>وی نمونه</b> آزمون زبان درخواست دریافت کد تایید مدرک | سوالات متداول <b>جشنواره دانشجر</b>                         | خدمات گزارش پرداخت                             | ارتباط با پشتیبانی سامانه                    | میز خدمت                     | کارتابل             | سالیا<br>سالیا<br>المنکون وزارت علوم، تحقیقات وفناوری<br>المنکون سازمان اسور دانشجویان    |
| مکان شما: خانه / پیشخوان / فعالیت های دینی و قرآنی      |                                                             |                                                | Q, Eng                                       | ن زبان <sup>lish</sup>       | ثبت نام آزمو        | فعالیت های دینی و قرآنی                                                                   |
|                                                         |                                                             |                                                | Your entry was successfu                     | llv deleted                  |                     |                                                                                           |
|                                                         |                                                             |                                                | ,                                            |                              |                     | 🕀 پیشخوان                                                                                 |
|                                                         | طفا بر روی لینک کلیک نمایید                                 | ت فعالیت های قرآنی ل                           | ريافت جدول امتيازا                           | راهنما<br>جهت د              |                     | ا مشخصات کاربری و شناسنامه ای 🕀                                                           |
| موقت یا ثبت نهایی را انتخاب نمایید                      | سامانه حتما گزینه ثبت                                       | ت، قبل از خروج از د                            | هت ثبت اطلاعات                               | <i>ج</i>                     |                     | 🖶 فعالیت های آموزشی                                                                       |
|                                                         | (                                                           |                                                |                                              |                              |                     | 🕂 فعالیت های پژوهشی                                                                       |
| * مقام کسب شدہ                                          | ﻜى)<br>* سطح مسابقه                                         | کتر 30 درصد کل امتیاز فرهن<br>* <sub>سال</sub> | های دینی و فرانی (حدا                        | فعالیت<br>* <sub>موضوع</sub> |                     | فعالیت های فرهنگی 📃                                                                       |
| •                                                       |                                                             | •                                              | قرآنی 🗙                                      | مسابقات<br>* کواهی           | دي<br>ازې           | فعالیت های دینی و قرآنی<br>نهادها، کانونها و تشکل های<br>فعالیت در حوزه رسانهها و فضای مج |
|                                                         |                                                             | <u>ب</u> ۲.                                    |                                              |                              | ىنرى و              | مسابقات و جشنواره های فرهنگی ، ه                                                          |
|                                                         | الآبايد                                                     | السا<br>متریکشید محلکتید:                      | ا خد ایمار، ق                                | dò                           |                     | ادبی                                                                                      |
|                                                         | ی اپنود                                                     | مت بنسید و رها نبید .<br>شود                   | بل خود را به این قس                          | io i                         | سی                  | جستوارةها، المپيادها و مسابقات ورزا                                                       |
|                                                         |                                                             | میلود<br>یز فایل: 2.1 مگابایت                  | حداكثر سا                                    |                              | و دانش              | سایر فعانیت های فرهندی، اجتماعی<br>جویی                                                   |
|                                                         |                                                             |                                                |                                              |                              | اجتما               | تولید محتوا در رسانه ها و شبکه های<br>عی                                                  |
|                                                         |                                                             |                                                | دول                                          | ثبت در ج                     |                     | فناورى                                                                                    |
|                                                         |                                                             |                                                |                                              |                              |                     | فعالیت های بین المللی                                                                     |
| سایر مشخصات                                             |                                                             | مونموع                                         |                                              |                              |                     | Η سایر موارد                                                                              |
| 140<br>                                                 | سال : 2<br>سال عمارة                                        |                                                |                                              |                              |                     | 🗄 ثبت نهایی شرکت در جشنواره                                                               |
| ہیں اسلی<br>، زمقام سوم<br>تی ورود به کشوری:            | مسیح مسیعہ ۔<br>مقام کسب شدہ<br>رآنی تاییدیہ مسابقات مقدما: | مسابقات ق                                      |                                              | 1                            |                     | 🗄 تنظیمات                                                                                 |
|                                                         | گواهی :                                                     |                                                |                                              |                              |                     |                                                                                           |
| 140<br>تانی/منطقه ای                                    | سال : 2<br>سطح مسابقه : است                                 |                                                |                                              |                              |                     |                                                                                           |
| ه :مقام دوم<br>ټې ورود په کشورې:                        | مقام کسب شده<br>ینی تاییدیه مسابقات مقدما:                  | مسابقات د                                      | 1                                            | 2                            |                     |                                                                                           |
| - State                                                 | گواهی :                                                     |                                                |                                              |                              |                     |                                                                                           |
|                                                         |                                                             |                                                |                                              |                              |                     |                                                                                           |
|                                                         | حساس می باشد)                                               | امنیتی زیر به حروف بزرگ و کوچک                 | د امنیتی زیر را وارد نمایید <mark>(کد</mark> | لطفا مقدار ک                 |                     |                                                                                           |
|                                                         |                                                             |                                                | g @ <sup>b</sup> f 6                         | a ᅌ                          |                     |                                                                                           |
|                                                         |                                                             |                                                |                                              |                              |                     |                                                                                           |
|                                                         |                                                             |                                                | مرحله بعدى                                   | ذخيره                        |                     |                                                                                           |

تصویر ۱۲– صفحه فعالیت های قرآنی دینی و قرآنی

نهادها، كانونها و تشكل هاي دانشجويي

جهت ثبت فعالیت در نهادها، کانونها و تشکل های دانشجویی ، در قسمت فعالیت های پژوهشی، بر روی بخش فعالیت در نهادها، کانونها و تشکل های دانشجویی کلیک کنید. سیستم فرم مربوطه را نمایش می دهد. فیلدهای مربوطه را مقداردهی کنید.، . پس از تکمیل اطلاعات ، کد امنیتی را وارد نموده و دکمه ثبت در جدول را انتخاب نمایید .اطلاعات در جدول پایین صفحه درج می شود. به همین ترتیب می توانید فعالیت جدیدی را در این قسمت اضافه کنید (تصویر ۱۵).

| چهارشنبه، ۴ام بهمن ۲۰                                                                                          |                                 |                                      |                               | خروج                      | ا ويرايش پروفايل                         | خوش آمدید 📋 تغییر رمز عبور                                                                           |
|----------------------------------------------------------------------------------------------------|---------------------------------|--------------------------------------|-------------------------------|---------------------------|------------------------------------------|----------------------------------------------------------------------------------------------------|
| ، <b>جشنواره دانشجوی نمونه</b> آزمون زبان درخواست دریافت کد تایید مدرک                                         | ں پرداخت سوالات متداول          | ، خدمات گزارش                        | ارتباط با پشتیبانی سامانه     | میز خدمت                  | كارتابل                                  | بالتارين جمه ورى اسلامى ايران<br>المنتخص وزارت علوم، تحقيقات وفناورى<br>الموجي سازمان امور دانشجويان |
| مکان شنا: خانه / پیشخوان / نهادها، کانون ها و تشکل های دانشجویی                                                |                                 |                                      | Q, Eng                        | <mark>ر زبان</mark> glish | <sup>بوی</sup> ی<br><b>ثبت نام آزمون</b> | نهادها، کانونها و تشکل های دانشج                                                                     |
|                                                                                                    |                                 | Y                                    | our entry was successfu       | Illy deleted              |                                          | 🗄 پیشخوان                                                                                            |
|                                                                                                    |                                 |                                      |                               | راهنما                    |                                          | مشخصات کاربری و شناسنامه ای                                                                          |
| لطفا بر روی لینک کلیک نمایید                                                                                   | نهادهای دانشجویی                | ازات فعالیت در                       | ريافت جدول امتي               | جهت د                     |                                          |                                                                                                    |
| تما گزینه ثبت موقت یا ثبت نهایی را انتخاب نمایید                                                               | روج از سامانه ح                 | ات، قبل از خ                         | هت ثبت اطلاء                  | ę                         |                                          | 🖶 فعالیت های اموزشی<br>EP فعالیت های بژوهشی                                                          |
| ("                                                                                                    | د امتیازات بخش فرهنگ            | ی (حداکثر 20 درص                     | در نهاد های دانشجوی           | فعاليت و                  |                                          | 6 /// 6 -                                                                                            |
| * مسئولیت دانشجو                                                                                               |                                 | * نام نهاد                           | دانشجویی                      | * نوع نهاد                |                                          | فعالیت های فرهنگی                                                                                    |
|                                                                                                    |                                 | (*                                   |                               |                           |                                          | فعالیت های دینی و قرآنی                                                                              |
|                                                                                                    | ć                               | همکاری تا تاریخ                      | از تاریخ                      | * ھمکاری                  | G                                        | نهادها، کانونها و تشکل هاي دانشجو                                                                    |
| همچنان ادامه دارد 🗌                                                                                            | У                               | yyy/mm/dd                            | уууу/                         | /mm/dd                    | 0                                        | فعالیت در حوزه رسانهها و فضای مجاز                                                                   |
|                                                                                                    |                                 | انشجويي                              | حکم عضویت در نهادهای ه        | * گواهی یا                | رى و                                     | مسابقات و جستواره های فرهندی ، هد<br>ادبی                                                            |
|                                                                                                    |                                 |                                      |                               |                           | G                                        | جشنوارهها، المپيادها و مسابقات ورزش                                                                  |
|                                                                                                    |                                 | ⊥                                    |                               |                           | دانش                                     | سایر فعالیت های فرهنگی، اجتماعی و<br>جویی                                                            |
|                                                                                                    | رها کنید تا آپلود               | سمت بکشید و                          | بل خود را به این ق            | فاي                       | جتما                                     | تولید محتوا در رسانه ها و شبکه های ا                                                                 |
|                                                                                                    |                                 | <b>شود</b><br>سایز فایل: 2,1 مگایایہ | حداكثر                        |                           |                                          | عى                                                                                                   |
|                                                                                                    |                                 |                                      | ·                             |                           |                                          | فناوري                                                                                               |
|                                                                                                    |                                 |                                      | <u> </u>                      |                           |                                          | 🔒 فعالیت های بین المللی                                                                              |
|                                                                                                    |                                 |                                      | -60                           | نبت در ب                  |                                          | المارد موارد                                                                                         |
|                                                                                                    |                                 |                                      | مارد فيسر شدم                 | • 17                      |                                          | -/                                                                                                   |
|                                                                                                    |                                 |                                      | وارد نبت شده                  |                           |                                          | 🕂 ثبت نهایی شرکت در جشنواره                                                                          |
| and a second second second second second second second second second second second second second second second |                                 | نوح فعاليت                           |                               |                           |                                          | 🕀 تنظیمات                                                                                            |
| یت در شوراهای رسمی در مجموعههای تابعه وزارتین<br><b>نام نهاد</b> :تست                                          | نوع نهاد دانشجویی ;عضو          |                                      |                               |                           |                                          |                                                                                                    |
| مسئولیت دانشجو :<br>طح فعالیت نهاد : دانشگاهی                                                                  | <u>س</u>                        |                                      |                               |                           |                                          |                                                                                                    |
| عضویت از سال :<br>عضویت تا سال :                                                                               |                                 |                                      |                               | 1                         |                                          |                                                                                                    |
| از تاريخ : 1402/02/03<br>تا تاريخ : 1402/10/18                                                                 |                                 |                                      |                               |                           |                                          |                                                                                                    |
|                                                                                                    |                                 |                                      |                               |                           |                                          |                                                                                                    |
| نهادهای دانشجویی : 💶                                                                                           | گواهی                           |                                      |                               |                           |                                          |                                                                                                    |
| ; تَشَكا رهاي اسلامي ر                                                                                         | نوع نفاد دانشجو                 |                                      |                               |                           |                                          |                                                                                                    |
| لا : يسيصس<br>ينظفها، يشكل هاير يلاشجون                                                                        | نام نه                          |                                      |                               |                           |                                          |                                                                                                    |
| ستندای دستارینی دستجویی<br>عالیت نهاد :<br>سایت با د                                                           | ستوليك دانسبو . وبير .<br>سطح ف |                                      |                               |                           |                                          |                                                                                                    |
| ت در مسن :<br>ت تا مسل :                                                                                       | عضوي                            |                                      | 1                             | 2                         |                                          |                                                                                                    |
| 1402/01/15<br>1402/10/06                                                                                       | از تاريخ :<br>تا تاريخ :        |                                      |                               |                           |                                          |                                                                                                    |
|                                                                                                    | گرام خراجها                     |                                      |                               |                           |                                          |                                                                                                    |
| سبوبي المستعد                                                                                                  | تواهی تهدهای دا                 |                                      |                               |                           |                                          |                                                                                                    |
| (                                                                                                    | بزرگ و کوچک حساس می باشد        | کد امنیتی زیر به حروف                | د امنیتی زیر را وارد نمایید ( | لطفا مقدار ك              |                                          |                                                                                                    |
|                                                                                                    |                                 |                                      |                               | •                         |                                          |                                                                                                    |
|                                                                                                    |                                 |                                      | @Pea                          | @                         |                                          |                                                                                                    |
|                                                                                                    |                                 |                                      |                               |                           |                                          |                                                                                                    |
|                                                                                                    |                                 |                                      | مرحله بعدى                    | ذخيره                     |                                          |                                                                                                    |
|                                                                                                    |                                 |                                      |                               |                           |                                          |                                                                                                    |
|                                                                                                    |                                 |                                      | 1.1                           | نگارش : 19                |                                          |                                                                                                    |
|                                                                                                    |                                 |                                      |                               |                           |                                          |                                                                                                    |

تصویر ۱۵- صفحه فعالیت در نهادها ، کانون ها و تشکل های دانشجویی

#### فعالیت در حوزه رسانه ها و فضای مجازی

جهت ثبت فعالیت در حوزه رسانهها و فضای مجازی، در قسمت فعالیت های پژوهشی، بر روی بخش ف فعالیت در حوزه رسانهها و فضای مجازی کلیک کنید. سیستم فرم مربوطه را نمایش می دهد. فیلدهای مربوطه را مقداردهی کنید. پس از تکمیل اطلاعات ، کد امنیتی را وارد نموده و دکمه ثبت در جدول را انتخاب نمایید .اطلاعات در جدول پایین صفحه درج می شود. به همین ترتیب می توانید فعالیت جدیدی را در این قسمت اضافه کنید (تصویر ۱٦).

| چهارشنبه، ۱۴م بهمن ۱۴۰۲                                                         |                           |                            |                                                  | پروفایل خروج        | غوش آمدید 🔋 تغییر رمز عبور 🔋 ویرایش                                                          |
|---------------------------------------------------------------------------------|---------------------------|----------------------------|--------------------------------------------------|---------------------|----------------------------------------------------------------------------------------------|
| <b>جشنواره دانشجوی نمونه</b> آزمون زبان درخواست دریافت کد تایید مدرک            | ت سوالات متداول           | دمات گزارش پرداخ           | رتباط با پشتیبانی سامانه 🧧                       | ارتابل میزخدمت ا    | بالنال جمهوری اسلامی ایران<br>به کلی وارت علوم تحقیقات وفاوری<br>مرکزی سازمان امور دانشجویان |
| مکان شما: خانه / پیشخوان / فعالیت در حوزه رسانهها و فضای مجازی                  |                           |                            | Q, Er                                            | م آزمون زبان Iglish | فعالیت در حوزه رسانهها و فضای مجازی<br><b>ثبت نا</b> د                                       |
|                                                                                 |                           |                            |                                                  | 0.0000              |                                                                                              |
|                                                                                 |                           |                            |                                                  |                     | پيشخوان া                                                                                    |
| ینک کلیک نمایید                                                                 | بی لطفا پر روی ل          | نشريات دانشحو              | يافت حدول امتيازات                               | راهنما<br>حهت در    | ا مشخصات کارری، و شناسنامه ای                                                                |
| یا گذینه ثبت موقت با ثبت نمانی را انتخاب نمایید                                 | از سامانه حته             | قبل از خروح                | یت ثبت اطلاعات،                                  | 2                   |                                                                                              |
|                                                                                 |                           | <i>en 1</i> 0.             | •                                                |                     | 🖶 فعالیت های آموزشی                                                                          |
| فرهنگی)                                                                         | رصد امتيازات بخش          | جازی (حداکثر 15 د          | ر حوزه رسانهها و فضای م                          | فعاليت د            | 🖶 فعالیت های پژوهشی                                                                          |
|                                                                                 | •                         | * فعالیت در سال            | مکاری<br>*                                       | * وضعیت ہ           | 🛁 فعالیت های فرهنگی                                                                          |
|                                                                                 |                           |                            |                                                  |                     | فعالیت های دینی و قرآنی                                                                      |
|                                                                                 |                           |                            | یات چاپ شده در سال                               | * تعداد نشر         | نهادها، کانونها و تشکل هاي دانشجويی                                                          |
|                                                                                 |                           |                            |                                                  |                     | فعالیت در حوزه رسانهها و فضای مجازی                                                          |
| * کواهی تایید شده همکاری با نشریه                                               |                           |                            | <u>پ</u> ه                                       | * عنوان نشر         | ادبی                                                                                         |
| <b>1</b> ↑1                                                                     |                           |                            |                                                  | -                   | جشنوارهها، المپیادها و مسابقات ورزشی                                                         |
| لــــا<br>فایل خود را به این قسمت بکشید و رها کنید تا آپلود                     |                           |                            |                                                  |                     | هایر فقایت های فرهندی، اجتماعی و دانش<br>جویی                                                |
| مود<br>جدائث مان قابل 1 2 مگارایت                                               |                           |                            |                                                  |                     | تولید محتوا در رسانه ها و شبکه های اجتما<br>عی                                               |
|                                                                                 |                           |                            |                                                  | //                  |                                                                                              |
|                                                                                 |                           |                            | داد نشریات چاپ شده در سال                        | * مدارک تع          |                                                                                              |
|                                                                                 |                           | •                          |                                                  |                     | 🕂 فعالیت های بین المللی                                                                      |
|                                                                                 | 5. L.Ĩ. I? 5. S           | <u>ال</u><br>مرکشار در ملک | ]                                                | 1.14                | 💮 سایر موارد                                                                                 |
|                                                                                 | سد ۲۰ پیود                | ک بکسید و رها ک<br>سود     | ن خود را به این فسمه<br>ن                        | p.e.                | 🕂 ثبت نهایی شرکت در جشنواره                                                                  |
|                                                                                 |                           | ایل: 2.1 مگابایت           | حداكثر سايز ف                                    |                     | 🕂 تنظیمات                                                                                    |
|                                                                                 |                           |                            |                                                  |                     |                                                                                              |
| عداقل دو شماره از نشریه در هر سال تحصیلی امتیازات تعلق می گیرد ً مطلع می باشم 🗌 | ر اینکه "در صورت انتشار ح | ره دانشجوی نمونه مبنی ب    | تبصره بند 1-3-6 آیین نامه جشنوا                  | اینجانب از          |                                                                                              |
|                                                                                 |                           |                            | eb                                               | ثبت در جد           |                                                                                              |
|                                                                                 |                           |                            |                                                  |                     |                                                                                              |
|                                                                                 |                           |                            | ارد ثبت شده                                      | ليست مو             |                                                                                              |
| فعاليت در مال                                                                   | وضعيت هنكاري              | نشریه ،                    | عنوار                                            |                     |                                                                                              |
| تعداد نشریات چاپ شده در سال : 2                                                 |                           |                            |                                                  |                     |                                                                                              |
| 1402 گواهی همکاری با نشریه :                                                    | یر مسئول یا سردبیر        | وان نشریه مد               | تست عن                                           | 1                   |                                                                                              |
|                                                                                 |                           |                            |                                                  |                     |                                                                                              |
| سارت تعداد شريات چاپ شده در سال .                                               |                           |                            |                                                  |                     |                                                                                              |
|                                                                                 | وچک حساس می باشد)         | تی زیر به حروف بزرگ و ک    | امنیتی زیر را وارد نمایید <mark>(کد امن</mark> ی | لطفا مقدار كد       |                                                                                              |
|                                                                                 |                           |                            |                                                  | •                   |                                                                                              |
|                                                                                 |                           |                            | FU P G D                                         |                     |                                                                                              |
|                                                                                 |                           |                            |                                                  |                     |                                                                                              |
|                                                                                 |                           |                            | مرحله بعدى                                       | ذخيره               |                                                                                              |

تصویر ۱۹– صفحه فعالیت در حوزه رسانه ها و فضای مجازی

# مسابقات و جشنواره های فرهنگی ، هنری و ادبی

جهت ثبت فعالیت های انجام شده در مسابقات و جشنواره های فرهنگی ، هنری و ادبی، در قسمت فعالیت های پژوهشی، بر روی بخش مسابقات و جشنواره های فرهنگی ، هنری و ادبی کلیک کنید. سیستم فرم مربوطه را نمایش می دهد. فیلدهای مربوطه را مقداردهی کنید. پس از تکمیل اطلاعات ، کد امنیتی را وارد نموده و دکمه ثبت در جدول را انتخاب نمایید .اطلاعات در جدول پایین صفحه درج می شود. به همین ترتیب می توانید فعالیت جدیدی را در این قسمت اضافه کنید (تصویر ۱۷).

| چهارشنبه، ۴ام بهمی ۱۴۰۲                                                                                                    |                 |                                |                |                                  | خروج       | ر ا ویرایش پروفایل                  | خوش آمدید 🔋 تغییر رمز عبو                                                                            |
|----------------------------------------------------------------------------------------------------|-----------------|--------------------------------|----------------|----------------------------------|------------|-------------------------------------|----------------------------------------------------------------------------------------------------|
| <b>جشنواره دانشجوی نمونه</b> آزمون زبان درخواست دریافت کد تایید مدرک                                                          | سوالات متداول   | ت گزارش پرداخت                 | انه خدما       | ارتباط با پشتیبانی سام           | میز خدمت   | کارتابل                             | برایل می جمه وری اسلامی ایران<br>باین من وزارت علوم تحقیقات وفناوری<br>مرکز می سازمان امور دانشجویان |
| مکان شما: خانه / پیشخوان / مسابقات و جشنواره های فرهنگی ، هنری و ادبی                                                         |                 |                                |                | Q Engl                           | رزبان Ish  | هنری و ادبی<br><b>ثبت نام آزمور</b> | مسابقات و جشنواره های فرهنگی ،                                                                       |
|                                                                                                    |                 |                                |                |                                  | 0.0.0      |                                     |                                                                                                    |
|                                                                                                    |                 |                                |                |                                  | راهنما     |                                     | 🕀 پیشخوان                                                                                            |
| بر روی لینک کلیک نمایید                                                                                                    | ِ هنری، لطفا ب  | الیت های ادبی و                | نيازات فع      | دريافت جدول ام                   | جهت        |                                     | 🕀 مشخصات کاربری و شناسنامه ای                                                                        |
| ما گزینه ثبت موقت یا ثبت نهایی را انتخاب نمایید                                                                               | سامانه حتم      | بل از خروج از                  | عات، ق         | مهت ثبت اطلا                     | ?          |                                     | 🖶 فعالیت های آموزشی                                                                                  |
|                                                                                                    |                 | ی و ادبی                       | هنگی، هنر      | ت و جشنواره های فر               | مسابقا     |                                     | Η فعالیت های پژوهشی                                                                                  |
|                                                                                                    |                 | باد ملی نخبگان 📄               | تسهيلات بن     | اير عناوين و 🗌                   | کسب س      |                                     | فعالیت های فرهنگی                                                                                    |
| 17                                                                                                    | *               |                                | *              |                                  | افتخارات   |                                     | فعالیت های دینی و قرآنی                                                                              |
| *                                                                                                    |                 | للمام دسب سده                  | •              | <u> </u>                         | , Carm     | یی<br>ی                             | نهادها، کانونها و تشکل هاي دانشجو<br>فعالیت در حوزه رسانهها و فضای محاز                              |
| * گواهی یا اوح کسب مقام                                                                                                    | r               |                                |                | مسابقه/ جشنواره                  | * عنوان ه  | ری و                                | مسابقات و جشنواره های فرهنگی ، ه<br>ادب                                                              |
| •                                                                                                    |                 |                                |                |                                  |            |                                     | جشنوارهها، المپيادها و مسابقات ورزش                                                                  |
| فانا، خود را به این قسمت یکشید و رها کنید تا آنلود                                                                            |                 |                                |                |                                  |            | دانش                                | سایر فعالیت های فرهنگی، اجتماعی و<br>جویی                                                            |
| شود<br>حداکثر میان قابل: 2.1 مگانایت                                                                                          |                 |                                |                |                                  |            | اجتما                               | تولید محتوا در رسانه ها و شبکه های<br>عی                                                             |
|                                                                                                    |                 |                                |                |                                  |            |                                     | 🕂 فناوری                                                                                             |
|                                                                                                    |                 |                                |                | جدول                             | ثبت در     |                                     | 🔒 فعالیت های بین المللی                                                                              |
|                                                                                                    |                 |                                |                |                                  |            |                                     | 📄 سایر موارد                                                                                         |
|                                                                                                    |                 |                                |                | موارد ثبت شده                    | ليست       |                                     | 🕂 ثبت نهایی شرکت در جشنواره                                                                          |
| ستر مستعنت<br>مقام کسب شدہ : مقام اول                                                                                         | سطح رقابت       | ، مسابقة اجتسواره              | عنوان          |                                  |            |                                     | 🗄 تنظیمات                                                                                            |
| کسب سایر عناوین و افتخارات :<br>عضویت بنیاد ملی نخیگان :                                                                      |                 |                                |                |                                  |            |                                     |                                                                                                    |
| عنوان :<br>تاريخ دريافت مدرک :<br>تاريخ مغوبت :                                                                               |                 |                                |                |                                  |            |                                     |                                                                                                    |
| سال کسب مقام : 1402                                                                                                    | دانشگاهي        | dawaw                          |                |                                  | 1          |                                     |                                                                                                    |
| گواهی یا لوح کسب مقام : محمد                                                                                                  |                 |                                |                |                                  |            |                                     |                                                                                                    |
| تاپیدیه مسابقات مقدماتی ورود به کشوری :<br>بیوست مدرک کشب سایر عناوین و افتخارات :<br>بیوست مدرک کشب سایر عناوین و افتخارات : |                 |                                |                |                                  |            |                                     |                                                                                                    |
| بیرست شرح عمودت بیرد می مجنین .<br>مقام کسب شده : مقام دوم                                                                    |                 |                                |                |                                  |            |                                     |                                                                                                    |
| کسب سایر عناوین و افتخارات : کسب سایر عناوین و افتخارات<br>عضویت بنیاد ملی نخبگان : تسهیلات بنیاد ملی نخبگان                  |                 |                                |                |                                  |            |                                     |                                                                                                    |
| سیس<br>تاریخ دریافت مدرک : 1402/10/6<br>تاریخ عضویت : 1402/10/15                                                              |                 |                                |                |                                  |            |                                     |                                                                                                    |
| سال کسب مقام : 1402                                                                                                    |                 |                                |                |                                  |            |                                     |                                                                                                    |
| دواهی یا نوح دست مقام : محصر مقام :<br>تابیدیه مسابقات مقدماتی ورود به کشوری:                                                 | دانشكاهي        | ئېستېستېس                      |                |                                  | 2          |                                     |                                                                                                    |
| •                                                                                                    |                 |                                |                |                                  |            |                                     |                                                                                                    |
| پیوست مدرک کسب سایر عناوین و افتخارات :                                                                                       |                 |                                |                |                                  |            |                                     |                                                                                                    |
| پیوست مدرک عضویت بنیاد ملی نخبگان :                                                                                           |                 |                                |                |                                  |            |                                     |                                                                                                    |
|                                                                                                    | ہ حساس می باشد) | پر به حروف بزرگ و کو <i>چک</i> | ، (کد امنیتی ا | کد امنیتی زیر را وارد نمایی      | لطفا مقدار |                                     |                                                                                                    |
|                                                                                                    |                 |                                |                | <sup>2</sup> @ <sup>8</sup> @3 3 | 0          |                                     |                                                                                                    |
|                                                                                                    |                 |                                |                |                                  |            |                                     |                                                                                                    |
|                                                                                                    |                 |                                |                | مرحلہ بعدی                       | ذخيره      |                                     |                                                                                                    |
|                                                                                                    |                 |                                |                |                                  |            |                                     |                                                                                                    |

تصویر ۱۷–صفحه مسابقات و جشنواره های فرهنگی ، هنری و ادبی

در صورت انتخاب گزینه "کسب سایر عناوین و افتخارات " در بخش مسابقات و جشنواره های فرهنگی، هنری و ادبی ، سیستم فرم مربوطه را نمایش می دهد. فیلدهای مربوطه را مقداردهی کنید.، سپس با کلیک روی کلید ثبت در جدول، اطلاعات در جدول پایین صفحه درج می شود. به همین ترتیب می توانید فعالیت جدیدی را در این قسمت اضافه کنید.

| مسابقات و جشنواره های                                        | های فرهنگی، هنری و ادبی                                                            |
|--------------------------------------------------------------|------------------------------------------------------------------------------------|
| کسب سایر عناوین و 🔽<br>افتخارات                              |                                                                                    |
| <sup>و</sup> عنوان<br><sup>و</sup> پیوست مدرک کسب سایر عناوی | * تاریخ دریافت مدرک<br>yyyy/mm/dd<br>ر عناوین و افتخارات                           |
| فایل خود را به ایر<br>حد                                     | ک<br>له این قسمت بکشید و رها کنید تا آپلود<br>شود<br>حداکثر سایز فایل: 2.1 مگابایت |
| ثبت در جدول                                                  |                                                                                    |

تصویر ۱۸– صفحه مسابقات و جشنواره های فرهنگی ، هنری و ادبی – کسب سایر عناوین و افتخارات

در صورت انتخاب گزینه " تسهیلات بنیاد ملی نخبگان " در بخش مسابقات و جشنواره های فرهنگی، هنری و ادبی ، سیستم فرم مربوطه را نمایش می دهد. فیلدهای مربوطه را مقداردهی کنید.، سپس با کلیک روی کلید ثبت در جدول، اطلاعات در جدول پایین صفحه درج می شود. به همین ترتیب می توانید فعالیت جدیدی را در این قسمت اضافه کنید.

| مسابقات و جشنواره های فرهنگی، هنری و ادبی         |
|---------------------------------------------------|
| تسهیلات بنیاد ملی نخبگان 🔽                        |
| * تاريخ عضويت                                     |
| yyyy/mm/dd                                        |
| * پیوست مدرک تسهیلات بنیاد ملی نخبگان             |
| <u>↑</u>                                          |
| فایل خود را به این قسمت بکشید و رها کنید تا آپلود |
| سود<br>حداکثر سایز فایل: 2.1 مگابایت              |
|                                                   |
| ثبت در جدول                                       |

تصویر ۱۹ – صفحه مسابقات و جشنواره های فرهنگی ، هنری و ادبی – تسهیلات بنیاد ملی نخبگان

### جشنوارهها، المپيادها و مسابقات ورزشى

جهت ثبت فعالیت های انجام شده در جشنوارهها، المپیادها و مسابقات ورزشی، در قسمت فعالیت های پژوهشی، بر روی جشنوارهها، المپیادها و مسابقات ورزشی کلیک کنید. سیستم فرم مربوطه را نمایش می دهد. فیلدهای مربوطه را مقداردهی کنید. پس از تکمیل اطلاعات ، کد امنیتی را وارد نموده و دکمه ثبت در جدول را انتخاب نمایید .اطلاعات در جدول پایین صفحه درج می شود. به همین ترتیب می توانید فعالیت جدیدی را در این قسمت اضافه کنید (تصویر ۲۰).

|                    |                                                     |                                                                                                    |                                                                                                    | خروج                                                                                                    | ن پروفایل                                                                                                    | بر ا ويرايث                                                                                                    | خوش آمدید 🔰 تغییر رمز عبو                                                                                                    |
|--------------------|-----------------------------------------------------|----------------------------------------------------------------------------------------------------|----------------------------------------------------------------------------------------------------|----------------------------------------------------------------------------------------------------|----------------------------------------------------------------------------------------------------|----------------------------------------------------------------------------------------------------|----------------------------------------------------------------------------------------------------|
| سوالات متداول      | گزارش پرداخت                                        | خدمات                                                                                                    | ارتباط با پشتیبانی سامانه                                                                                                    | میز خدمت                                                                                                    | كارتابل                                                                                                    | n                                                                                                    | لی جمهـوری اســلامــی ایــران<br>وزارت علوم، تحقیقات وفناوری<br>کوبی سازمــان امــور دانشجویــان                                                                                                    |
|                    |                                                     |                                                                                                    | Q, Engl                                                                                                    | ish زبان                                                                                                    | نام آزمون                                                                                                    | <sup>زشی</sup><br><b>ثبت</b>                                                                                                    | شنوارهها، المپیادها و مسابقات ور                                                                                                    |
|                    |                                                     |                                                                                                    |                                                                                                    | Latel                                                                                                    |                                                                                                    |                                                                                                    | پیشخوان                                                                                                    |
| ی، لطفا بر روی     | ت های ورزش                                          | ات فعالي                                                                                                    | دريافت جدول امتيازا                                                                                                    | جهت                                                                                                    |                                                                                                    |                                                                                                    | 🕂 مشخصات کاربری و شناسنامه ای                                                                                                    |
| ز سامانه حتم       | از خروج ا                                           | ت، قبل                                                                                                    | بهت ثبت اطلاعاه                                                                                                    | ?                                                                                                    |                                                                                                    |                                                                                                    | 🕂 فعالیت های آموزشی                                                                                                    |
| ،د کل امتیاز فرهنگ | حداکثر 20 درص                                       | ت ورزشی (                                                                                                    | هها، المپيادها و مسابقات                                                                                                    | جشنوار                                                                                                    |                                                                                                    |                                                                                                    | 📄 فعالیت های پژوهشی                                                                                                    |
|                    |                                                     | شته*                                                                                                    | ته                                                                                                    | * نوع رش                                                                                                    |                                                                                                    |                                                                                                    | فعالیت های فرهنگی                                                                                                    |
| *                  | ء مسابقه                                            | * سط                                                                                                    | ىپ مقام                                                                                                    | * سال ک                                                                                                    |                                                                                                    |                                                                                                    | فعالیت های دینی و قرآنی                                                                                                    |
|                    |                                                     |                                                                                                    |                                                                                                    |                                                                                                    |                                                                                                    | وہی<br>ذی                                                                                                    | نهادها، کانونها و تشکل هاي دانشجو<br>فعاليت در حوزه رسانهها و فضاي مجا                                                                                                    |
|                    |                                                     | ملل                                                                                                    | ت با همکاری دانشجویان بین اله<br>در ماست؟                                                                                                    | این فعالی<br>* انحام (                                                                                                    |                                                                                                    | نزی و                                                                                                    | مسابقات و جشنواره های فرهنگی ، ه<br>ادبی                                                                                                    |
|                    |                                                     |                                                                                                    |                                                                                                    |                                                                                                    |                                                                                                    | نی ر                                                                                                    | بی<br>جشنوارهها، المپیادها و مسابقات ورزش                                                                                                    |
|                    |                                                     |                                                                                                    |                                                                                                    | * گواهی                                                                                                    |                                                                                                    | و دانش                                                                                                    | سایر فعالیت های فرهنگی، اجتماعی و<br>جویی                                                                                                    |
|                    |                                                     | .个.                                                                                                    |                                                                                                    |                                                                                                    | -                                                                                                    | اجتما                                                                                                    | تولید محتوا در رسانه ها و شبکه های<br>عی                                                                                                    |
| د تا آپلود         | ،<br>بید و رها کنی                                  | <b>لــٰـا</b><br>مت بکش                                                                                                    | یل خود را به این قس                                                                                                    | ف                                                                                                    |                                                                                                    |                                                                                                    | فناورى                                                                                                    |
|                    | ، مگابایت                                           | <b>شود</b><br>ایز فایل: 2.1                                                                                                    | حداكثر سا                                                                                                    |                                                                                                    |                                                                                                    |                                                                                                    | فعالیت های بین المللی                                                                                                    |
|                    |                                                     |                                                                                                    |                                                                                                    |                                                                                                    |                                                                                                    |                                                                                                    | سایر موارد                                                                                                    |
|                    |                                                     |                                                                                                    | بحول                                                                                                    | ثبت در                                                                                                    |                                                                                                    |                                                                                                    | ثبت نهایی شرکت در جشنواره                                                                                                    |
|                    |                                                     |                                                                                                    | موارد ثبت شده                                                                                                    | ليست                                                                                                    |                                                                                                    |                                                                                                    | تنظیمات                                                                                                    |
| وع رشته            | ρi (                                                | رشته ورزشى                                                                                                    |                                                                                                    |                                                                                                    |                                                                                                    |                                                                                                    |                                                                                                    |
| اير<br>كېدي        |                                                     | حرفه اي                                                                                                    |                                                                                                    | 1                                                                                                    |                                                                                                    |                                                                                                    |                                                                                                    |
| ایر<br>ی بزرگسالان | ورزش                                                | غيرحرفه اي                                                                                                    |                                                                                                    | 2                                                                                                    |                                                                                                    |                                                                                                    |                                                                                                    |
|                    |                                                     |                                                                                                    |                                                                                                    |                                                                                                    |                                                                                                    |                                                                                                    |                                                                                                    |
| یک حساس می باشد)   | ه حروف بزرگ و کوچ                                   | امنیتی زیر با                                                                                                    | کد امنیتی زیر را وارد نمایید (کد<br>هور ۲۰ م ۲۰ م ۲۰ م ۲۰ م ۲۰ م ۲۰ م ۲۰                                                                                                    | لطفا مقدار                                                                                                    |                                                                                                    |                                                                                                    |                                                                                                    |
|                    | سوالات متداول<br>ی، اطفا بر روی<br>ز سامانه حته<br> | کرارش پرداخت سوالات متداول<br>ت های ورزشی، لطفا بر روی<br>از خروج از سامانه حته<br>مسابقه<br>ع مسابقه<br>ع مسابقه<br>مکابایت<br>مکابایت<br>مکابایت<br>مراه کنید تا آپلود<br>مکابایت<br>مراه کنید از آپلود<br>مکابایت<br>مراه مینو<br>مراه مینو<br>مکابای مینو<br>مکابای مینو<br>مکابای مینو<br>مکابای مینو<br>مراه مینو<br>مکابای مینو<br>مکابای مینو<br>مراه مینو<br>مکابای مینو<br>مراه مینو<br>مراه مینو<br>مکابای مینو<br>مراه مینو<br>مینو<br>مراه مینو<br>مکابای مینو<br>مراه مینو<br>مراه مینو<br>مراه مینو<br>مراه مینو<br>مینو<br>مراه مینو<br>مراه مینو<br>مرام مینو<br>مراه مینو<br>مرام مینو<br>مرام مینو | خدمات گزارش پرداخت سوالات متداول<br>ت فعالیت های ورزشی، لطفا بر روی<br>ه ورزشی (حداکثر 20 درصد کل امتیاز فرهنگ<br>* رشته<br>س<br>س<br>س<br>س<br>س<br>س<br>س<br>س<br>س<br>س<br>س<br>س<br>س | الرتباط با یشتینانی سامانه خدمات گزارش پرداخت سوالات متداول<br>دریافت جدول امتیازات فعالیت های ورزشی، لطفا بر روی<br>عهت ثبت اطلاعات، قبل از خروج از سامانه حته<br>مها، المییادها و مسابقات ورزشی (حداکثر 20 درصد کل امتیاز فرهنگ<br>مها، المییادها و مسابقات ورزشی (حداکثر 20 درصد کل امتیاز فرهنگ<br>مها المییادها و مسابقات ورزشی (حداکثر 20 درصد کل امتیاز فرهنگ<br>مها المییادها و مسابقات ورزشی (حداکثر 20 درصد کل امتیاز فرهنگ<br>مها المییادها و مسابقات ورزشی (حداکثر 20 درصد کل امتیاز فرهنگ<br>مها المییادها و مسابقات ورزشی (حداکثر 20 درصد کل امتیاز فرهنگ<br>مها المییادها و مسابقات ورزشی (حداکثر 20 درصد کل امتیاز فرهنگ<br>مسابقات ورزشی (کنایت قدیم<br>مها المییادها و مسابقات ورزشی زرگسانی<br>مها مسابقات ورزش بزرگسانی<br>مورش بزرگسانی | ا مرد حدت از ماد با یشتیانی سامان حمات گزارش پرداخت سولات متداول<br>مراهنما<br>مراهنما<br>مجهت ثریت اطلاعات، قبل از خروج از ساماند حتم<br>مجمت ثبت اطلاعات، قبل از خروج از ساماند حتم<br>مینوارها، المیادها و مسابقات ورزشی (حداکثر 20 درصد کا امتیاز فرهنگ<br>مینوارها، المیادها و مسابقات ورزشی (حداکثر 20 درصد کا امتیاز فرهنگ<br>مینوارها، المیادها و مسابقات ورزشی (حداکثر 20 درصد کا امتیاز فرهنگ<br>مینوارها، المیادها و مسابقات ورزشی (حداکثر 20 درصد کا امتیاز فرهنگ<br>مینوارها، المیادها و مسابقات ورزشی (حداکثر 20 درصد کا امتیاز فرهنگ<br>مینوارها، المیادها و مسابقات ورزشی (حداکثر 20 درصد کا امتیاز فرهنگ<br>مینوارها، المیادها و مسابقات ورزشی (حداکثر 20 درصد کا امتیاز فرهنگ<br>مینوارها، المیادها و مسابقات ورزشی (حداکثر 20 درصد کا امتیاز فرهنگ<br>مینوارها، المیادها و مسابقات ورزشی (حداکثر 20 درصد کا امتیاز فرهنگ<br>مینوارها، المیادها و مسابقات ورزشی (حداکثر 20 درصد کا امتیاز فرهنگ<br>مینوارها، المیادها و مسابقات و مرزشی (حداکثر 20 درصد کا امتیاز فرهنگ<br>مینوارها، المیادها و مسابقات و مردها<br>ماین کندی مینوا<br>ماین کندی مینوا<br>ماین کندی مینوا<br>ماین کندی ماینوا<br>ماین کندی مینوا<br>ماینوا<br>مای | لکرتان مر خدمت (تبلط با بتشیانی سامانه خدمات گزارش پرداخت سرالات متدایل<br>کارتان مر خدمت (تبلط با بتشیانی سامانه خدمات گزارش پرداخت سرالات متدایل<br>مهمت در پرافت جدول امتیازات فعالیت های ورزشی. لطفا بر روی<br>مهمت در پرافت جدول امتیازات فعالیت های ورزشی. لطفا بر روی<br>مین از مربع از سامانه حته<br>مین از مربع از سامانه حته<br>مین از مربع از سامانه حته<br>مین از مربع از سامانه حته<br>مین مربع میاید<br>میر مربع این<br>مربع میاید<br>مربع میای<br>مربع میای<br>مرا میای<br>مربع میای<br>مرا میای<br>مرا میای<br>مر | را دولیش یوفلیل خریج کارتان مرحمت ازتاد با پشتیانی ساعاد حدات گزارش پرداخت موانت متداول الشی مرحمت ازتاد فعالیت های ورزشی، لطفا بر روی مجهت دریافت جدول امتیازات فعالیت های ورزشی، لطفا بر روی مجهت دریافت جدول امتیازات فعالیت های ورزشی، لطفا بر روی مخبون شده المان محته مربقی المان محته مربقی المان المان محته مربقی المان محته مربقی المان محته مربقی المان محته مربقی المان محته مربقی المان محته مربقی المان محته مربقی المان محته مربقی المان محته مربقی المان محته مربقی المان المان المان المان محته مربقی المان محته مربقی المان محته مربقی المان محته مربقی المان محته مربقی المان محته مربقی المان محته مربقی المان محته مربقی المان محته مربقی المان محته مربقی المان محته مربقی المان محته مربقی المان محته مربقی المان محته مربقی مربقی المان محته مربقی مربقی المان محته مربقی المان محته مربقی المان محته مربقی المان محته مربقی المان محته مربقی المان محته محته مربقی المان محته محته مربقی المان محته مربقی محته مربقی المان محته محته مربقی المان محته مربقی المان محته مربقی المان محته مربقی المان محته محته محته محته مربقی المان محته مربونی المان محته محته محته محته محته مربنامی محته مربقی م |

تصویر ۲۰- صفحه جشنوارهها، المپیادها و مسابقات ورزشی

سایر فعالیت های فر هنگی، اجتماعی و دانشجویی

جهت ثبت سایر فعالیت های فرهنگی، اجتماعی و دانشجویی، در قسمت فعالیت های پژوهشی، بر روی سایر فعالیت های فرهنگی، اجتماعی و دانشجویی کلیک کنید. سیستم فرم مربوطه را نمایش می دهد. فیلدهای مربوطه را مقداردهی کنید. پس از تکمیل اطلاعات ،کد امنیتی را وارد نموده و دکمه ثبت در جدول را انتخاب نمایید .اطلاعات در جدول پایین صفحه درج می شود. به همین ترتیب می توانید فعالیت جدیدی را در این قسمت اضافه کنید (تصویر ۲۱).

| چهارشنبه. ۱۴م بهمن ۱۴۰                                       |                                                                         |                                    |                                             |                             | 677          | 0- 3/10 - 10/2                 | يوش آمديد التغيير رمز عبور                                                                      |
|--------------------------------------------------------------|-------------------------------------------------------------------------|------------------------------------|---------------------------------------------|-----------------------------|--------------|--------------------------------|-------------------------------------------------------------------------------------------------|
| ند تایید مدرک <b>ثبت نام آزمون زبان</b>                      | <b>نشجوی نمونه</b> آزمون زبان درخواست دریافت ک                          | سوالات متداول <b>جشنواره دا</b>    | ، خدمات گزارش پرداخت                        | اط با پشتیبانی سامانه       | يژ خدمت ارتب | کارتایل می                     | بیانیا<br>بیانیا<br>این از منابع می وزارت علوم تحقیقات وفناوری<br>اور این از مان امور دانشجویان |
| فعالیت های فرهنگی، اجتماعی و دانشجویی                        | مکان شما: خانه / پیشخوان / میاپر                                        |                                    |                                             |                             |              | و دانشجویی<br><b>C English</b> | سایر فعالیت های فرهنگی، اجتماعی                                                                 |
|                                                              |                                                                         |                                    |                                             | l                           | راهن         |                                | 🗄 پیشخوان                                                                                       |
|                                                              | لینک کلیک نمایید                                                        | های فرهنگی، لطفا بر روی            | ل امتيازات ساير فعاليت                      | ت دریا <mark>فت</mark> جدوا | جه           |                                | 📄 مشخصات کاربری و شناستامه ای                                                                   |
| یی را انتخاب نمایید                                          | متما گزینه ثبت موقت یا ثبت نها،                                         | ، از <mark>خروج از سامانه</mark> ح | ه ثبت اطلاعات، قبل                          | جهت                         |              |                                | 📄 فعالیت های آموزشی                                                                             |
|                                                              | می باشد)                                                                | مطابق با آیین نامه فاقد امتیاز     | نگی، اجتماعی و دانشجویی (                   | فعاليت هاي فرهن             | ساير         |                                | 🗄 فعالیت های پژوهشی                                                                             |
|                                                              |                                                                         |                                    |                                             | فعاليت                      | * نوع        |                                | فعالیت های فرهنگی                                                                               |
|                                                              | * کواهی                                                                 | تاريخ                              | * فعالیت تا ز                               | یت از تاریخ                 | * فعا        |                                | فعالیت های دینی و قرآنی                                                                         |
|                                                              |                                                                         | ууу                                | y/mm/dd                                     | yyyy/mm                     | dd           | L.                             | نهادها، کانونها و تشکل های دانشجوی<br>فعالیت در جمنه سانهها م فضای محانه                        |
|                                                              |                                                                         |                                    |                                             |                             |              | ی<br>ی و ادبی                  | مسابقات و چشنواره های فرهنگی ، هنر                                                              |
| و ره <mark>ا</mark> کنید تا آپلود شو <mark>د</mark>          | فای <mark>ل</mark> خود را به این قسمت بکشید                             |                                    |                                             |                             |              |                                | جشنوارهها، المپيادها و مسابقات ورزشر                                                            |
| مگابایت                                                      | حداكثر سايز فايل: 2.1                                                   |                                    |                                             |                             |              | انشجویی<br>عثماعی              | سایر فعالیت های فرهنگی، اجتماعی و ه<br>تولید محتوا در رسانه ها و شبکه های ا                     |
|                                                              |                                                                         |                                    |                                             | در جدول                     |              | /                              | فناورى                                                                                          |
|                                                              |                                                                         |                                    |                                             |                             |              |                                | 🗄 فعالیت های بین المللی                                                                         |
| سابر مشغفات                                                  | موضوع فطلبت                                                             |                                    | ورج أساليت                                  | ى تورو يېت ست               |              |                                | 📄 سایر موارد                                                                                    |
| نهاد برگزار کننده/ توضیحات : نهاد برگزار کننده/ توضی         |                                                                         |                                    |                                             |                             |              |                                | 🔠 ثبت نهایی شرکت در جشنواره                                                                     |
|                                                              |                                                                         |                                    |                                             |                             |              |                                | ∓ تنظيمات                                                                                       |
| گواهی :                                                      |                                                                         |                                    |                                             | -                           |              |                                |                                                                                                 |
| تعداد فرزند :                                                | شي مهارتهاي زندگي و ساير کارگاههاي برگزار شده از سوي<br>معاونتهاي موسسه | حضور و مشارکت در کارگاههاي آموز    | یت های داوطلبانه دانشگاهی و فرا<br>دانشگاهی | فعال                        | 1            |                                |                                                                                                 |
| فعالیت از تاریخ : 1402/10/17<br>فعالیت تا تاریخ : 1402/10/02 |                                                                         |                                    |                                             |                             |              |                                |                                                                                                 |
| این فعالیت با همکاری دانشجویان بین الملل انجام ش<br>دم است؟: |                                                                         |                                    |                                             |                             |              |                                |                                                                                                 |
| مستند همکاری با دانشجویان بین الملل :                        |                                                                         |                                    |                                             |                             |              |                                |                                                                                                 |
| نهاد برگزار کننده/ توضیحات : نهاد برگزار کننده/ توضی         |                                                                         |                                    |                                             |                             |              |                                |                                                                                                 |
|                                                              |                                                                         |                                    |                                             |                             |              |                                |                                                                                                 |
| گواهی :<br>Tauta starts                                      |                                                                         |                                    |                                             |                             |              |                                |                                                                                                 |
|                                                              |                                                                         |                                    |                                             |                             |              |                                |                                                                                                 |

تصویر ۲۱-صفحه سایر فعالیت های فرهنگی، اجتماعی و دانشجویی

### توليد محتوا در رسانه ها و شبكه هاى اجتماعي

جهت ثبت فعالیت های تولید محتوا در رسانه ها و شبکه های اجتماعی، در قسمت فعالیت های پژوهشی، بر روی تولید محتوا در رسانه ها و شبکه های اجتماعی کلیک کنید. سیستم فرم مربوطه را نمایش می دهد. فیلدهای مربوطه را مقداردهی کنید. پس از تکمیل اطلاعات ،کد امنیتی را وارد نموده و دکمه ثبت در جدول را انتخاب نمایید .اطلاعات در جدول پایین صفحه درج می شود. به همین ترتیب می توانید فعالیت جدیدی را در این قسمت اضافه کنید (تصویر ۲۲).

| چهارشنبه، ۲۶ م بهمن ۲۰۰۶                                                                                                    | وش آمدید 🗉 تغییر رمز عبور 🔋 ویرایش پروفایل 🗉 خروج                                                                      |
|----------------------------------------------------------------------------------------------------|----------------------------------------------------------------------------------------------------|
| ارتباط با پشتیبانی سامانه خدمات گزارش پرداخت سوالات متداول <b>جشنواره دانشجوی نمونه</b> آزمون زبان درخواست دریافت کد تایید مدرک <b>ثبت نام آزمون زبان</b>                                         | المنافع جمه وری اسلامی ایبران<br>دستونین وزارت علوم تحقیقات وفناوری 🕈 کارتابل میز خدمت<br>هوریکی سازمان امور دانشجویان |
| مکن شد: هنه / پیشمون / تولید محتوا در رسانه ها و شبکه های اجتماعی                                                                                                    | تولید محتوا در رسانه ها و شبکه های اجتماعی<br><b>Q English</b>                                                         |
|                                                                                                    |                                                                                                    |
| راهنما                                                                                                    | 🗄 پیشخوان                                                                                                    |
| جهت دریافت جدول امیبارات تولید محبوا در رسانه ها و سبنه های اجتماعی نطفا بر روی لینک طبک نمایید.<br>جمعت شریب اطلاعات، قبل از خرمجه از سامانه جتما گذرنه شریب موقت با شریب زمان بر الاتخاب زمان د | 🕂 مشخصات کاربری و شناسنامه ای                                                                                          |
| جهت ببت الطوعات، قبل از حروج از مناشلة حسة تريبة ببت موقف يا تبت تهايي از المتعاب تشييد                                                                                                    | 📑 فعالیت های آموزشی                                                                                                    |
| تولید محتوا در رسانه ها و شبکه های اجتماعی                                                                                                    | 📑 فعالیت های پژوهشی                                                                                                    |
| * نوع محتوا * فعالیت از تاریخ * فعالیت تا تاریخ                                                                                                    | 📄 فعالیت های فرهنگی                                                                                                    |
|                                                                                                    |                                                                                                    |
| این فعالیت با همکاری دانشجویان بین الملل انجام                                                                                                    | فعالیت های دینی و قرآنی                                                                                                |
| ۰ شده است؟<br>۲                                                                                                    | نهادها، كانونها و تشكل هاي دانشجويي                                                                                    |
| ·                                                                                                    | فعانیت در خوره رسانهها و فضای مجاری<br>مسابقات و حشنواره های فرهنگی راهندی و ادب                                       |
| * گواهی تاییدیه معاونت فرهنگی                                                                                                    | جشنوارهها المييادها و مسابقات ورزشي                                                                                    |
|                                                                                                    | سایر فعالیت های فرهنگی، اجتماعی و دانشجویی                                                                             |
| <u></u>                                                                                                    | تولید محتوا در رسانه ها و شبکه های اجتماعی                                                                             |
| فایل خود را به این قسمت بکشید و رها کنید تا آپلود شود<br>حداکثر سایز فاین 21، مگانایت                                                                                                    | 🗄 فناوری                                                                                                    |
|                                                                                                    | 🔡 فعالیت های بین المللی                                                                                                |
| ثبت در جدول                                                                                                    | 🖬 سایر موارد                                                                                                    |
| مريشة مراجع فالمراجع والمراجع والمراجع والمراجع والمراجع والمراجع والمراجع والمراجع والمراجع والمراجع                                                                                             | 🗄 ثبت نهایی شرکت در جشتواره                                                                                            |
| سیست مورار بات سن<br>برج محیوا عداد ( توریغ اغذیت ( توریغ ا                                                                                                    | 🕂 تنظیمات                                                                                                    |
| این فوانت با همکاری دانشجیدان سر، الما، انجام شده است؟ : خیر                                                                                                    |                                                                                                    |
| ا تولىد محتواى متن (فيلسنامه، سفرنامه، بروشور يا دفترچه معرفي دانشگاه و) 1402 الامل المعادي فروا در المعادي فروا در الا                                                                           |                                                                                                    |
| موسق ديپيديا معرضاي الملل :<br>مستند همکاري با دانشجويان بين الملل :                                                                                                    |                                                                                                    |
|                                                                                                    |                                                                                                    |
| طفا مقدار کد امنیتی زیر را وارد نمایید (کد امنیتی زیر به حروف بزرگ و کوچک حساس می باشد)                                                                                                    |                                                                                                    |
| LRB@NL                                                                                                    |                                                                                                    |
| ذخيره ( مرحله بعدی )                                                                                                    |                                                                                                    |
|                                                                                                    |                                                                                                    |

تصویر ۲۲–صفحه تولید محتوا در رسانه ها و شبکه های اجتماعی

# فناوري

در <u>بخش فناوری</u> در صورت داشتن فعالیت های مربوطه روی لینک قسمت مورد نظر کلیک کنید و فیلدهای مربوط به هر کدام را تکمیل نمایید.

# اختراع ، ابداع و نو آورى

جهت ثبت اختراع ، ابداع و نوآوری، در قسمت فناوری، بر روی اختراع، ابداع و نوآوری کلیک کنید. سیستم فرم مربوطه را نمایش می دهد. فیلدهای مربوطه را مقداردهی کنید. پس از تکمیل اطلاعات ،کد امنیتی را وارد نموده و دکمه ثبت در جدول را انتخاب نمایید .اطلاعات در جدول پایین صفحه درج می شود. به همین ترتیب می توانید فعالیت جدیدی را در این قسمت اضافه کنید (تصویر ۲۳).

| چهارشنبه، ۱۴م بهمن ۱۴۰۲                                                                                                    |                       |               |                 |                                 |                  | خروج        | ش پروفایل | ا ويراي | خوش آمدید 👘 تغییر رمز عبور                                                              |
|----------------------------------------------------------------------------------------------------|-----------------------|---------------|-----------------|---------------------------------|------------------|-------------|-----------|---------|-----------------------------------------------------------------------------------------|
| <b>جشنواره دانشجوی نمونه</b> آزمون زبان درخواست دریافت کد تایید مدرک                                                                                                    | سوالات متداول         | ی پرداخت      | ت گزارش         | یبانی سامانه خدما               | ارتباط با پشت    | میز خدمت    | کارتابل   | A       | بالطري جمهـورى اسـلامـى ايـران<br>بيانيرين<br>دينيمون<br>موركي سازمـان امـور دانشجويـان |
| مکان شها: خانه / بیشخوان / اختراع، ابداع و نوآوری                                                                                                    |                       |               |                 |                                 | Q, Engl          | ish زبان    | نام آزمون | ثبت     | اختراع، ابداع و نوآوری                                                                  |
|                                                                                                    |                       |               |                 |                                 |                  | راهنما      |           |         | 📄 پیشخوان                                                                               |
| ں لینک کلیک نمایید<br>                                                                                                    | ری لطفا بر روی        | اع و نوآو     | تراع، ابد       | دول امتيازات اخ                 | دریافت ج         | جهت         |           |         | ا مشخصات کاربری و شناسنامه ای 🕂                                                         |
| ا گزینه ثبت موقت یا ثبت نهایی را انتخاب نمایید                                                                                                    | سامانه حتما           | روج از ہ      | بل از خ         | ه اطلاعات، ق                    | عهت ثبت          | ?           |           |         | 🕂 فعالیت های آموزشی                                                                     |
|                                                                                                    |                       |               |                 | رى                              | ابداع و نوآو     | اختراع،     |           |         | 담 فعالیت های پژوهشی                                                                     |
|                                                                                                    |                       |               |                 | ، کننده                         | همکاران مشارکت   | * تعداد ه   |           |         | 🕂 فعالیت های فرهنگی                                                                     |
|                                                                                                    |                       |               |                 |                                 |                  |             |           |         | 📄 فناورى                                                                                |
| میده است؟                                                                                                    | تایید بنیاد نخبگان رس | اع، نوآوری به | آیا اختراع، ابد | *                               | مام / ثبت        | * سال اتد   |           |         | اختراع، ابداع و نوآوری                                                                  |
| •                                                                                                    |                       |               |                 | •                               |                  |             |           | -       | ایده فناوری<br>واحد فناور                                                               |
| شگاهی اجرا شده است؟                                                                                                    | می، اجتماعی و یا دانن | خدماتی، عمو   | فتلف صنعتى،     | را شده در بخش های م             | ، طرح یا ایدہ اج | * آیا ارائه |           |         | محصول                                                                                   |
| •                                                                                                    |                       |               |                 |                                 |                  |             |           |         | طرح های مورد تابید بنیاد ملی نخیگان                                                     |
|                                                                                                    | می برگزیدہ شدہ        | شنواره های عل | ا اختراع در جذ  | شجویان بین الملل آیا            | ت با همکاری دان  | این فعالی   |           |         | دستیاری فناوری                                                                          |
|                                                                                                    |                       |               | است ؟           | *                               | شده است؟         | * انجام ن   |           |         | បច                                                                                      |
|                                                                                                    |                       |               |                 | )(*                             |                  |             |           |         | کمک هزینه فناوری                                                                        |
| گواهی تاییدیه اختراع                                                                                                    | *                     |               |                 |                                 |                  | * عنوان     |           |         | 🗄 فعالیت های بین المللی                                                                 |
| <u>(</u> 1)                                                                                                    |                       |               |                 |                                 |                  |             |           |         | 📄 سایر موارد                                                                            |
| فایل خود را به این قسمت بکشید و رها کنید تا آپلود                                                                                                    |                       |               |                 |                                 |                  |             |           |         | 🕂 ثبت نهایی شرکت در جشنواره                                                             |
| حداکثر سایز فایل: 2.1 مگابایت<br>حداکثر سایز 2.1                                                                                                    |                       |               |                 |                                 |                  |             |           |         | 🕂 تنظیمات                                                                               |
|                                                                                                    |                       |               |                 |                                 |                  |             |           |         |                                                                                         |
|                                                                                                    |                       |               |                 |                                 | جحول             | ثبت در      |           |         |                                                                                         |
|                                                                                                    |                       |               |                 | ىدە                             | موارد ثبت ش      | ليست        |           |         |                                                                                         |
| مني مشخصات                                                                                                    |                       |               |                 |                                 |                  |             |           |         |                                                                                         |
| آیا ارائه طرح یا ایده اجرا شده در بخش های مختلف صنعتی، خدماتی، عمومی، اجتماعی و یا<br>دانشگاهی اجرا شده است؟ :                                                                                                    |                       |               |                 |                                 |                  |             |           |         |                                                                                         |
| خیر<br>گواهی تاییدیه بالاترین مقام بخش و تایید معاون پژوهشی/ تحقیقات و فناوری دانشگاه :<br>این فعالیت با همکاری دانشجویان مین السل انتجام شده است؟ :خیر<br>آیا اختراع در جشنواره های علمی برگزیده شده است؟ :خیر<br>گواهی تاییدیه اختراع ،<br>گواهی تاییدیه بنیاد نخیگان : | 14                    | تر 02         | 3 نفر و بالا    | عنوان اختراع، ابداع و<br>نوآوری |                  | 1           |           |         |                                                                                         |
| مستند همکاری با دانشجویان بین الملل :<br>گواهی برگزیدگی فعال :                                                                                                    |                       |               |                 |                                 |                  |             |           |         |                                                                                         |
|                                                                                                    | حساس می باشد)         | زرگ و کوچک    | زير به حروف ب   | وارد نمایید (کد امنیتی          | کد امنیتی زیر را | لطفا مقدار  |           |         |                                                                                         |
|                                                                                                    |                       |               |                 | 7 <b>5</b> N                    | K @6             | •           |           |         |                                                                                         |
|                                                                                                    |                       |               |                 |                                 |                  |             |           |         |                                                                                         |
|                                                                                                    |                       |               |                 |                                 | مرحلہ بعدی       | ذخيره       |           |         |                                                                                         |

تصویر ۲۳ – صفحه اختراع ، ابداع و نوآوری

### ايده فناوري

جهت ثبت ایده فناوری ،در قسمت فناوری، بر روی ایده فناوری کلیک کنید. سیستم فرم مربوطه را نمایش می دهد. فیلدهای مربوطه را مقداردهی کنید. پس از تکمیل اطلاعات ،کد امنیتی را وارد نموده و دکمه ثبت در جدول را انتخاب نمایید .اطلاعات در جدول پایین صفحه درج می شود. به همین ترتیب می توانید فعالیت جدیدی را در این قسمت اضافه کنید (تصویر ۲٤).

| چهارشنبه، ۴ام یهمن ۲۰۶                                               |                                                                        | خوش آمدید 📋 تغییر رمز عبور 📋 ویرایش پروفایل 🕆 خروج                                                                        |
|----------------------------------------------------------------------|------------------------------------------------------------------------|----------------------------------------------------------------------------------------------------|
| <b>جشنواره دانشجوی نمونه</b> آزمون زبان درخواست دریافت کد تایید مدرک | رتباط با پشتیبانی سامانه خدمات گزارش پرداخت سوالات متداول              | الطول جمه وری اسلامی ایران<br>می از من وزارت علوم تحقیقات وقاوری ۲۰ کارتابل میز خدمت ا<br>و مرکز می سازمان اسور دانشجویان |
|                                                                      | Q Er                                                                   | ایدہ فناوری<br>ثبت نام آزمون زبان nglish                                                                                  |
|                                                                      |                                                                        | العنما 🗄                                                                                                    |
| <u>للیک نمایید</u>                                                   | <u>یافت جدول امتیازات ایده فناوری، لطفا بر روی لینک آ</u>              | مشخصات کاربری و شناسنامه ای 🚽                                                                                             |
| نما گزینه ثبت موقت یا ثبت نهایی را انتخاب نمایید                     | ت ثبت اطلاعات، قبل از خروج از سامانه حن                                | 🕂 فعالیت های آموزشی                                                                                                    |
|                                                                      | ی (حداکثر 5 امتیاز)                                                    | 🕀 فعالیت های پژوهشی                                                                                                    |
|                                                                      | ی * عنوان ایده                                                         | ایده فناوری 🗄 ایده فناوری 🗄                                                                                               |
|                                                                      |                                                                        | فناوري                                                                                                    |
|                                                                      | با همکاری دانشجویان بین الملل انجام شده است؟                           | این فعالیت :<br>*                                                                                                    |
|                                                                      | ▼ Select a                                                             | an Option                                                                                                    |
|                                                                      |                                                                        | واحد فناور * مستندات                                                                                                    |
|                                                                      | *                                                                      | آموزش                                                                                                    |
|                                                                      | ا مدر ا به این قسمت یکشید میها کنید تا آنامد                           | طرح های مورد تایید بنیاد ملی نخبگان                                                                                       |
|                                                                      | عود را به این فسمت بکسید و رها کنید تا اپنود<br>شود                    | دستیاری فناوری                                                                                                    |
|                                                                      | حداکثر سایز فایل: 2,1 مگابایت                                          | کمک هزینه فناوری                                                                                                    |
|                                                                      |                                                                        |                                                                                                    |
|                                                                      | امنیت زیر را مارد نمایند (کد امنیت زیر به حروف نزرگ و کحک حساس مے باشد | لطفا مقدار كد                                                                                                    |
|                                                                      |                                                                        |                                                                                                    |
|                                                                      | @d77C                                                                  | @                                                                                                    |
|                                                                      |                                                                        |                                                                                                    |
|                                                                      | مرحله بعدى                                                             | ذخيره                                                                                                    |
|                                                                      |                                                                        |                                                                                                    |

تصویر ۲٤ – صفحه ایده فناوری

### واحد فناور

جهت ثبت اطلاعات واحد فناور ،در قسمت فناوری، بر روی واحد فناور کلیک کنید. سیستم فرم مربوطه را نمایش می دهد. فیلدهای مربوطه را مقداردهی کنید. پس از تکمیل اطلاعات ،کد امنیتی را وارد نموده و دکمه ثبت در جدول را انتخاب نمایید .اطلاعات در جدول پایین صفحه درج می شود. به همین ترتیب می توانید فعالیت جدیدی را در این قسمت اضافه کنید (تصویر ۲۵).

| چهارشنبه، ۱۴م بهمن ۱۹۰۲                                                                                                    | ا خوش آمدید 🔋 تغییر رمز عبور 🔋 ویرایش پروفایل 🔋 خر                                           |
|----------------------------------------------------------------------------------------------------|----------------------------------------------------------------------------------------------|
| خدمت ارتباط با پشتیبانی سامانه خدمات گزارش پرداخت سوالات متداول <b>جشنواره دانشجوی نمونه</b> آزمون زبان درخواست دریافت کد تایید مدرک | المالی جمه وری اسلامی ایران<br>منتخب وارد علوم تحقیقات وفناوی<br>مورکی سازمان امور دانشجویان |
| Q English 👸                                                                                                    | واحد فناور<br><b>ثبت نام آزمون زبا</b>                                                       |
| راهنما                                                                                                    | 🗄 پیشخوان                                                                                    |
| جهت دریافت جدول امتیازات واحد فناور، لطفا بر روی لینک کلیک نمایید                                                                    | 🔡 مشخصات کاربری و شناسنامه ای                                                                |
| جهت ثبت اطلاعات، قبل از خروج از سامانه حتما گزینه ثبت موقت یا ثبت نهایی را انتخاب نمایید                                             | 📄 فعالیت های آموزشی                                                                          |
| واحد فناور (حداكثر 6 امتياز)                                                                                                    | 📄 فعالیت های پژوهشی                                                                          |
| * واحد فناور این فعالیت با همکاری دانشجویان بین الملل<br>* انجام شده است؟                                                            | 🕂 فعالیت های فرهنگی                                                                          |
|                                                                                                    | 📄 قناوري                                                                                     |
| *مستندات                                                                                                    | اختراع، ابداع و نوآوری                                                                       |
| ı <b>↑</b> ,                                                                                                    | ایده فناوری<br>واحد فناور                                                                    |
| فایل خود را به این قسمت بکشید و رها کنید تا آیلود                                                                                    | محصول                                                                                        |
| شود                                                                                                    | آموزش                                                                                        |
| حداكثر سايز فايل: 2.1 مگابايت                                                                                                    | طرح های مورد تایید بنیاد ملی نخبگان                                                          |
|                                                                                                    | دستیاری فناوری                                                                               |
| ثبت در جدول                                                                                                    | 66                                                                                           |
|                                                                                                    | کمک هزینه فناوری                                                                             |
| لیست موارد ثبت شده                                                                                                    | 🗄 فعالیت های بین المللی                                                                      |
| راهد قانون این معالیت (ا هنگانی (المتجوزن بین افغ) ایجام مند الدیک مستند هنگانی را (المجوزن بین افغل، مستندات                        | 📰 سایر موارد                                                                                 |
|                                                                                                    | 🟦 ثبت نهایی شرکت در جشنواره                                                                  |

تصوير ٢٥ – صفحه واحد فناور

محصول

جهت ثبت اطلاعات محصول فناوری ،در قسمت فناوری، بر روی محصول کلیک کنید. سیستم فرم مربوطه را نمایش می دهد. فیلدهای مربوطه را مقداردهی کنید. پس از تکمیل اطلاعات ،کد امنیتی را وارد نموده و دکمه ثبت در جدول را انتخاب نمایید .اطلاعات در جدول پایین صفحه درج می شود. به همین ترتیب می توانید فعالیت جدیدی را در این قسمت اضافه کنید (تصویر ۲۹).

| چهارشنبه: ۱۴م بهمن ۱۴۰۷                                                                                                    |                                                                                                    | -روچ                                        | خوش آمدید 🔋 تغییر رمز عبور 🔋 ویرایش پروفایل 🔋 خ                                                          |
|----------------------------------------------------------------------------------------------------|----------------------------------------------------------------------------------------------------|---------------------------------------------|----------------------------------------------------------------------------------------------------|
| <b>جشنواره دانشجوی نمونه</b> آزمون زبان درخواست دریافت کد تایید مدرک                                                                                                    | خدمات گزارش پرداخت سوالات متداول                                                                                                    | ز خدمت ارتباط با پشتیبانی سامانه            | بالال جمه وری اسلامی ایران<br>میکون وارت علوم تحقیقات وفناوری کارتابل م<br>هوریکی سازمان امور دانشجویمان |
|                                                                                                    |                                                                                                    | Q English ان                                | محصول<br><b>ثبت نام آزمون ز</b> ر                                                                        |
|                                                                                                    |                                                                                                    | laval                                       | 🗄 پیشخوان                                                                                                |
| نمایید                                                                                                    | ت محصول، لطفا بر روی لینک کلیک                                                                                                    | راهنما<br>جهت دریافت جدول امتیازا           | 💮 مشخصات کاربری و شناستامه ای                                                                            |
| ما گزینه ثبت موقت یا ثبت نهایی را انتخاب نمایید                                                                                                    | ت، قبل از خروج از سامانه حتم                                                                                                    | جهت ثبت اطلاعان                             | 🖶 فعالیت های آموزشی                                                                                      |
|                                                                                                    |                                                                                                    | محصول                                       | 🕀 فعالیت های پژوهشی                                                                                      |
|                                                                                                    | * نوع محصول                                                                                                    | * نام محصول یا خدمت                         | 🔠 فعالیت های فرهنگی                                                                                      |
|                                                                                                    | (*)()(_)( |                                             | 📄 فتاوری                                                                                                 |
|                                                                                                    | للل انجام شده است؟                                                                                                    | این فعالیت با همکاری دانشجویان بین الم<br>* |                                                                                                    |
|                                                                                                    |                                                                                                    | Select an Option                            | اختراع، ابداع و توآوری<br>ایده فناوری                                                                    |
| »<br>پیوست تاییدیه مجوز توسط معاونت پژوهشی دانشگاه                                                                                                    |                                                                                                    | * پيوست مجوز                                | واحد فناور                                                                                               |
| •                                                                                                    |                                                                                                    |                                             | محصول                                                                                                    |
| <u>1</u>                                                                                                    | 山                                                                                                    |                                             | طرح های مورد تایید بنیاد ملی نخبگان                                                                      |
| فایل خود را به این فسمت بکشید و رها کنید تا اپلود<br>شود                                                                                                    | مت بکشید و رها کنید تا اپلود<br>شود                                                                                                    | فایل خود را به این قس                       | دستيارى فناورى                                                                                           |
| حداكثر سايز فايل: 2,1 مگابايت                                                                                                    | یز فایل: 2,1 مگابایت                                                                                                    | حداکثر سا                                   | کمک هزینه قناوری                                                                                         |
|                                                                                                    |                                                                                                    | ثبت در جدول                                 | 🗄 فعالیت های بین المللی                                                                                  |
|                                                                                                    |                                                                                                    |                                             | 📄 سایر موارد                                                                                             |
|                                                                                                    |                                                                                                    | لیست موارد ثبت شده                          | 🗄 ثبت نهایی شرکت در جشنواره                                                                              |
| الشيويان بين مستند هنگاري ف پيوست ، پيوست طبيع وست<br>ست داشتويان بين الطل ، مجور مطوح ويوشني داشگاه<br>ست .                                                                                                    | این فطایت با ممکاری د<br>نوع محمول<br>الطل الجام شده                                                                                                    | دام منتعول یا<br>خدمت                       | 🗄 تنظیمات                                                                                                |
|                                                                                                    |                                                                                                    | 1                                           |                                                                                                    |
|                                                                                                    | محصول مجوز دار                                                                                                    | تست 1                                       |                                                                                                    |
|                                                                                                    |                                                                                                    |                                             |                                                                                                    |
| and a second second sec |                                                                                                    | 7                                           |                                                                                                    |
|                                                                                                    | محصول به صورت تموذ<br>به آزمایشگاهي                                                                                                    | کام محصول یا<br>خدمت                        |                                                                                                    |
|                                                                                                    |                                                                                                    |                                             |                                                                                                    |

تصوير ۲۹ – صفحه محصول

# أموزش

جهت ثبت اطلاعات آموزش فناوری ،در قسمت فناوری، بر روی آموزش کلیک کنید. سیستم فرم مربوطه را نمایش می دهد. فیلدهای مربوطه را مقداردهی کنید. پس از تکمیل اطلاعات ،کد امنیتی را وارد نموده و دکمه ثبت در جدول را انتخاب نمایید .اطلاعات در جدول پایین صفحه درج می شود. به همین ترتیب می توانید فعالیت جدیدی را در این قسمت اضافه کنید (تصویر ۲۷).

| چهارشنبه، ۴ام بهمن ۱۴۰۲                                                                          | خوش آمدید 🛛 تغییر رمز عبور 👋 ویرایش پروفایل 🛛 خروج                                                                                                    |
|--------------------------------------------------------------------------------------------------|----------------------------------------------------------------------------------------------------|
| ، سوالات متداول <b>جشنواره دانشجوی نمونه</b> آزمون زبان درخواست دریافت کد تایید مدرک             | بالاسی جمه وری اسلامی ایبران<br>این کار از از معلوم، تحقیقات وفناوری ۲۰ کارتایل میز خدمت ارتباط با پشتیبانی سامانه خدمات گزارش پرداخت<br>هر بازمان امور دانشجویان |
|                                                                                                  | <sup>آموزش</sup><br><b>ثیت نام آزمون زبان</b> و English                                                                                                    |
|                                                                                                  |                                                                                                    |
|                                                                                                  | ا پیشخوان                                                                                                    |
| بر روی لینک کلیک نمایید                                                                          | 💮 مشخصات کاربری و شناسنامه ای جهت دریافت جدول امتیازات واحد فناور، لطفا بر                                                                                        |
| ز سامانه حتما گزینه ثبت موقت یا ثبت نهایی را انتخاب نمایید                                       | ا فعالیت های آموزشی جهت ثبت اطلاعات، قبل از خروج از ا                                                                                                    |
|                                                                                                  | 🗄 فعالیت های پژوهشی                                                                                                    |
|                                                                                                  | 🕂 فعالیت های فرهنگی                                                                                                    |
| *                                                                                                | هرکت در دوره آموزشی 🛛 🛪 ◄                                                                                                    |
|                                                                                                  | این فعالیت با همکاری دانشجویان بین الملل انجام شده است؟<br>*                                                                                                    |
|                                                                                                  | اختراع، ابداع و نواوری<br>Select an Option                                                                                                    |
|                                                                                                  | ايده فناورى                                                                                                    |
|                                                                                                  | وحد فنور * مستندات<br>محصول                                                                                                    |
|                                                                                                  | آموزش ا                                                                                                    |
| NI 1 17 1                                                                                        | طرح های در تارید بنیاد ملی نخبگان<br>فادا خود با دو ادر قریب دکتر در مرحل کند                                                                                     |
| بد ۵ ټوو                                                                                         | دستباری فناوری می مناوری می می می می می خود را به این فسمت بنسید و رها تین                                                                                        |
|                                                                                                  | ین<br>کمک هزینه فناوری                                                                                                    |
|                                                                                                  | 🗄 فغالبت های بین المللی 🗄                                                                                                    |
|                                                                                                  | 🕀 سایر موارد                                                                                                    |
|                                                                                                  | 🗄 ثبت نهایی شرکت در جشنواره 🔛                                                                                                    |
| انی فالیه را میثانی دانله وی دیل امل ایجام شد. مستند میثانی را دانله ویل می معنداد.<br>است؟ است؟ | H تظیمات                                                                                                    |
|                                                                                                  | 2 ــــــــــــــــــــــــــــــــــــ                                                                                                    |
|                                                                                                  |                                                                                                    |
| چک خساس می باشد)                                                                                 | لطفا مقدار کد امنیتی زیر را وارد نمایید (کد امنیتی زیر به حروف بزرگ و کوچ                                                                                         |
|                                                                                                  | CKEE OT S                                                                                                    |
|                                                                                                  |                                                                                                    |
|                                                                                                  | ذخيره مرحله يعدى                                                                                                    |

تصوير ۲۷ – صفحه آموزش

### طرح هاي مورد تاييد بنياد ملي نخبگان

جهت ثبت اطلاعات طرح های مورد تایید بنیاد ملی نخبگان ،در قسمت فناوری، بر روی طرح های مورد تایید بنیاد ملی نخبگان کلیک کنید. سیستم فرم مربوطه را نمایش می دهد. فیلدهای مربوطه را مقداردهی کنید. پس از تکمیل اطلاعات ،کد امنیتی را وارد نموده و دکمه ثبت در جدول را انتخاب نمایید .اطلاعات در جدول پایین صفحه درج می شود. به همین ترتیب می توانید فعالیت جدیدی را در این قسمت اضافه کنید (تصویر ۲۸).

|      | خروج | یش پروفایل | ويرا | <b>آناهیتا سابونیا</b> خوش آمدید تغییر رمز عبور                |
|------|------|------------|------|----------------------------------------------------------------|
| <br> |      |            |      | بالنار جمه وری اسلامی ایسران<br>مشکول می بارد مارد ترم تاریخ ا |

| چهارشنبه، ۱۳م                 |                               |                    |                            |                                      | ا خروج                       | نز عبور ∣ ویرایش پروفایل<br>ان  | تا سابونیا خوش امدید ۲ تغییر ر<br>پلیل<br>میلیل بنایت ماید تحقیقات فالد |
|-------------------------------|-------------------------------|--------------------|----------------------------|--------------------------------------|------------------------------|---------------------------------|-------------------------------------------------------------------------|
| خواست دریافت ند تایید مدرک    | <b>نمونه</b> ازمون زبان در    | جشنواره دانشجوی    | ں پرداخت سوالات متداول     | نيبانی سامانه خدمات ذراره            | میز خدمت ارتباط با پش        | ی <b>۳</b> کارتابل<br>ان        | ورارت علوم، تحقیقات وقتاو<br>میں سازمان امور دانشجویہ                   |
| های مورد تایید بنیاد ملی نخبگ | ن شما: خانه / پیشغوان / طرح د | مک                 |                            |                                      | <mark>ی زبان</mark> English  | نخبگان<br><b>ثبت نام آزمو</b> ر | لرح های مورد تایید بنیاد ملی                                            |
|                               |                               |                    |                            |                                      | راهنما                       |                                 | 🕂 پیشخوان                                                               |
|                               | لینک کلیک نمایید              | نخبگان لطفا بر روی | مورد تایید بنیاد ملی       | دول امتیازات طرح های                 | جهت دریافت ج                 | ى                               | 🗄 مشخصات کاربری و شناسنامه                                              |
| ی را انتخاب نما <u>یی</u> د   | قت یا تبت نهایی               | نما کزینه تبت مو   | یروج از سامانه <i>ح</i> ت  | ت اطلاعات، قبل از ح                  | جهت ثبن                      |                                 | فعالیت های آموزشی                                                       |
|                               |                               |                    |                            | ید بنیاد ملی نخبگان                  | طرح های مورد تایی            |                                 | 📄 فعالیت های پژوهشی                                                     |
|                               |                               |                    | yyyy/mm/dd                 |                                      | علوان طرح                    |                                 | 🕂 فعالیت های فرهنگی                                                     |
|                               |                               |                    | •                          | نشجویان بین الملل انجام شده است      | این فعالیت با همکاری دا<br>* |                                 | فناورى                                                                  |
|                               |                               |                    |                            | ¥                                    |                              |                                 | اختراع، ابداع و نوآوری<br>ایده فناوری                                   |
|                               |                               |                    |                            |                                      | * مستندات                    |                                 | واحد فناور                                                              |
|                               |                               |                    |                            | <u>ر</u><br>۲                        |                              |                                 | محصول<br>آموزش                                                          |
|                               |                               |                    | رها کنید تا آپلود          | لنا<br>به این قسمت بکشید و           | فایل خود را                  | نخبگان                          | طرح های مورد تایید بنیاد ملی<br>دستیاری فناوری                          |
|                               |                               |                    | ت                          | شود<br>حداکثر سایز فایل: 2.1 مگابای  |                              |                                 | تانا<br>کمک بهندنه فنامی                                                |
|                               |                               |                    |                            |                                      |                              |                                 |                                                                         |
|                               |                               |                    |                            |                                      | ثبت در جدول                  |                                 | ا فایت هی بین اشتی ····································                 |
|                               |                               |                    |                            | نىدە                                 | لیست موارد ثبت ش             |                                 | ثبت نهایی شرکت در جشنواره                                               |
|                               | انجام شده                     |                    | این فعالیت با<br>تاریخ طرح | عنوان طرح                            |                              |                                 | تنظیمات                                                                 |
|                               |                               |                    | 1 400 /10 /0               |                                      |                              |                                 |                                                                         |
|                               |                               | بله                | 2                          | تست                                  | 1                            |                                 |                                                                         |
|                               |                               |                    |                            |                                      | -                            |                                 |                                                                         |
|                               | 275                           | خير                | 1402/10/2<br>0             | طرح های مورد تایید بنیاد مل<br>ی 5   | 2                            |                                 |                                                                         |
|                               |                               |                    |                            |                                      |                              |                                 |                                                                         |
|                               |                               | (                  | بزرگ و کوچک حساس می باشد)  | ا وارد نمایید (کد امنیتی زیر به حروف | لطفا مقدار کد امنیتی زیر ر   |                                 |                                                                         |
|                               |                               |                    |                            | T g <sup>B</sup>                     | FDL                          |                                 |                                                                         |
|                               |                               |                    |                            |                                      |                              |                                 |                                                                         |
|                               |                               |                    |                            |                                      | ذخيره مرحله بعدى             |                                 |                                                                         |

تصویر ۲۸- طرح های مورد تایید بنیاد ملی نخبگان

### دستيارى فناورى

جهت ثبت اطلاعات دستیاری فناوری ،در قسمت فناوری، بر روی دستیاری فناوری کلیک کنید. سیستم فرم مربوطه را نمایش می دهد. فیلدهای مربوطه را مقداردهی کنید. پس از تکمیل اطلاعات ،کد امنیتی را وارد نموده و دکمه ثبت در جدول را انتخاب نمایید .اطلاعات در جدول پایین صفحه درج می شود. به همین ترتیب می توانید فعالیت جدیدی را در این قسمت اضافه کنید (تصویر ۲۹).

| چهارشنبه، ۱۴م بهمن ۱۴۰۷                                   |                                     |                                |                                       | خروج                 | ويرايش پروفايل | خوش آمدید 👘 تغییر رمز عبور                                                   |
|-----------------------------------------------------------|-------------------------------------|--------------------------------|---------------------------------------|----------------------|----------------|------------------------------------------------------------------------------|
| آزمون زبان درخواست دریافت کد تایید مدرک                   | متداول <b>جشنواره دانشجوی نمونه</b> | گزارش پرداخت سوالات            | ا پشتیبانی سامانه خدمات               | میز خدمت ارتباط ب    | کارتابل        | بالاس<br>المنافق وزارت علوم تحقيقات وفناورى<br>موجويين سازمان اصور دانشجويان |
| مکان شما: خانه / پیشخوان / دستیاری فناوری                 |                                     |                                | ٩                                     | زبان English         | ثبت نام آزمون  | دستیاری فناوری                                                               |
|                                                           |                                     |                                |                                       | راهنما               |                | 🗄 پیشخوان                                                                    |
|                                                           | وی لینک کلیک نمایید                 | بیاری فناوری لطفا بر ر         | ه جدول امتیازات دست                   | جهت دريافت           |                | 🕂 مشخصات کاربری و شناسنامه ای                                                |
| ا ثبت نهایی را انتخاب نمایید                              | نه حتما گزینه ثبت موقت ی            | ں از خروج از ساما <sup>،</sup> | ثبت اطلاعات، قبل                      | جهت ا                |                | 🔒 فعالیت های آموزشی                                                          |
|                                                           |                                     |                                | c                                     | دستياري فناوري       |                | 📄 فعالیت های پژوهشی                                                          |
| ت با همکاری دانشجویان بین الملل انجام شده است؟            | این فعالی                           | * تاريخ پايان فعاليت           | ت                                     | * تاريخ شروع فعالي   |                | 🕂 فعالیت های فرهنگی                                                          |
| ¥                                                         |                                     | yyyy/mm/dd                     |                                       | yyyy/mm/dd           |                | فناورى                                                                       |
|                                                           |                                     |                                |                                       | * گواهی فعالیت       |                | اختراع، ابداع و نوآوری                                                       |
|                                                           |                                     |                                | .个.                                   |                      |                | ایده فناوری                                                                  |
|                                                           |                                     | 1.7.1                          |                                       |                      |                | واحد فناور                                                                   |
|                                                           | 2                                   | شید و رها کنید تا اپلو         | د را به این قسمت بد<br>شود            | فایل حو              |                | محصول                                                                        |
|                                                           |                                     | 2. مگابایت                     | حداکثر سایز فایل: 1                   |                      |                | طرح های مورد تایید بنیاد ملی نخبگان                                          |
|                                                           |                                     |                                |                                       |                      |                | .ستیاری فناوری<br>تانا                                                       |
|                                                           |                                     |                                |                                       | ثبت در جدول          |                | کمک هزینه فناوری                                                             |
|                                                           |                                     |                                | ت شدہ                                 | لیست موارد ثب        |                | 🖶 فعالیت های بین المللی                                                      |
| پیوست گواهی مستند همکاری با دانشجویان بین<br>فعالیت الملل |                                     |                                |                                       |                      |                | 🖶 سایر موارد                                                                 |
|                                                           |                                     |                                |                                       | 7                    |                | Η ثبت نهایی شرکت در جشنواره 🕂                                                |
|                                                           | بله                                 | 1402/10/17                     | 7 1402/10/01                          |                      |                | 🗄 تنظیمات                                                                    |
| 10° 4.                                                    | خير                                 | 1402/10/16                     | 5 1402/10/01                          | 2                    |                |                                                                              |
| See .                                                     | بله                                 | 1402/10/14                     | 4 1402/10/03                          | 3                    |                |                                                                              |
|                                                           | مر، باشد)                           | به حاوف نزرگ و کوچک حساس       | : را وارد نمایند (کد امنیتی زیر       | لطفا مقدار کد امنیتی |                |                                                                              |
|                                                           | ·····                               |                                | , , , , , , , , , , , , , , , , , , , | •                    |                |                                                                              |
|                                                           |                                     |                                | FgdP                                  | EE                   |                |                                                                              |
|                                                           |                                     |                                |                                       |                      |                |                                                                              |
|                                                           |                                     |                                | بعدى                                  | ذخيره مرحله          |                |                                                                              |

تصویر ۲۹ – صفحه دستیاری فناوری

# طرح تانا

جهت ثبت اطلاعات شرکت در طرح تانا ،در قسمت فناوری، بر روی تانا کلیک کنید. سیستم فرم مربوطه را نمایش می دهد. فیلدهای مربوطه را مقداردهی کنید. پس از تکمیل اطلاعات ،کد امنیتی را وارد نموده و دکمه ثبت در جدول را انتخاب نمایید .اطلاعات در جدول پایین صفحه درج می شود. به همین ترتیب می توانید فعالیت جدیدی را در این قسمت اضافه کنید (تصویر ۳۰).

| چهارشنبه، ۱۴۰۶ بهمن ۱۴۰۲                                                                                                    |                                                                                                    | خوش آمدید   تغییر رمز عبور   ویرایش پروفایل   خروج                                                                                     |
|----------------------------------------------------------------------------------------------------|----------------------------------------------------------------------------------------------------|----------------------------------------------------------------------------------------------------|
| <b>جشنواره دانشجوی نمونه</b> آزمون زبان درخواست دریافت کد تایید مدرک                                                                                                    | ارتباط با پشتیبانی سامانه خدمات گزارش پرداخت سوالات متداول                                                                                                    | المالي<br>المالي<br>المالي وزارت علوم تحقيقات وقالوى 🖬 كارتابل ميز خدمت<br>هو يجيني سازمان امور دانشجويان                              |
| مکان شما: خانه / پیشخوان / طرح تانا                                                                                                    | Q Englis                                                                                                    | طرح تانا<br><b>ثبت نام آزمون زبان</b>                                                                                                  |
|                                                                                                    |                                                                                                    | 🗄 پیشخوان                                                                                                    |
| ، نمایید                                                                                                    | ، دریافت جدول امتیازات طرح تانا لطفا بر روی لینک کلیک                                                                                                    | مشخصات کاربری و شناسنامه ای                                                                                                    |
| ما گزینه ثبت موقت یا ثبت نهایی را انتخاب نمایید                                                                                                    | جهت ثبت اطلاعات، قبل از خروج از سامانه حت                                                                                                    | . فعالیت های آموزشی                                                                                                    |
|                                                                                                    | េដ                                                                                                    | طرح 🗄                                                                                                    |
|                                                                                                    | شرکت در طرح                                                                                                    | ۲۰ قعالیت های فرهنگی                                                                                                    |
|                                                                                                    | yyyy/m                                                                                                    | n/dd                                                                                                    |
|                                                                                                    | ن شرکت                                                                                                    | * کواھ                                                                                                    |
|                                                                                                    | فایل خود را به این قسمت بکشید و رها کنید تا آپلود<br>شود<br>حداکتر سایز فایل: 2.1 مگابایت<br>رجون                                                                                                    | اختراع، ایداع و نوآوری<br>ایده فناوری<br>واحد فناور<br>محصول<br>آموزش<br>طرح های مورد تایید بنیاد ملی نخبگان<br>دستیاری فناوری<br>نانا |
|                                                                                                    | موادد ثبت شده                                                                                                    | كمك هزينا محاورون                                                                                                    |
| and the state of the state of t |                                                                                                    | 🗄 فعالیت های بین المللی                                                                                                    |
| ناريخ هتريت در عرج<br>اناريخ هتريت در عرج                                                                                                    |                                                                                                    | 🕂 سایر موارد                                                                                                    |
| 1402/10/13                                                                                                    | 1                                                                                                    | 🕀 ثبت نهایی شرکت در جشنواره                                                                                                    |
|                                                                                                    |                                                                                                    | 🕂 تنظيمات                                                                                                    |
|                                                                                                    | ار کد امنیتی زیر را وارد نمایید (کد امنیتی زیر به حروف بزرگ و کوچک حساس می باشد)<br>۲۰۰۰ با ۲۰۰۰ با ۲۰۰۰ با ۲۰۰۰ با ۲۰۰۰ با ۲۰۰۰ با ۲۰۰۰ با ۲۰۰۰ با ۲۰۰۰ با ۲۰۰۰ با ۲۰۰۰ با ۲۰۰۰ با ۲۰۰۰ با ۲۰۰۰ با<br>مرحله بعدی | لطفا مقد                                                                                                    |

تصویر ۳۰ – صفحه طرح تانا

### كمك هزينه فناوري

جهت ثبت اطلاعات دریافت کمک هزینه فناوری ،در قسمت فناوری، بر روی کمک هزینه فناوری کلیک کنید. سیستم فرم مربوطه را نمایش می دهد. فیلدهای مربوطه را مقداردهی کنید. پس از تکمیل اطلاعات ،کد امنیتی را وارد نموده و دکمه ثبت در جدول را انتخاب نمایید .اطلاعات در جدول پایین صفحه درج می شود. به همین ترتیب می توانید فعالیت جدیدی را در این قسمت اضافه کنید (تصویر ۳۱).

| چهارشنبه، ۱۴م بهدن ۲۶                                  |                                                   |                                                  | ويرايش پروفايل خروج                 | خوش آمدید 👘 تغییر رمز عبور                                                        |
|--------------------------------------------------------|---------------------------------------------------|--------------------------------------------------|-------------------------------------|-----------------------------------------------------------------------------------|
| <b>ن نمونه</b> آزمون زبان درخواست دریافت کد تایید مدرک | گزارش پرداخت سوالات متداول <b>جشنواره دانشجوی</b> | ارتباط با پشتیبانی سامانه خدمات                  | کارتابل میزخدمت                     | بالتارين<br>بالتريش وزارت علوم، تحقيقات وقناوری<br>مریک می سازمان امور دانشجویمان |
| مکان شمه خانه / بیشخوان / کمک هزینه فناوری             |                                                   | Q Eng                                            | ثبت نام آزمون زبان <sup>llish</sup> | کمک هزینه فناوری                                                                  |
|                                                        |                                                   |                                                  | راهنما                              | 📄 پیشخوان                                                                         |
|                                                        | یری لطفا بر روی لینک کلیک نمایید                  | دريافت جدول كمك هزينه فناو                       | جهت ،                               | 🕂 مشخصات کاربری و شناستامه ا <mark>ی</mark>                                       |
| وقت یا ثبت نهایی را انتخاب نمایید                      | ز خروج از سامانه حتما گزینه ثبت م                 | هت ثبت اطلاعات، قبل ا                            | <i>?</i>                            | فعالیت های آموزشی                                                                 |
|                                                        |                                                   | زينه فناورى                                      | کمک هر                              | 🕂 فعالیت های پژوهشی                                                               |
|                                                        |                                                   | یافت کمک هزینه                                   | * تاريخ در                          | 🕂 فعالیت های فرهنگی                                                               |
|                                                        |                                                   | אַצעע איז איז איז איז איז איז איז איז איז איז    | mm/dd                               | رديوانغ                                                                           |
|                                                        |                                                   | دریافت کمک هزینه                                 | * پيوست                             | 0,7                                                                               |
|                                                        |                                                   |                                                  |                                     | اختراع، ابداع و توآوری                                                            |
|                                                        |                                                   |                                                  |                                     | ايده فناورى                                                                       |
|                                                        | د و رها کنید تا آیلود                             | یل خود را به این قسمت بکشی                       | فا                                  | واحد فناور                                                                        |
|                                                        |                                                   | شود                                              |                                     | محصول                                                                             |
|                                                        | گابایت                                            | حداکثر سایز فایل: 2.1 م                          |                                     | آموزش                                                                             |
|                                                        |                                                   |                                                  |                                     | طرح های مورد تایید بنیاد ملی نخبکان                                               |
|                                                        |                                                   | حول                                              | ثبت در ج                            | دستیاری فناوری                                                                    |
|                                                        |                                                   |                                                  |                                     | کمک هزینه فناوری                                                                  |
|                                                        |                                                   | وارد ثبت شده                                     | ليست ه                              | Hall and also in the TO                                                           |
| يوست دريافت الناك مزينه                                | تاريخ دريافت كنك هزينه                            |                                                  |                                     | الملي بين الملي                                                                   |
|                                                        |                                                   |                                                  |                                     | 🕂 سایر موارد                                                                      |
|                                                        | 1402/10/04                                        |                                                  | 1                                   | 🗄 ثبت نهایی شرکت در جشنواره                                                       |
|                                                        |                                                   |                                                  |                                     | 🗄 تنظیمات                                                                         |
|                                                        | دروف بزرگ و کوچک حساس می باشد)                    | کد امنیتی زیر را وارد نمایید (کد امنیتی زیر به < | لطفا مقدار آ                        |                                                                                   |
|                                                        |                                                   | N <sup>e</sup> g e                               |                                     |                                                                                   |
|                                                        |                                                   | مرحله بعدى                                       | ذخيره                               |                                                                                   |

تصویر ۳۱ – کمک هزینه فناوری

# فعاليت هاى بين المللى

در بخش فعالیت های بین المللی در صورت داشتن فعالیت های مربوطه روی لینک قسمت مورد نظر کلیک کنید و فیلدهای مربوط به هر کدام را تکمیل نمایید.

جذب دانشجوي بين المللي

جهت ثبت اطلاعات دانشجوی بین الملل جذب شده ،در قسمت فعالیت های بین المللی، بر روی کمک جذب دانشجوی بین المللی کلیک کنید. سیستم فرم مربوطه را نمایش می دهد. فیلدهای مربوطه را مقداردهی کنید. پس از تکمیل اطلاعات ،کد امنیتی را وارد نموده و دکمه ثبت در جدول را انتخاب نمایید .اطلاعات در جدول پایین صفحه درج می شود. به همین ترتیب می توانید فعالیت جدیدی را در این قسمت اضافه کنید (تصویر ۳۲).

| شنبه، ۱۲م بهمن ۱۴۰۲                                       |                                     |                                                                                                    |                                            | رایش پروفایل 🛛 خروج             | خوش آمدید 🔋 تغییر رمز عبور 🛛 وی                                                                                                    |
|-----------------------------------------------------------|-------------------------------------|----------------------------------------------------------------------------------------------------|--------------------------------------------|---------------------------------|----------------------------------------------------------------------------------------------------|
| <b>شجوی نمونه</b> آزمون زبان درخواست دریافت کد تایید مدرک | ت سوالات متداول <b>جشنواره دانن</b> | ه خدمات گزارش پرداخت                                                                                            | ارتباط با پشتیبانی سامان                   | کارتابل میزخدمت                 | برایان<br>کارت اوران علوم تحقیقات وفتاوری<br>مرکز کو سازمان امور دانشجویان                                                                |
| مكان شما: خانه / ييشغوان / جذب دانشجو بين الملل           |                                     |                                                                                                    | Q Engl                                     | ت نام آزمون زبان <sup>ish</sup> | جذب دانشجو بین الملل<br><b>ثب</b>                                                                                                    |
|                                                           |                                     |                                                                                                    |                                            | راهنما                          | 🗄 پیشخوان                                                                                                    |
|                                                           | طفا بر روی لینک کلیک نمایید         | ب دانشجو بين الملل لا                                                                                           | دريافت جدول جذ                             | جهت                             | 🛞 مشخصات کاربری و شناستامه ای                                                                                                    |
| ت موقت یا ثبت نهایی را انتخاب نمایید                      | از سامانه حتما گزینه ثب             | مات، قبل از خر <mark>و</mark> ج                                                                                 | <mark>بهت ثبت اط</mark> لاء                | ?                               | 🕂 فعالیت های آموزشی                                                                                                    |
|                                                           |                                     |                                                                                                    | انشجو بين الملل                            | جذب ه                           | 📄 فعالیت های پژوهشی                                                                                                    |
|                                                           | جذب                                 | * سال <                                                                                                    | انشجوی جذب شده                             | * تعداد ۱                       | 🛞 فعالیت های فرهنگی                                                                                                    |
|                                                           |                                     |                                                                                                    |                                            |                                 | 🔛 فناوری                                                                                                    |
|                                                           |                                     | ن بین الملل                                                                                                    | ، تاییدیه اداره ک <mark>ل</mark> دانشجویان | * پيوست                         | 📄 فعالیت های بین المللی                                                                                                    |
|                                                           | ید تا آپلود                         | فسمت بکشید و رها کن<br>شود<br>رسایز فایل: 2.1 مگابایت                                                           | ایل خود را به این ق<br>حداکثر              | ģ                               | جذب دانشجو بین الملل<br>اجرای برنامه های فرهنگی و سب مشتر<br>ک با دانشجویان بین الملل<br>خدمات آموزشی و پژوهشی به دانشجویان ب<br>بن الملل |
|                                                           |                                     |                                                                                                    | بحول                                       | ثبت در                          | فعالیت های داوطلبانه فرامرزی - توانمند ساز<br>ی و مهارت افزایی                                                                            |
|                                                           |                                     |                                                                                                    |                                            |                                 | 📄 سایر موارد                                                                                                    |
|                                                           |                                     |                                                                                                    | موارد ثبت شده                              | ليست                            | 🗄 ثبت نهایی شرکت در جشنواره                                                                                                    |
| يبوست البيضة اداره طل داشموراي من العلل                   | بر، شده<br>ا                        | in the second second second second second second second second second second second second second second second |                                            |                                 | 📰 تنظیمات                                                                                                    |
|                                                           | 1402                                | 4                                                                                                    | 8 🖊                                        | 1                               |                                                                                                    |
|                                                           |                                     |                                                                                                    | 1 D2 D a C                                 | °                               |                                                                                                    |
|                                                           |                                     |                                                                                                    | 1,4                                        | نگارش : 8                       |                                                                                                    |

تصوير ٣٢ - جذب دانشجوى بين الملل

اجرای برنامه های فر هنگی و اجتماعی مشترک با دانشجویان بین الملل

جهت ثبت اطلاعات برنامه های فرهنگی و اجتماعی احرا شده مشترک با دانشجویان بین الملل ،در قسمت فعالیت های بین المللی، بر روی اجرای برنامه های فرهنگی و اجتماعی مشترک با دانشجویان بین الملل کلیک کنید. سیستم فرم مربوطه را نمایش می دهد. فیلدهای مربوطه را مقداردهی کنید. پس از تکمیل اطلاعات ،کد امنیتی را وارد نموده و دکمه ثبت در جدول را انتخاب نمایید .اطلاعات در جدول پایین صفحه درج می شود. به همین ترتیب می توانید فعالیت جدیدی را در این قسمت اضافه کنید (تصویر ۳۳).

| خوش آمدید 🔋 تغییر رمز عبور 🔋 ویرایش پروفایل 🔋 خروج                                                                                                    | 5                                                    |                                                              |                                           |                                        |                       | شنبه، ۷ام بهم       |
|----------------------------------------------------------------------------------------------------|------------------------------------------------------|--------------------------------------------------------------|-------------------------------------------|----------------------------------------|-----------------------|---------------------|
| المانی<br>می از مارون ماهم تعقیقات وقتاوری<br>هوچیکی سارصان اسور دانشجویسان                                                                                                    | فدمت ارتباط با پشتیبانی سامانه خدمات گزارش           | ی پرداخت سوالات متداول <b>جشنواره دانشجوی نمونه</b>          | <b>نه</b> آزمون زبان درخواست دریا         | واست دریافت کد تایید مدرک              | ثبت نام آزمون زبان    | Q English           |
| اجرای برنامه های فرهنگی و اجتماعی مشترک با دانشجویان بین اله                                                                                                    | ين الملل                                             |                                                              | مکان شدا خانه / پیشخوان / اچر             | <sup>حول</sup> / اجرای برنامه های فرهن | گی و اجتماعی مشترک با | دانشجویان بین الملل |
| ا پیشخوان 🕀                                                                                                    |                                                      |                                                              |                                           |                                        |                       |                     |
| 🔡 مشخصات کاربری و شناسنامه ای                                                                                                    | راهنها<br>جهت دریافت جدول اجرای برنام                | مه های فرهنگی و اجتماعی مشترک با دانشجویا                    | ویا <mark>ن بین الملل لطفا بر رو</mark> ی | با بر روی لینک کلیک ن <u>م</u>         | ایید                  |                     |
| 📄 فعالیت های آموزشی                                                                                                    | جهت ثبت                                              | اطلاعات، قبل از خروج از سامانه حتما                          | ما گزینه ثبت موقت ا                       | وقت یا ثبت نهایی                       | را انتخاب نمایید      | J                   |
| 🗐 فعالیت های بژوهشی                                                                                                    | اجرای برنامه های فرهنگی و اجتماعی                    | مشترک با دانشجویان بین الملل                                 |                                           |                                        |                       |                     |
| 🔡 فعالیت های فرهنگی                                                                                                    | * عنوان برنامه                                       | * تاريخ اجرا<br>www.mm/dd                                    |                                           |                                        |                       |                     |
| 🗄 فناوری                                                                                                    | * بيميت گواھ ، معاملت مربوطه                         | 333 ( taning as )                                            |                                           |                                        |                       |                     |
| 📄 فعالیت های بین المللی                                                                                                    | -,,, -,, -,, -,,,,                                   |                                                              |                                           |                                        |                       |                     |
| جذب دانشجو بین اسان<br>اجرای برنامه های توهنگی و اینمایی مشترک یا دانشجو<br>یان مین آماز<br>محمات آموزشی و یتوهشی به دانشجویان مین المال<br>فعالیت های دارطانیه فرامیزی ، توانمند مالی و میارد | فایل خود را به این قسم<br>حداکثر،                    | ۲)<br>مت بکشید و رها کنید تا آپلود شود<br>سیرفایل: 21 مگابیت |                                           |                                        |                       |                     |
| Hilo.                                                                                                    | فیت در جدول                                          |                                                              |                                           |                                        |                       |                     |
| 🚹 سایر موارد                                                                                                    | لیست موارد ثبت شده                                   |                                                              |                                           |                                        |                       |                     |
| ····· تیت نهایی شرکت در جشنواره<br>                                                                                                    |                                                      | اللوال يراقه                                                 | 1                                         | تاريخ اجيا                             | يوسد أواهي            | سلودت دروطه         |
| الا تطيبات                                                                                                    | 1                                                    | برنامه های فرهنگی و اجتماعی مشترک با دانشجویان بین           | ، بين الملل                               | 1402/10/02                             |                       |                     |
|                                                                                                    | 2                                                    | برنامه های فرهنگی و اجتماعی مشترک با دانشجویان بیر           | ، بين المثل                               | 1402/10/17                             |                       | -                   |
|                                                                                                    | لطفا مقدار کد امنیتی زیر را وارد نمایید (کد امنیتی ز | زیر به جروف بزرگ و کوچک جسانین می ناشد)                      |                                           |                                        |                       |                     |
|                                                                                                    | * 641 e 7 °<br>نظره مرطد بعدی                        |                                                              |                                           |                                        |                       |                     |

تصویر ۳۳ – اجرای برنامه های فرهنگی و اجتماعی مشترک با دانشجویان بین الملل

# خدمات آموزشی و پژوهشی به دانشجویان بین الملل

جهت ثبت اطلاعات خدمات آموزشی و پژوهشی ارائه شده به دانشجویان بین الملل،در قسمت فعالیت های بین المللی، بر روی خدمات آموزشی و پژوهشی به دانشجویان بین الملل کلیک کنید. سیستم فرم مربوطه را نمایش می دهد. فیلدهای مربوطه را مقداردهی کنید. پس از تکمیل اطلاعات ،کد امنیتی را وارد نموده و دکمه ثبت در جدول را انتخاب نمایید .اطلاعات در جدول پایین صفحه درج می شود. به همین ترتیب می توانید فعالیت جدیدی را در این قسمت اضافه کنید (تصویر ۳٤).

| شنبه، لاام بهمن ١٣-٢                     |                                  |                                         |                                                      |                      |                             | خروج     | ويرايش پروفايل | غوش آمدید 🔋 تغییر رمز عبور                                                                            |
|------------------------------------------|----------------------------------|-----------------------------------------|------------------------------------------------------|----------------------|-----------------------------|----------|----------------|----------------------------------------------------------------------------------------------------|
| ثبت نام آزمون زبان C English             | درخواست دریافت کد تایید مدرک     | <b>جشنواره دانشجوی نمونه</b> آزمون زبان | زارش پرداخت سوالات متداول                            | خدمات گ              | ارتباط با پشتیبانی سامانه   | میز خدمت | کارتابل        | بیانا این جمه وری اسلامی ایران<br>اینک وزارت علوم تحقیقات وفناوری<br>جو بر اینک سازمان امور دانشجویان |
| ت آموزشی و پژوهشی به دانشجویان بین الملل | مکان شمه: خانه / پیشخوان / خذمات |                                         |                                                      |                      |                             |          | ویان بین الملل | خدمات آموزشی و پژوهشی به دانشجر                                                                       |
|                                          |                                  |                                         |                                                      |                      |                             |          |                |                                                                                                    |
|                                          |                                  |                                         |                                                      |                      | راهنما                      |          |                | 📄 پیشخوان                                                                                             |
|                                          | ، کلیک نمایید                    | نشجویان بین الملل لطفا بر روی لینک      | ، آموزشی و پژوهشی به دا                              | دول خدمات            | جهت دریافت ج                |          |                | 🕂 مشخصات کاربری و شناسنامه ای                                                                         |
| را انتخاب نمایید                         |                                  |                                         | 📑 فعالیت های آموزشی                                  |                      |                             |          |                |                                                                                                    |
|                                          |                                  |                                         | نشجویان بین الملل                                    | پژوهشی به دان        | خدمات آموزشی و پ            |          |                | 📄 فعالیت های پژوهشی                                                                                   |
|                                          |                                  | یخ ارائه                                | * تار                                                |                      | * نوع خدمت                  |          |                | 🕂 فعالیت های فرهنگی                                                                                   |
|                                          |                                  | yyyy/mm/                                | dd                                                   |                      |                             |          |                | 🗄 فناورى                                                                                              |
|                                          |                                  |                                         |                                                      | ، مربوطه             | * پیوست کواهی معاونت        |          |                | فعالیت های بین المللی                                                                                 |
|                                          |                                  |                                         | <u></u> ↑                                            |                      |                             |          |                | وذريدانشجو برم العال                                                                                  |
|                                          |                                  | تا آپلود شود                            | قسمت بکشید و رها کنید<br>داکثر ساید قابل 2.1 مگانایت | ود را به این<br>ح    | فایل خو                     |          | نترک با دانشجو | اجرای برنامه های فرهنگی و اجتماعی مش                                                                  |
|                                          |                                  |                                         |                                                      |                      |                             |          | ن بين الملل    | یان بین الملل<br>خدمات آموزشی و پژوهشی به دانشجویا                                                    |
|                                          |                                  |                                         |                                                      |                      | ثبت در جدول                 |          | سازی و مهارت   | فعالیت های داوطلبانه فرامرزی ، توانمند<br>افزایی                                                      |
|                                          |                                  |                                         |                                                      |                      |                             |          |                | Nite of a                                                                                             |
|                                          |                                  |                                         |                                                      | نده                  | لیست موارد ثبت ش            |          |                |                                                                                                    |
| بيوست كواهى بطونت مربوطه                 | تريخ ارك                         | نوع هدمت                                |                                                      |                      |                             |          |                | این دوایی سرتک در جستواره                                                                             |
|                                          | 1402/10/04                       | وع خدمت                                 |                                                      | 1                    | 1                           |          |                | ال تنظيمات                                                                                            |
|                                          |                                  |                                         |                                                      |                      |                             |          |                |                                                                                                    |
|                                          | 1 (00 (10 (20                    |                                         | A. T. I. I.                                          | -                    |                             |          |                |                                                                                                    |
| -                                        | 1402/10/20                       | ) و پژوهشی به دانشجویان بین الملل       | حدمات اموزشر                                         |                      |                             |          |                |                                                                                                    |
|                                          | 1402/10/12                       | 2 المالية خلية في أنه ال                | Sector 1                                             | Â                    | 2                           |          |                |                                                                                                    |
|                                          | 1402/10/10                       | ا و پروستی به دستېږی یې سنې             | مدسی سورسی                                           |                      |                             |          |                |                                                                                                    |
|                                          |                                  | (aib. a.                                | ulura : SanSin : Site since de cet i mi              | ا ماید تمانید (کد ام | اطفا مقدار کد امنیت باند را |          |                |                                                                                                    |
|                                          |                                  | ر سی پیش                                | مینی ریز به حروف بزرک و توچک حسم                     |                      | فلله سدار د سینی ریز ر      |          |                |                                                                                                    |
|                                          |                                  |                                         |                                                      | <b>Y P</b> 7         |                             |          |                |                                                                                                    |
|                                          |                                  |                                         |                                                      |                      |                             |          |                |                                                                                                    |
|                                          |                                  |                                         |                                                      |                      | ذخيره مرحله بعدى            |          |                |                                                                                                    |

تصویر ۳۲ – خدمات آموزشی و پژوهشی به دانشجویان بین الملل

# فعالیت های داوطلبانه فر امرزی ، توانمند سازی و مهارت افزایی

جهت ثبت فعالیت های داوطلبانه فرامرزی ، توانمند سازی و مهارت افزایی ،در قسمت فعالیت های بین المللی، بر روی فعالیت های داوطلبانه فرامرزی ، توانمند سازی و مهارت افزایی کلیک کنید. سیستم فرم مربوطه را نمایش می دهد. فیلدهای مربوطه را مقداردهی کنید. پس از تکمیل اطلاعات ،کد امنیتی را وارد نموده و دکمه ثبت در جدول را انتخاب نمایید .اطلاعات در جدول پایین صفحه درج می شود. به همین ترتیب می توانید فعالیت جدیدی را در این قسمت اضافه کنید (تصویر ۳۵).

| شنیه، ۷ام بهمن ۱۴۰۲ |                              |                                             |                                                       |                      |                       |                                |                           | خروج     | ويرايش پروفايل             | وش آمدید 🔋 تغییر رمز عبور                                                                            |
|---------------------|------------------------------|---------------------------------------------|-------------------------------------------------------|----------------------|-----------------------|--------------------------------|---------------------------|----------|----------------------------|----------------------------------------------------------------------------------------------------|
| Q English           | ثبت نام آزمون زبان           | درخواست دریافت کد تایید مدرک                | منواره دانشجوی نمونه آزمون زبان                       | سوالات متداول 🗢      | گزارش پرداخت          | ه خدمات                        | ارتباط با پشتیبانی سامانا | میز خدمت | کارتابل                    | بیان کر جمه وری اسلامی ایران<br>این کر وزارت علوم، تحقیقات و قانوری<br>مرکز کر سازمان امور دانشجویان |
| سازی و مهارت افزایی | اوطلبانه فرامرزی ، توانمند   | و شما: خانه / پیشخوان / <b>فعالیت های د</b> | مكار                                                  |                      |                       |                                |                           | افزایی   | ند سازی و مهارت            | فعالیت های داوطلبانه فرامرزی ، توانم                                                                 |
|                     |                              |                                             |                                                       |                      |                       |                                |                           |          |                            |                                                                                                    |
|                     |                              |                                             |                                                       |                      |                       |                                | راهنما                    |          |                            | 🕀 پیشخوان                                                                                            |
|                     |                              | روی لینک کلیک نمایید                        | یند سازی و مهارت افزایی لطفا بر<br>محمد می می می می م | بانه فرامرزی ، تواند | بت های داوطلب         | مدول فعالي                     | جهت دریافت ج              |          |                            | 🕂 مشخصات کاربری و شناسنامه ای                                                                        |
| د                   | <sub>)</sub> را انتخاب نمایی | ن موقت یا تبت نهای <u>ی</u>                 | ج از سامانه حتما کزینه تب                             | ت، قبل از خرو:       | تبت اطلاعا            | جهت                            |                           |          |                            | 📄 فعالیت های آموزشی                                                                                  |
|                     |                              |                                             |                                                       | و مهارت افزایی       | ، توانمند سازی و      | لبانه فرامرزى                  | فعالیت های داوط           |          |                            | 🗄 فعالیت های پژوهشی                                                                                  |
|                     |                              |                                             | ימנינ                                                 | ه تاريخ ها<br>/mm/dd |                       |                                | " نوع فعاليت              |          |                            | <table-of-contents> فعالیت های فرهنگی</table-of-contents>                                            |
|                     |                              |                                             |                                                       |                      |                       |                                | * مستندات                 |          |                            | 📄 فناوری                                                                                             |
|                     |                              |                                             |                                                       |                      |                       |                                |                           |          |                            | 📄 فعالیت های بین المللی                                                                              |
|                     |                              |                                             | لود شود                                               | ید و رها کنید تا آب  | لے<br>ن قسمت بکش      | فود را به ای                   | فايل خ                    |          | 411-1 - <b>F</b> 14        | جذب دانشجو بین الملل                                                                                 |
|                     |                              |                                             |                                                       | 2,1 مگابایت          | حداکثر سایز فایل: ا   |                                | -                         |          | سرت با دانسجو              | اجرای برنامه های درستی و اجتماعی م<br>یان بین الملل                                                  |
|                     |                              |                                             |                                                       |                      |                       |                                |                           |          | ان بین اسن<br>سازی و مهارت | خدمات امورسی و پروهشی به دانسیوی<br>فعالیت های داوطلبانه فرامرزی ، توانمند<br>افتاد                  |
|                     |                              |                                             |                                                       |                      |                       |                                | نبت در جدون               |          |                            | افرانی)                                                                                              |
|                     |                              |                                             |                                                       |                      |                       | شده                            | ليست موارد ثبت            |          |                            | 🖶 سایر موارد                                                                                         |
| مستندات             | تاريخ فعاليت                 |                                             | نوع فعاليت                                            |                      |                       |                                |                           |          |                            | 🔡 ثبت نهایی شرکت در جشنواره                                                                          |
|                     | 1402/10/07                   |                                             | نوع فعاليت                                            |                      |                       | 1                              | 1                         |          |                            | ا تظیمات                                                                                             |
|                     |                              |                                             |                                                       |                      |                       |                                |                           |          |                            |                                                                                                    |
|                     | 1402/10/21                   | 2                                           | ، داوطلبانه فرامرزی ، توانمند سازی و مهارت افزایی     | فعالیت هار           |                       | î /                            | 2                         |          |                            |                                                                                                    |
|                     |                              |                                             |                                                       |                      |                       |                                |                           |          |                            |                                                                                                    |
| Sec.                | 1402/10/05                   |                                             | ی داوطلبانه فرامرزی ، توانمند سازی و مهارت افزایے     | فعاليت ها            |                       | 1                              | . 3                       |          |                            |                                                                                                    |
|                     |                              |                                             |                                                       |                      |                       |                                |                           |          |                            |                                                                                                    |
|                     |                              |                                             | باشد)                                                 | بزرگ و کوچک حساس می  | ند امنیتی زیر به حروف | را وارد نمایید <mark>(ک</mark> | لطفا مقدار کد امنیتی زیر  |          |                            |                                                                                                    |
|                     |                              |                                             |                                                       |                      |                       | CEL                            | bfY <sup>o</sup>          |          |                            |                                                                                                    |
|                     |                              |                                             |                                                       |                      |                       |                                |                           |          |                            |                                                                                                    |
|                     |                              |                                             |                                                       |                      |                       | ى                              | ذخيره مرحله بعد           |          |                            |                                                                                                    |
|                     |                              |                                             |                                                       |                      |                       |                                |                           |          |                            |                                                                                                    |

تصویر ۳۵ – فعالیت های داوطلبانه فرامرزی ، توانمند سازی و مهارت افزایی

# ساير موارد

در صورت داشتن معلولیت و یا داشتن افتخارت علمی روی بخش سایر موارد کلیک کنید.

### معلوليت

برای ثبت اطلاعات در بخش معلولیت روی سایر موارد، معلولیت کلیک کنید. سیستم فرم مربوطه را نمایش می دهد. فیلدهای مربوطه را مقداردهی کنید. پس از تکمیل اطلاعات ،کد امنیتی را وارد نموده و دکمه ثبت در جدول را انتخاب نمایید .اطلاعات در جدول پایین صفحه درج می شود. به همین ترتیب می توانید فعالیت جدیدی را در این قسمت اضافه کنید(تصویر ۳٦).

| شنبه، ۲ام بهم <sub>ن</sub> ۱۴۰۷                                                          |                                                 |                       |                   |                       |                             |                                 | فايل اخروج            | ا ویرایش پرو            | خوش آمدید 🔋 تغییر رمز عبور                                                                               |  |
|------------------------------------------------------------------------------------------|-------------------------------------------------|-----------------------|-------------------|-----------------------|-----------------------------|---------------------------------|-----------------------|-------------------------|----------------------------------------------------------------------------------------------------|--|
| ایید مدرک <b>ثبت نام آزمون زبان</b>                                                      | آزمون زبان درخواست دریافت کد ت                  | جشنواره دانشجوی نمونه | سوالات متداول     | ، گزارش پرداخت        | خدمات                       | ارتباط با پشتیبانی سامانه       | بل میز خدمت           | کارتا                   | بیاتیان<br>بیاتیان جمه وری اسلامی ایران<br>این وزارت علوم، تحقیقات وفناوری<br>مورک سازمان امور دانشجویان |  |
| مكان شما: خانه / پيشخوان / معلوليت                                                       |                                                 |                       |                   |                       |                             |                                 | م                     | English                 | معلوليت                                                                                                  |  |
|                                                                                          |                                                 |                       |                   |                       |                             |                                 |                       |                         |                                                                                                    |  |
|                                                                                          |                                                 |                       |                   |                       |                             | إهنما                           |                       |                         | 🗄 پیشخوان                                                                                                |  |
|                                                                                          |                                                 | کلیک نمایید           | لفا بر روی لینک   | ت معلوليت، لم         | ل امتيازاه                  | جهت دريافت جدول                 | •                     |                         | 🕂 مشخصات کاربری و شناسنامه ای                                                                            |  |
| جهت ثبت اطلاعات، قبل از خروج از سامانه حتما گزینه ثبت موقت یا ثبت نهایی را انتخاب نمایید |                                                 |                       |                   |                       |                             |                                 |                       |                         | 📄 فعالیت های آموزشی                                                                                      |  |
|                                                                                          |                                                 |                       |                   |                       |                             | معلوليت                         |                       |                         | 📄 فعالیت های پژوهشی                                                                                      |  |
|                                                                                          |                                                 | * گواهئ               |                   |                       |                             | ا عنوان                         |                       | 🗄 فعالیت های فرهنگی     |                                                                                                    |  |
|                                                                                          | ⚠                                               |                       |                   |                       |                             |                                 |                       |                         | 🖶 فناوری                                                                                                 |  |
| و رها کنید تا آپلود شود<br>کلامت                                                         | خود را به این قسمت بکشید<br>جداکتر وارز فارل 21 | فايل                  |                   |                       |                             |                                 |                       | 🗄 فعالیت های بین المللی |                                                                                                    |  |
|                                                                                          |                                                 |                       |                   |                       |                             |                                 |                       | 📄 ساير موارد            |                                                                                                    |  |
|                                                                                          |                                                 |                       |                   |                       |                             | ثيت در جدول                     |                       |                         | معاوليت<br>افتخارات                                                                                      |  |
|                                                                                          |                                                 |                       |                   |                       |                             | یست موارد ثبت شده               |                       |                         | 🕂 ثبت نهایی شرکت در جشنواره                                                                              |  |
| کواهی                                                                                    | ان                                              | عنو                   |                   |                       |                             |                                 |                       |                         | ا تنظیمات                                                                                                |  |
|                                                                                          | وان                                             | æjSj                  | 1                 | 1                     |                             | 1                               |                       |                         |                                                                                                    |  |
|                                                                                          |                                                 | باشد)                 | رگ و کوچک حساس می | امنیتی زیر به حروف بز | : نمایید <mark>(کد ا</mark> | لفا مقدار کد امنیتی زیر را وارد | L                     |                         |                                                                                                    |  |
|                                                                                          |                                                 |                       |                   |                       | #F                          | <b>3 b _ @</b>                  | <b>&gt;</b><br>)<br>) |                         |                                                                                                    |  |

تصویر ۳۱– صفحه معلولیت

افتخارات

برای ثبت اطلاعات در بخش افتخارات روی سایر موارد، افتخارات کلیک کنید. سیستم فرم مربوطه را نمایش می دهد. فیلدهای مربوطه

را مقداردهی کنید.، پس از تکمیل اطلاعات ،کد امنیتی را وارد نموده و دکمه ثبت را انتخاب نمایید. (تصویر ۳۷).

| الليام المال الماليات                                                             |                 |                         |                                  |                            |                                                              | ش پروفایل ۱ خروج | ز عبور ا ويرايا | فوش آمدید 🔋 تغییر رمز                                   |
|-----------------------------------------------------------------------------------|-----------------|-------------------------|----------------------------------|----------------------------|--------------------------------------------------------------|------------------|-----------------|---------------------------------------------------------|
| <b>وی نمونه</b> آزمون زبان درخواست دریافت کد تابید مدرک <b>ثبت نام آزمون زبان</b> | جشنواره دانشج   | سوالات متداول           | گزارش پرداخت                     | خدمات                      | ارتباط با پشتیبانی سامانه                                    | کارتابل میز خدمت | A .             | بیانیا<br>بیانیا<br>(شکیلی) وزارت علوم، تحقیقات وفناوره |
|                                                                                   |                 |                         |                                  |                            |                                                              |                  | د               | مر الشجويار المور دانشجويار                             |
| مكان شما: خانه / بيشخوان / أفتخارات                                               |                 |                         |                                  |                            |                                                              | Q, En            | iglish          | افتخارات                                                |
|                                                                                   |                 |                         |                                  |                            |                                                              |                  |                 |                                                         |
|                                                                                   |                 |                         |                                  |                            |                                                              |                  |                 | 🕂 پیشخوان                                               |
|                                                                                   |                 | (                       | v Alucia el centra               |                            | المتعقبان والمعالية                                          |                  |                 | 🕂 مشخصات کاربری و شناسنامه ای                           |
|                                                                                   |                 | ۰۰)<br>جايزه            | د املیار می باشد<br>* سال اخذ ·  | ن کمت فاقا<br>ند گشته اید؟ | الالعارات ( مطابق ب اییر<br>* آیا از جوایز بنیاد نخبگان بهرم |                  |                 | 🔠 فعالیت های آموزشی                                     |
|                                                                                   | * *             |                         | 1381                             |                            | ېلە                                                          |                  |                 | 🗄 فعالیت های پژوهشی                                     |
| لواهى بنياد                                                                       | *               |                         |                                  |                            | * عنوان جايزه                                                |                  |                 | Η فعالیت های فرهنگی                                     |
|                                                                                   |                 |                         |                                  |                            | عنوان جايزه                                                  |                  |                 |                                                         |
| Example Image                                                                     |                 |                         |                                  |                            |                                                              |                  |                 |                                                         |
| °6 6°                                                                             |                 |                         |                                  |                            |                                                              |                  |                 | 😁 معالیت های بین السلی                                  |
| حذف فايل                                                                          |                 |                         |                                  |                            | //                                                           |                  |                 | 🛁 سایر موارد                                            |
|                                                                                   |                 |                         |                                  |                            |                                                              |                  |                 | معلوليت                                                 |
| نج برگزیدگی<br>(د) × × ×                                                          | •سد<br>۲ ۲ ۲    | ده شدن                  | بده اید؟ * سال برگزی<br>× + 1400 | للی اکبر(ع) ہو             | * آیا برگزیده جشنواره حضرت ء<br>بله                          |                  |                 | افتغارات                                                |
|                                                                                   | *               |                         |                                  |                            |                                                              |                  |                 | 🔠 ثبت نهایی شرکت در جشنواره                             |
| وهي<br>ا                                                                          |                 |                         |                                  |                            | عنوان برتریدنی<br>عنوان برگزیدگی                             |                  |                 | 🕀 تنظیمات                                               |
|                                                                                   |                 |                         |                                  |                            |                                                              |                  |                 |                                                         |
|                                                                                   |                 |                         |                                  |                            |                                                              |                  |                 |                                                         |
|                                                                                   |                 |                         |                                  |                            | 1                                                            |                  |                 |                                                         |
| حدی دین                                                                           |                 |                         |                                  |                            |                                                              |                  |                 |                                                         |
|                                                                                   |                 |                         |                                  |                            | * رزومه علمی تحصیلی                                          |                  |                 |                                                         |
|                                                                                   |                 |                         |                                  |                            |                                                              |                  |                 |                                                         |
|                                                                                   |                 |                         |                                  |                            | Example Image                                                |                  |                 |                                                         |
|                                                                                   |                 |                         |                                  |                            | °0`0 <i>°</i>                                                |                  |                 |                                                         |
|                                                                                   |                 |                         |                                  |                            | حذف فايل                                                     |                  |                 |                                                         |
|                                                                                   |                 |                         |                                  |                            |                                                              |                  |                 |                                                         |
|                                                                                   |                 |                         |                                  | اد درخشان                  | استفاده از سمميه استعدا                                      |                  |                 |                                                         |
|                                                                                   |                 | مندى                    | ې<br>ده ايد؟ * سال بهره .        | ر استفاده نمود<br>ا        | * آیا از سهمیه استعداد درخشان                                |                  |                 |                                                         |
|                                                                                   | × ×             |                         | 1400                             |                            | ېلە                                                          |                  |                 |                                                         |
| واهی                                                                              | *               |                         |                                  |                            | * نوع بهره مندی                                              |                  |                 |                                                         |
|                                                                                   |                 |                         |                                  |                            | >p>نوع بهره مندی                                             |                  |                 |                                                         |
| Example indge                                                                     |                 |                         |                                  |                            |                                                              |                  |                 |                                                         |
|                                                                                   |                 |                         |                                  |                            |                                                              |                  |                 |                                                         |
| حذف فايل                                                                          |                 |                         |                                  |                            | li li                                                        |                  |                 |                                                         |
|                                                                                   |                 |                         |                                  |                            |                                                              |                  |                 |                                                         |
|                                                                                   |                 | ىتە                     | ونه سالهای گذش                   | نشجوی نم                   | برگزیدگی در جشنواره دان                                      |                  |                 |                                                         |
|                                                                                   | (- ×            |                         | ی گذشته بوده اید؟                | ن مونه سالهای              | * آیا برگزیده جشنواره دانشجوی<br>(ا)                         |                  |                 |                                                         |
|                                                                                   |                 |                         |                                  |                            |                                                              |                  |                 |                                                         |
| نج برگزیدگی<br>وری × +                                                            | • *<br>مع ( ب * | ز <b>یدگی</b><br>پیوسته | مقطع برگز<br>× ب کاردانی ناب     |                            | * سال برگزیده شدن<br>1400                                    |                  |                 |                                                         |
|                                                                                   |                 |                         |                                  |                            | * گەلھ،                                                      |                  |                 |                                                         |
|                                                                                   |                 |                         |                                  |                            |                                                              |                  |                 |                                                         |
|                                                                                   |                 |                         |                                  |                            |                                                              |                  |                 |                                                         |
|                                                                                   |                 |                         |                                  |                            | 0000                                                         |                  |                 |                                                         |
|                                                                                   |                 |                         |                                  |                            | حذف فابا .                                                   |                  |                 |                                                         |
|                                                                                   |                 |                         |                                  |                            |                                                              |                  |                 |                                                         |
|                                                                                   |                 |                         |                                  | A. 6                       | بابر المعقل المعرب                                           |                  |                 |                                                         |
|                                                                                   |                 |                         | ده<br>ايد؟                       | ن کسب س<br>۱ بهرمند شده    | سایر افتخارات و مقامهای<br>* آیا از سایر افتخارات و مقام ه   |                  |                 |                                                         |
|                                                                                   | × ×             |                         |                                  |                            | بله                                                          |                  |                 |                                                         |
| هاد برگزار کننده مسابقه یا جشنواره                                                | *               |                         |                                  |                            | * عنوان مقام کسب شده                                         |                  |                 |                                                         |
| هاد برگزار کننده مسابقه یا جشنواره                                                | 5 ) (           |                         |                                  | ب شده                      | سایر افتخارات و مقامهای کس                                   |                  |                 |                                                         |
|                                                                                   |                 |                         |                                  |                            |                                                              |                  |                 |                                                         |
|                                                                                   |                 |                         |                                  |                            | * مادلاً                                                     |                  |                 |                                                         |
|                                                                                   |                 |                         |                                  |                            | • دوسی                                                       |                  |                 |                                                         |
|                                                                                   |                 |                         |                                  | Ċg                         | G N @d                                                       |                  |                 |                                                         |
|                                                                                   |                 |                         |                                  |                            |                                                              |                  |                 |                                                         |
|                                                                                   |                 |                         |                                  |                            | فرحله بعدي                                                   |                  |                 |                                                         |
|                                                                                   |                 |                         |                                  |                            |                                                              |                  |                 |                                                         |

تصوير ٣٧- صفحه افتخارات

ثبت نهايي شركت در جشنواره

پس از ثبت اطلاعات در بخش های مختلف فرم دانشجوی نمونه، بر روی گزینه "ثبت نهایی شرکت در جشنواره" کلیک کنید تا درخواست دانشجوی نمونه شما ثبت شود. سپس سیستم پیش نمایشی از هر قسمت از فعالیت های ثبت شده توسط شما را نمایش می دهد. (تصویر ۳۸).

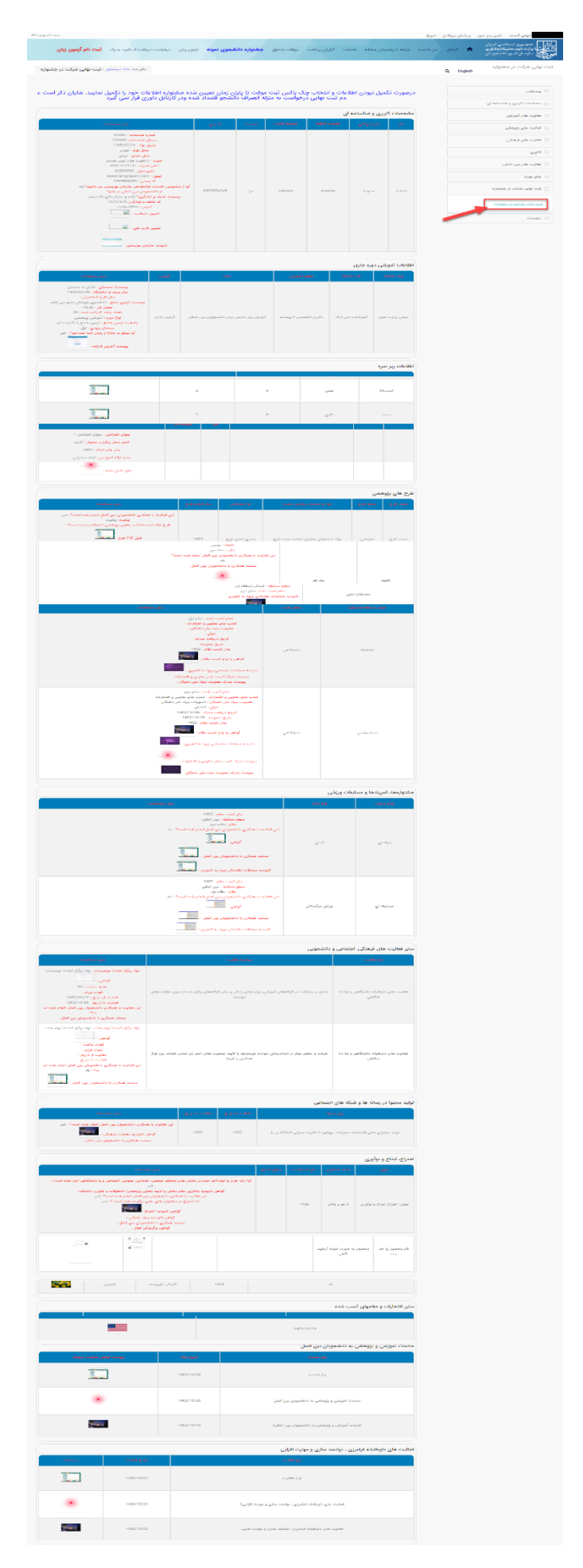

تصویر ۳۸- پیش نمایشی از فعالیت های ثبت شده

در صورتی که در هر مرحله اطلاعات درج شده درست نباشد یا بر اساس آیین نامه نباشد، سیستم پیغام خطای مناسب را نمایش می دهد که می توانید به ویرایش اطلاعات و ثبت مجدد آنها بپردازید.در نهایت پس از درج اطلاعات در فرم دانشجوی نمونه در گام آخر با پاسخ به سوال امنیتی و انتخاب کلید ارسال، به ثبت نهایی درخواست خود اقدام نمایید.با انتخاب گزینه ثبت موقت ، اطلاعات به طور موقت ثبت شده و پس از طی مراحل کامل ثبت نام چک باکس ثبت موقت را غیرفعال و نسبت به ثبت نهایی درخواست خود اقدام فرمایید (تصویر ۳۹).

| اینجانب متقاضی شرکت در جشنواره دانشجوی نمونه سال 1401، صحت اطلاعات فرمهای تکمیل شده و اسناد بارگزاری شده را تایید می نمایم و متعهد می گردم چنانچه در هر زمان عدم صحت مدار<br>ک و اطلاعات این ثبت نام مشـخص گـردد، نسبت به کان لم یکن نمودن ثبت نام از طرف دبیرخانه جشنواره، حق هر گونه اعتراض را از خود سلب می نمایم و مسولیت هرگونه عواقب آن را شخصا به<br>,عهده خواهم گرفت |
|----------------------------------------------------------------------------------------------------|
|                                                                                                    |
| <ul> <li>ثبت موقت (لطفا در صورت تکمیل نبودن اطلاعات ،این گزینه را انتخاب نمایید)</li> <li>بر از طی مراحل کلمل ثبت نام چک باکس ثبت موقت را غیرفعال ونسبت به ثبت نهایی درفواست فود اقدام فرمایید</li> </ul>                                                                                                    |
| لفا مقدار کد امنیتی زیر را وارد نمایید (کد امنیتی زیر به حروف بزرگ و کوچک حساس می باشد)                                                                                                    |
| @@ <i>KE<sup>#</sup>@</i>                                                                                                    |
| ثبت بهیی                                                                                                    |

تصویر ۳۹-پاسخ به سوال امنیتی توسط متقاضی

با ثبت موفقیت آمیز درخواست دانشجوی نمونه، سیستم پیغام مناسب را به همراه کد پیگیری به شما نمایش می دهد(تصویر ٤٠).

| متقاضی محترم درخواست شما با کد پیگیری 972903942 در سامانه سجاد با موفقیت ثبت گردید |
|------------------------------------------------------------------------------------|
| ىكارش : 1.163                                                                      |
|                                                                                    |
|                                                                                    |
|                                                                                    |
|                                                                                    |
|                                                                                    |
|                                                                                    |

تصویر ٤٠-نمایش پیغام ثبت موفقیت آمیز فرایند دانشجوی نمونه برای متقاضی

# سوالات متداول

### ۱- برای تغییر اطلاعات مقطع و یا نام دانشگاه خود چه امکانی وجود دارد؟

در صورت وارد کردن نام دانشگاه ، مقطع ، نوع دانشگاه، سال ورود چنانچه سهوا دچار انتخاب اشتباه شده اید در قسمت ویرایش پروفایل و در صفحه سوابق آموزشی، می توانید اصلاحات مورد نیاز را انجام دهید.

# ۲- شرط ورود را در مقطع فعلى ندارم آيا امكان ثبت نام در مقطع قبلى را دارم؟

پاسخ این سوال به صراحت در ایین نامه آمده است در صورتیکه شما دوره قبلی را در حد فاصل فراخوان جشنواره سال گذشته و امسال به اتمام رسانیده باشید و فارغ التحصیل شده باشید می توانید در اولین فراخوان (یعنی فراخوان مهر ماه سال جاری ) در مقطع قبلی خود شرکت کنید فقط توجه کنید کلیه مستندات و رزومه های شما باید مربوط به مقطع ثبت نام شما که همان مقطع قبلی را انتخاب کرده اید باشد در این مورد دقت فرمائید.

### ۳- رشته من برای ثبت نام در سامانه موجود نمی باشد؟

متقاضیانی که رشته آن ها در سامانه موجود نیست در قسمت پشتیبانی سامانه نام رشته و مقطع تحصیلی و سال ورود به دانشگاه خود را ارسال نمایید. همچنین گروه تخصصی رشته مذکور را نیز قید نمائید.

### ۴- برای حذف مستند و بارگذاری مستند جدید در سامانه چه باید کرد؟

چنانچه مستند بارگذاری شما اشتباهی در فعالیت مربوط بارگذاری شده است می توانید روی دکمه ویرایش کیک کرده و فایل جدید را آپلود نمائید. در صورتیکه کل فعالیت را بخواهید حذف کنید و فعالیت جدید را جایگزین کنید دکمه حذف را انتخاب کنید.

### -۵ آیا مدارک باید به تائید مراجع ذیربط در دانشگاه رسیده باشد؟

کلیه مدارک دانشجو اعم از کارنامه ، سوابق علمی و پژوهشی، سوابق فرهنگی دانشجو موکدا باید به تائید مراجع ذیربط در دانشگاه رسیده باشد و اصل مدرک اسکن و در سامانه بارگذاری شود.

### <sup>9</sup>- مدارک مربوط به دوره قبل را می توانم بارگذاری کنم ؟ یا چرا بازه تعریف شده برای بارگذاری مدارک محدود است؟

پاسخ این سوال منفی است کلیه مدارک شما فقط در بازه زمانی سال ورود به دانشگاه در مقطع فعلی شما در سامانه قابل بارگذاری است و از انجائیکه مستندات خارج از زمان مذکور دارای امتیاز نمی باشد لذا قابل بارگذاری در سامانه نمی باشد.زیرا فایل بارگذاری شما فقط انتظار شما رو از کسب امتیاز بالا می برد در حالیکه حائز امتیاز نمی باشد.

### ٧- آیا در صورت نویسنده اول بودن می توانم استاد راهنما را حذف کنم؟

در صورت نویسنده اول بودن امکان حذف استاد راهنما می باشد اما در نویسنده مسئول بستگی به این دارد که چه کسی مسئول مکاتبات آن مقاله بوده است و با این شرط تعداد نفرات مشخص شده و توسط داوران امتیاز داده می شود.در هر صورت نویسنده اول یا نویسنده مسئول امتیاز استاد راهنما حذف شده و امتیاز توسط داورها مشخص می شود.

### ^- بعد از ثبت نهایی می توانم تغییرات اعمال کنم؟

بله شما تا پایان آخرین ساعات ثبت قادر به اعمال تغییرات و ثبت نهایی مجدد حساب کاربری خود می باشید.

#### ۹- برای ارسال pdf کتاب و حفظ مسائل حقوقی آن چه کاری نیاز است؟

بهترین راه این است که صفحات کتاب را water mark کنید -2 .به صورت رندوم تعداد تصادفی مثلا ۱۰ درصد از کل کتاب را مانند google book از کل کتاب خارج کنید و ما بقی را pdf کرده و ارسال نمائید.

#### ۱۰-منظور از اخرین کارنامه وضعیت تحصیلی چیست؟

اخرین کارنامه وضعیت تحصیلی شما به موردی اطلاق می شود که کلیه معدل های هر ترم در کارنامه به همراه تعداد واحد اخذ شده مشخص می باشد نیاز به گرفتن ریز نمرات از آموزش نمی باشد فقط اخرین کارنامه تحصیلی شما که نشاندهنده کلیه معدل های شما در مقطع فعلی است پس از برابر اصل کردن توسط آموزش دانشگاه در سامانه بارگذاری شود.

#### ۱۱-منظور از اختیار تاهل چست؟

یعنی متاهل هستم و ازدواج کرده ام و مستند مربوط به آن نیز سند ازدواج می باشد.

#### ۱۲-آیا تدریس یا شرکت در کارگاه های آموزشی امتیازی دارد؟

خیر هیچگونه امتیازی به تدریس یا شرکت در کارگاه های آموزشی مختلف تعلق نمی گیرد پس نیاز به بارگذاری در هیچیک از بخش های فرهنگی نمی باشد.

#### ۱۳-آیا مقالات پذیرش شده مورد قبول است؟

خیر مقالات پذیرش شده حائز امتیاز نمی باشد فقط مقالات چاپ شده طبق ایین نامه و اصلاحیه دارای امتیاز می باشد لطفا در بارگذاری اسناد دقت نمائید.

#### ۱۴-تفاوت دکتری حرفه ای و دکتری پیوسته چیست؟

دکترای حرفهای این مدرک در تمام جهان به عنوان مدرک دکترا در رشته های کلینیکال (پزشکی،دامپزشکی،دندانپزشکی)شناخته می شود ولی در ایران استثنائا این مدرک در رشته داروسازی و بیوتکنولوژی نیز اعطا می شود.برای قبولی در این مقطع باید با دارا بودن مدرک پیش دانشگاهی در کنکور شرکت کرد و در یکی از ای رشته ها قبول شد.طول مدت این رشته بجز دندانپزشکی که حدود ٦ سال می باشد،۷ سال یا ١٤ نیمسال تحصیلی است در این دوره بسته به رشته حدود ۲۰۰ الی 260واحد درسی گذرانده شده و در پایان پس از ارائه پایان نامه مدرک دکترای حرفه ای به شخص حاضر اعطا می شود .دکتری پیوسته :شامل افرادی آن دسته از افراد می باشد که در رتبه های بالای کنکور موفق به قبولی در دکتری پیوسته شده اند بعلت طولانی بودن فرایند آموزش برای پذیرش آنها مصاحبه نیز در نظر گرفته می شود.فرد پذیرفته شده در دکتری پیوسته از مقطع لیسانس تا پیوسته(معادل دکتری تخصصی یا (phd متفاوت می باشند لطفا در انتخاب دقت نمائید و عنوان مقطع تحصیلی شما در کارنامه های تحصیلی شما درج گردیده است.

# ۱۵-تفاوت کارشناسی ارشد پیوسته و ناپیوسته چیست؟

کارشناسی ارشد پیوسته یعنی بعد از کنکور تا مقطع ارشد به صورت پیوسته تحصیل خواهید نمود در کارشناسی ارشد ناپیوسته بعد از مقطع کارشناسی برای کنکور ارشد و قبولی در دانشگاه باید آزمون داده شود حال به فرد قبول شده در مقطع ارشد بعد از فارغ التحصیلی در مقطع کارشناسی ، اصطلاح قبولی در کارشناسی ارشد ناپیوسته گفته می شود.

۱۶-در صورت اتمام دوره تحصیلی زودتر از موعد مقرر معدل نیمسال باقی مانده به چه صورت محاسبه می گردد؟

به استناد ایین نامه در صورتیکه دانشجویی دروس خود را زودتر از سنوات تعیین شده به اتمام برساند به نیمسال باقیمانده، امتیاز افزوده تعلق می گیرد.